# はじめよう Excel2013 基礎1 問題集

### 1. 一週間のお小遣い帳

1 完成図を見て作成しましょう。

- フォントサイズ:14
- フォント:HG 丸ゴシック M-PRO
- 列幅と行の高さは1ページに収まるように調整しましょう。
- 赤色の枠のセルは数式を入力しましょう。

2 USBメモリに「一週間のお小遣い帳」という名前で保存しましょう。

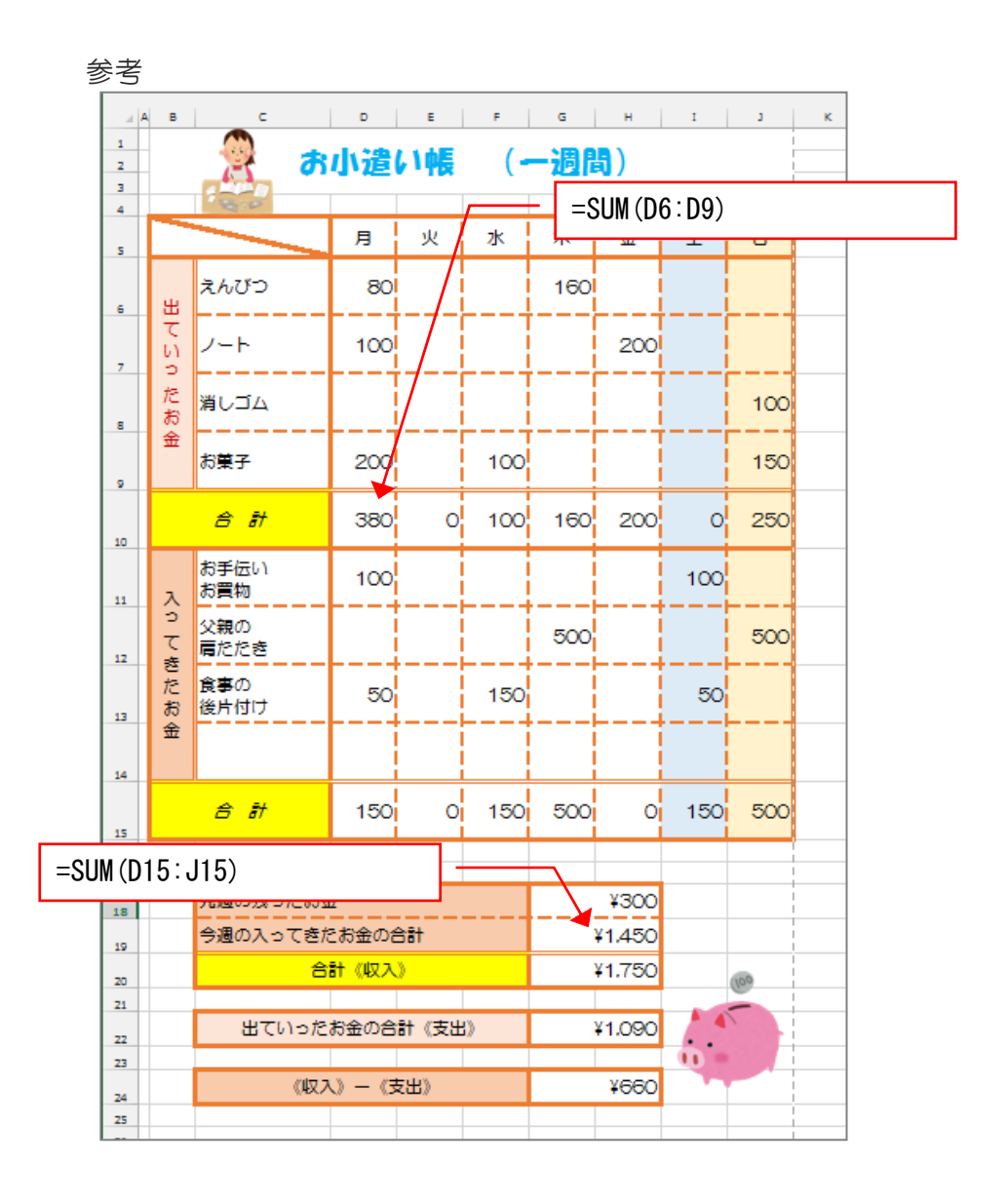

|      | <b>क</b>    | 小遣( | 小帳 | (-  | 一週  | <b>8)</b> ) |     |     |
|------|-------------|-----|----|-----|-----|-------------|-----|-----|
|      |             | 月   | 火  | 水   | 木   | 金           | ±   | Β   |
| 出    | えんぴつ        | 80  |    |     | 160 |             |     |     |
| ていつ  | ノート         | 100 |    |     |     | 200         |     |     |
| たお会  | 消しゴム        |     |    |     |     |             |     | 100 |
| 金    | お菓子         | 200 |    | 100 |     |             |     | 150 |
|      | 合計          | 380 | 0  | 100 | 160 | 200         | 0   | 250 |
| х    | お手伝い<br>お買物 | 100 |    |     |     |             | 100 |     |
| ってき  | 父親の<br>肩たたき |     |    |     | 500 |             |     | 500 |
| いたおく | 食事の<br>後片付け | 50  |    | 150 |     |             | 50  |     |
| 金    |             |     |    |     |     |             |     |     |
|      | 合 計         | 150 | 0  | 150 | 500 | 0           | 150 | 500 |

| 先週の残ったお金       | ¥300   |
|----------------|--------|
| 今週の入ってきたお金の合計  | ¥1,450 |
| 合計《収入》         | ¥1,750 |
|                |        |
| 出ていったお金の合計《支出》 | ¥1,090 |
|                | V COOL |
| 《収入》一《支出》      | ¥660   |

(100

(ヒント 一週間のお小遣い帳) A 4

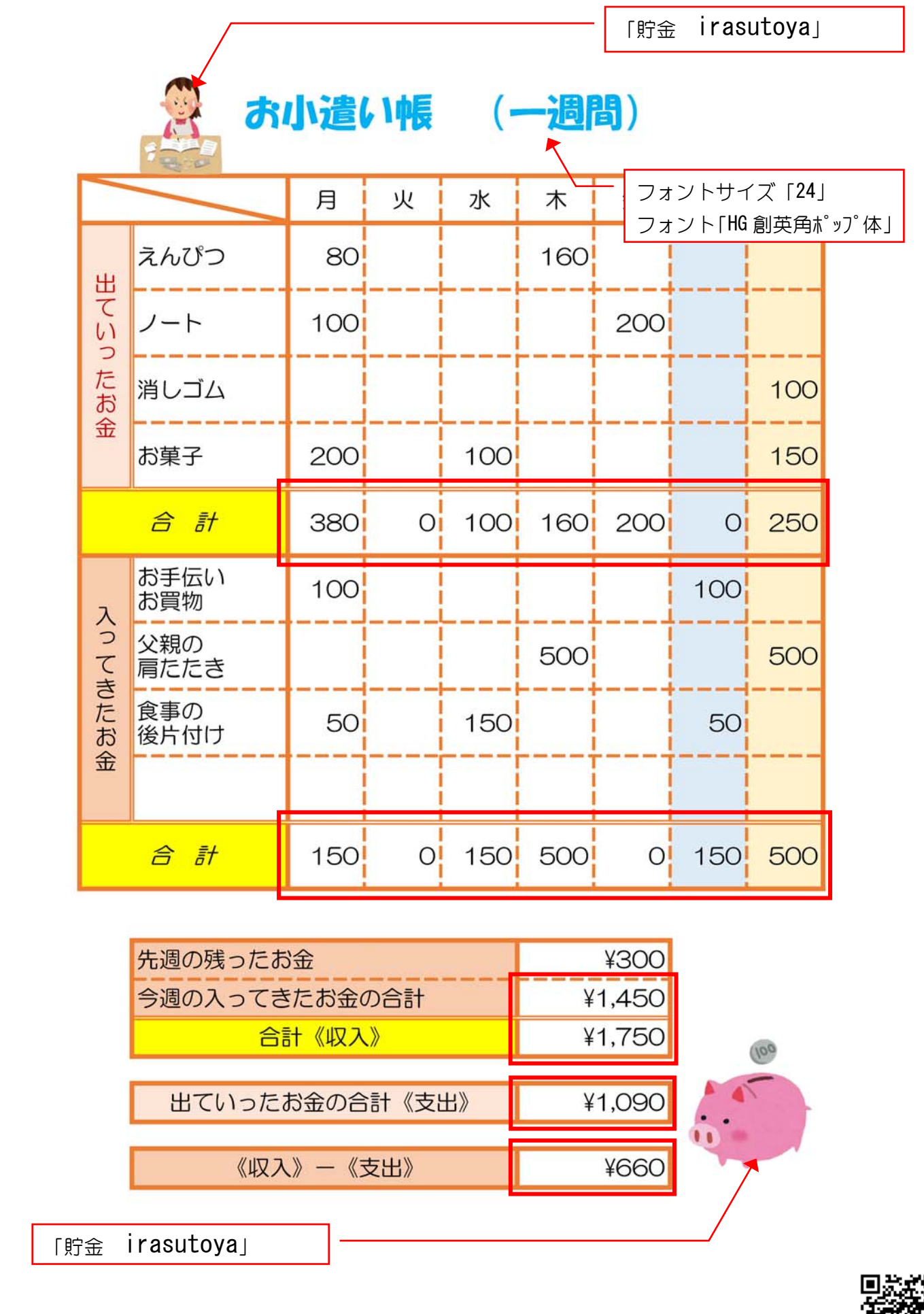

Excel2013 基礎1 演習問題 第1章

### 2. 秋の大バーゲンセール

1 完成図を見て作成しましょう。

- ●フォントサイズ:14
- フォント:HG 丸ゴシック M-PRO
- 列幅と行の高さは1ページに収まるように調整しましょう。
- 赤色の枠のセルは数式を入力しましょう。

2 USBメモリに「秋の大バーゲンセール」という名前で保存しましょう。

3 印刷しましょう。

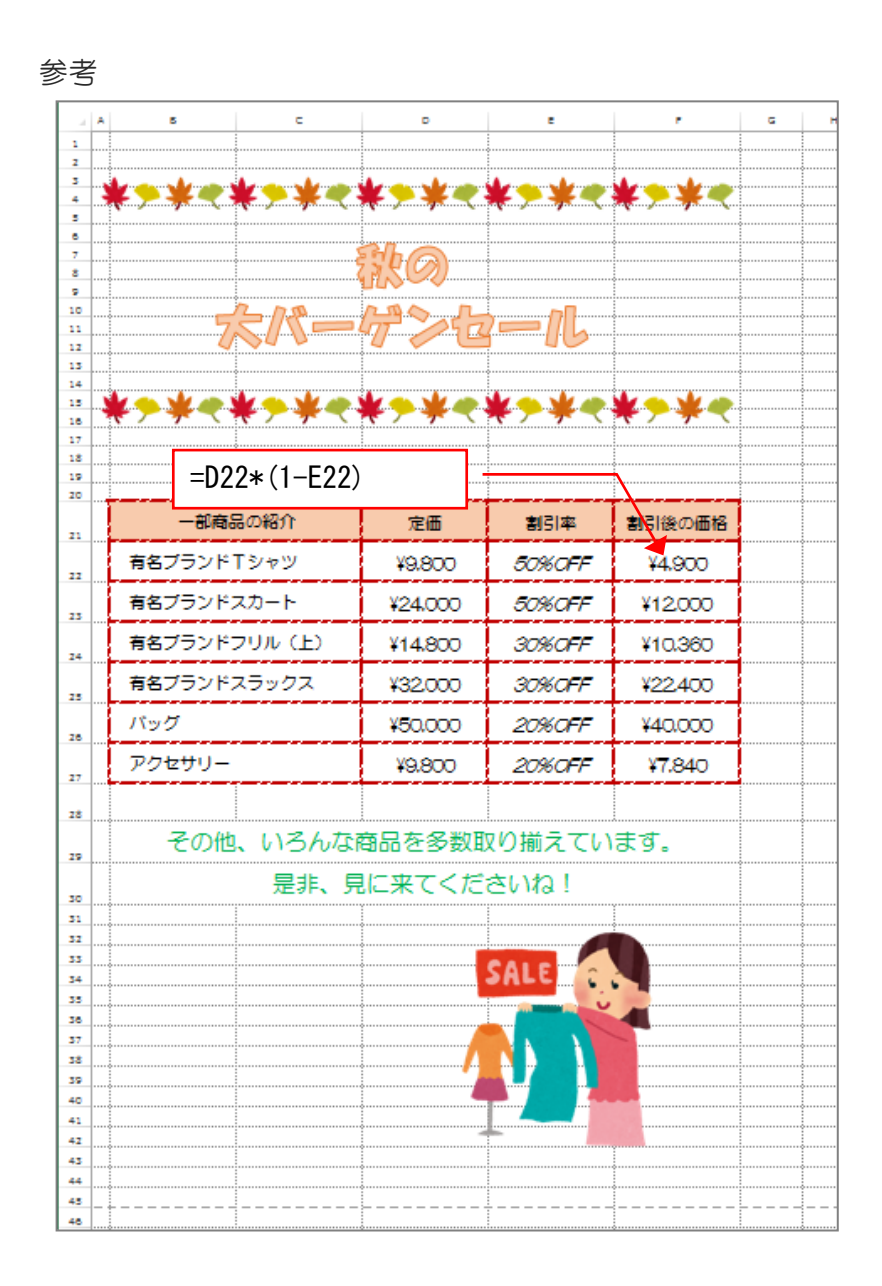

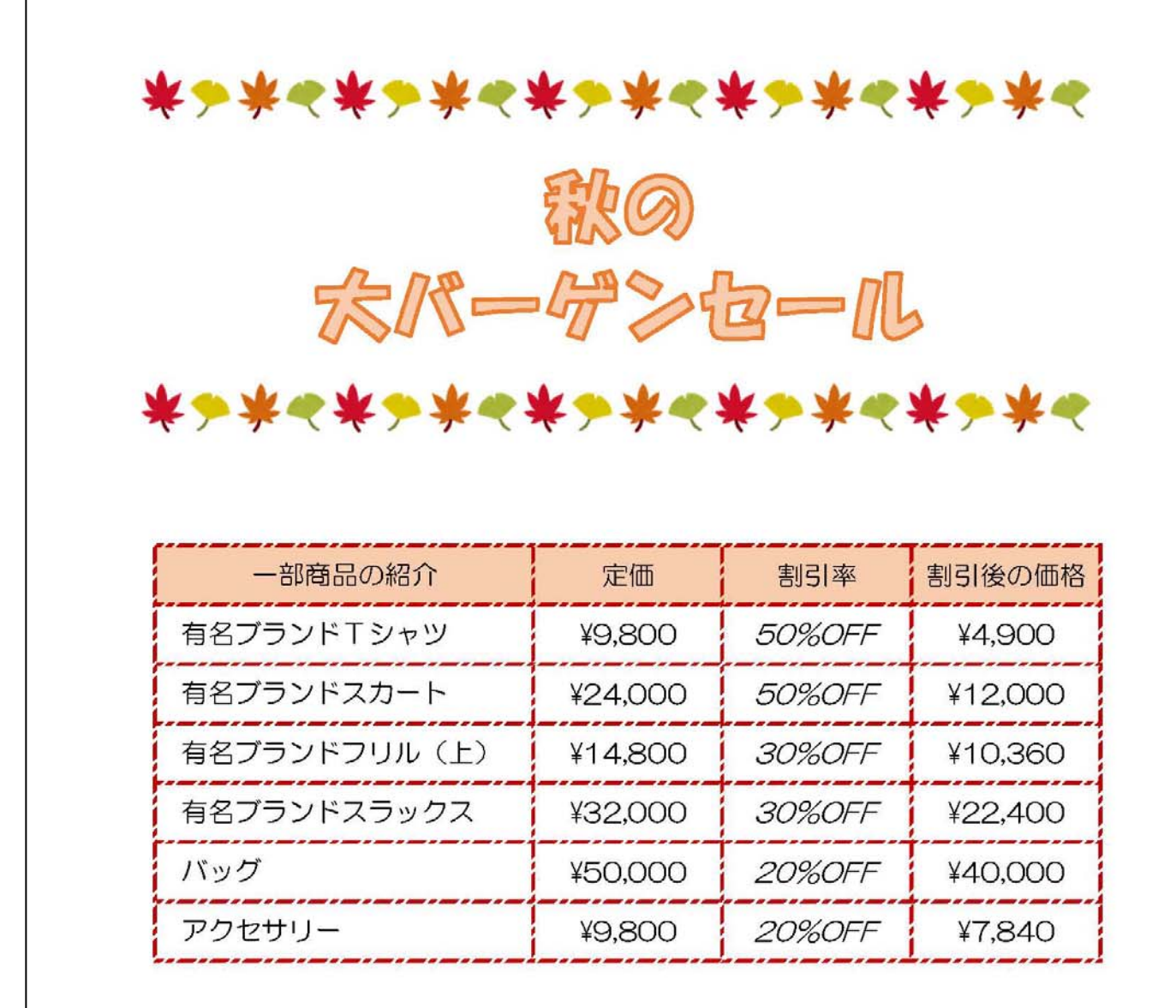

その他、いろんな商品を多数取り揃えています。 是非、見に来てくださいね!

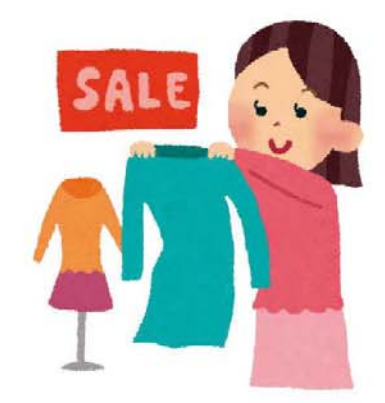

|                |       |         |       | 「銀杏          | irasutoyaj                                         |                   |
|----------------|-------|---------|-------|--------------|----------------------------------------------------|-------------------|
|                | *     | * • * - | *     |              | * * * *                                            |                   |
| * / * * * /    | * ~ ` | 歌の      | * / * | フォンフォン       | <ul> <li>マトサイズ「40」</li> <li>マト「HG 創英角ポ;</li> </ul> | ッフ <sup>°</sup> 亿 |
| 念              | 19-   | 品》      | 2-    | - 11         | 3                                                  |                   |
|                |       |         |       |              |                                                    |                   |
| <b>⋇⋟</b> ⋇⋖⋇⋟ | *~    | *>*~    | *>>   | <b>K</b> ( ) | 棠⋟棠⋞                                               |                   |
|                |       |         |       |              |                                                    |                   |
|                | Ŷ     | 定価      | 割引    | 率            | 割引後の価格                                             |                   |
| 有名ブランドTシャ      | ツ     | ¥9,800  | 50%0  | OFF          | ¥4,900                                             |                   |
|                |       | ¥24,000 | 50%0  | OFF          | ¥12,000                                            |                   |
| 種類「0% "OFF"」   | E)    | ¥14,800 | 30%0  | OFF/         | ¥10,360                                            |                   |
| 割引後の価格は        | <br>Z | ¥32,000 | 30%(  | OFF          | ¥22,400                                            |                   |
| 定価 x (1 一割引率)  |       | ¥50,000 | 20%0  | OFF          | ¥40,000                                            |                   |
| で計算します。        |       | ¥9,800  | 20%0  | OFF          | ¥7,840                                             |                   |
| ******         |       | /<br>   |       | フォン          | ソトサイズ「20」                                          |                   |
| その他、いる         | ろんな商  | 高品を多数国  | 収り揃え  | えてし          | います。                                               |                   |
| 是              | 非、見   | に来てくだ   | さいね   | 2!           |                                                    |                   |
|                | va    |         |       | -            |                                                    |                   |
|                | Ju    |         | SALE  | -            |                                                    |                   |
|                |       |         |       | i            |                                                    |                   |
|                |       | A       |       | 1            |                                                    |                   |
|                |       | 1       |       |              |                                                    |                   |
|                |       |         |       |              |                                                    |                   |
|                |       |         |       |              |                                                    |                   |
|                |       |         |       |              |                                                    |                   |

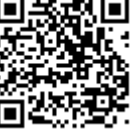

#### 3. 領収書

(1) 完成図を見て作成しましょう。

- ●フォントサイズ:14
- フォント:HG 明朝 B
- 列幅と行の高さは1ページに収まるように調整しましょう。
- 1 枚目の領収書の金額が 2 枚目、3 枚目に反映されるように数式を入力しましょう。
- (2) 1枚目の領収書の金額を「123450」に変えて他の領収書の金額も変わることを確認しましょう。
- (3) USBメモリに「領収書」という名前で保存しましょう。
- (4) 印刷しましょう。

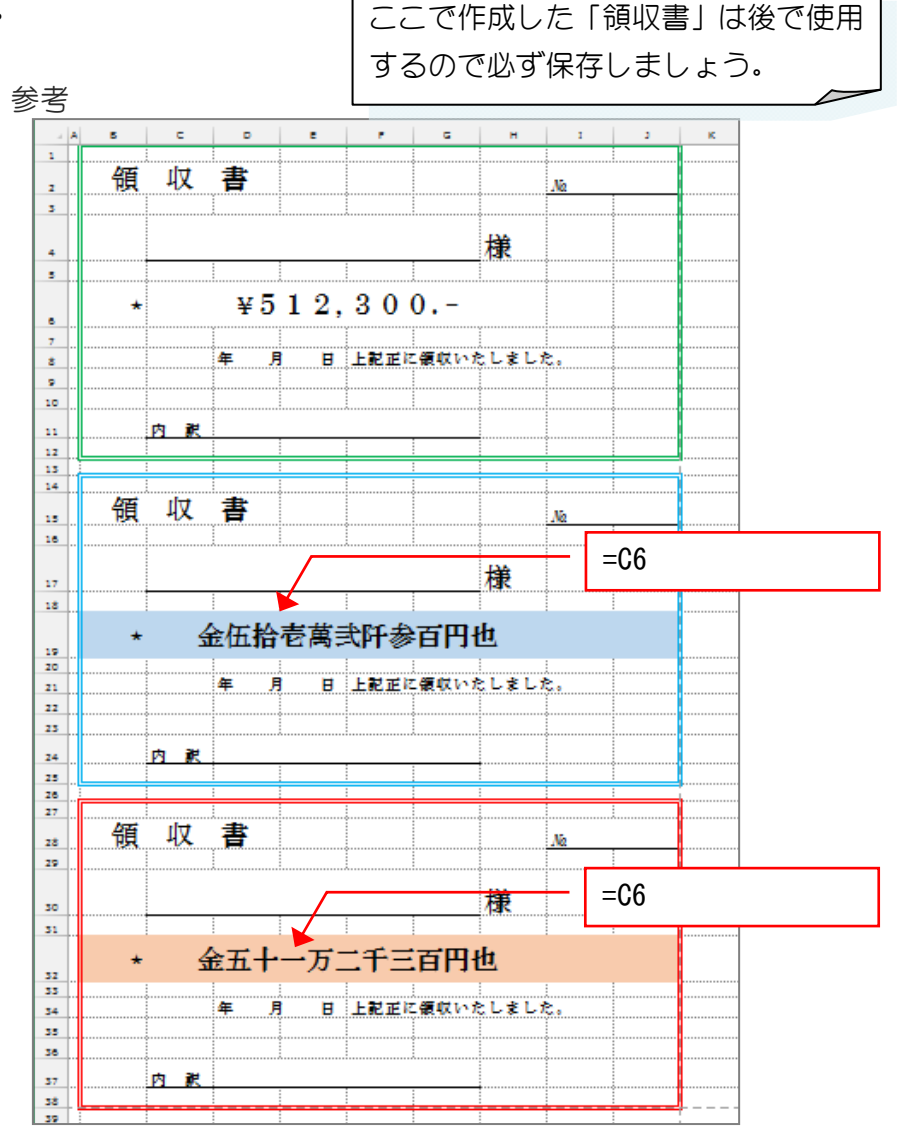

| 領 | 収  | 書           | Na              |
|---|----|-------------|-----------------|
|   |    |             | 様               |
| * |    | ¥51         | 2,300           |
|   |    | 年 月         | 日 上記正に領収いたしました。 |
| - | 内訳 |             |                 |
| 領 | 収  | 書           | Na              |
|   |    |             | 様               |
| * | 金  | <b>伍拾</b> 着 | 国弐阡参百円也         |
|   |    | 年 月         | 日 上記正に領収いたしました。 |
| - | 内訳 |             |                 |
| 領 | 収  | 書           | Na              |
| - |    |             | 様               |
| * | 金  | 五十一         | 一万二千三百円也        |
|   |    | 年 月         | 日 上記正に領収いたしました。 |
|   | 内訳 |             |                 |

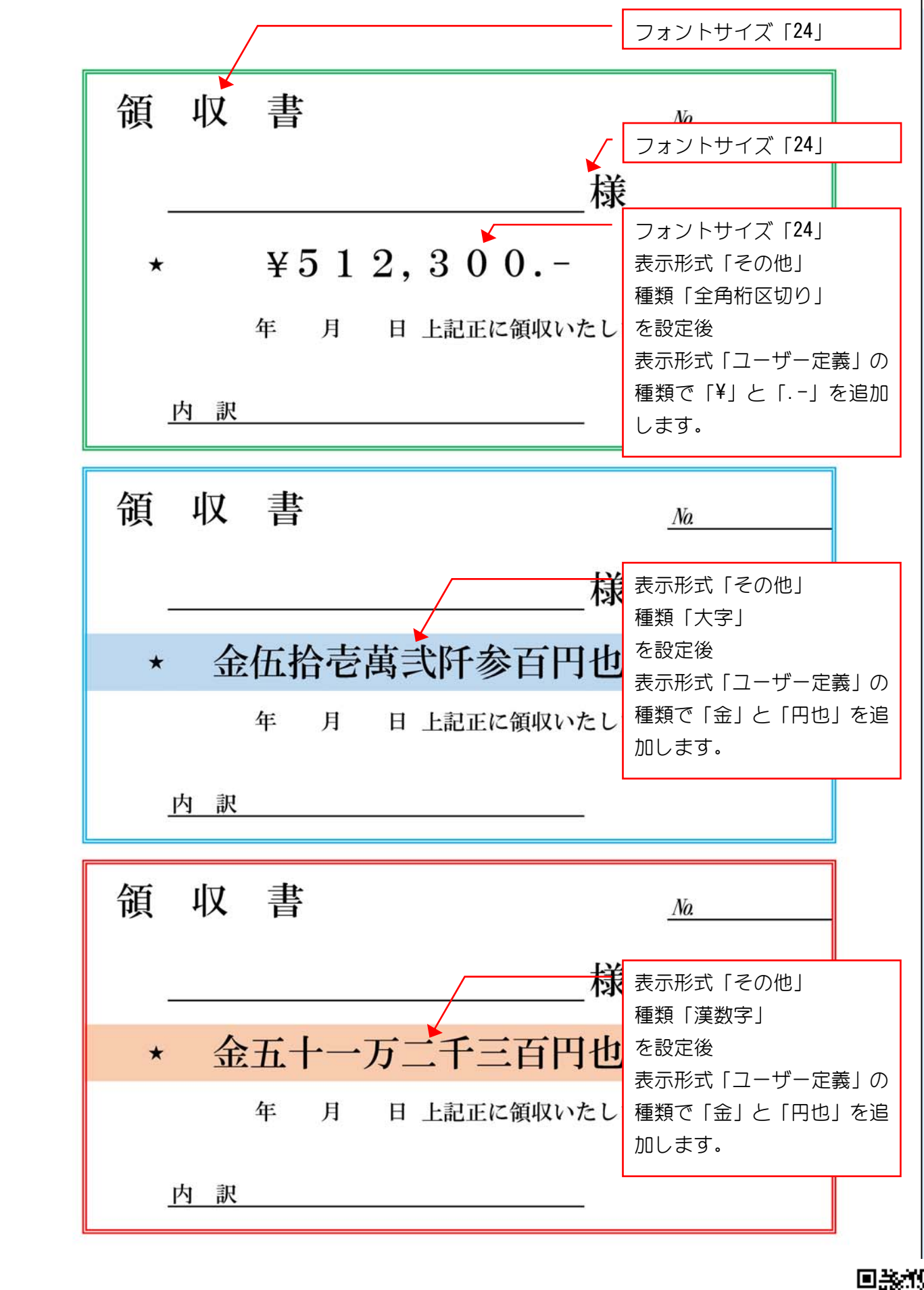

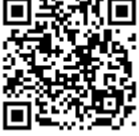

### 4. まるこ商事見積書

1 完成図を見て作成しましょう。

- ●フォントサイズ:14
- フォント:HG 明朝 B
- ●列幅と行の高さは1ページに収まるように調整しましょう。

(2) USBメモリに「まるこ商事見積書」という名前で保存しましょう。

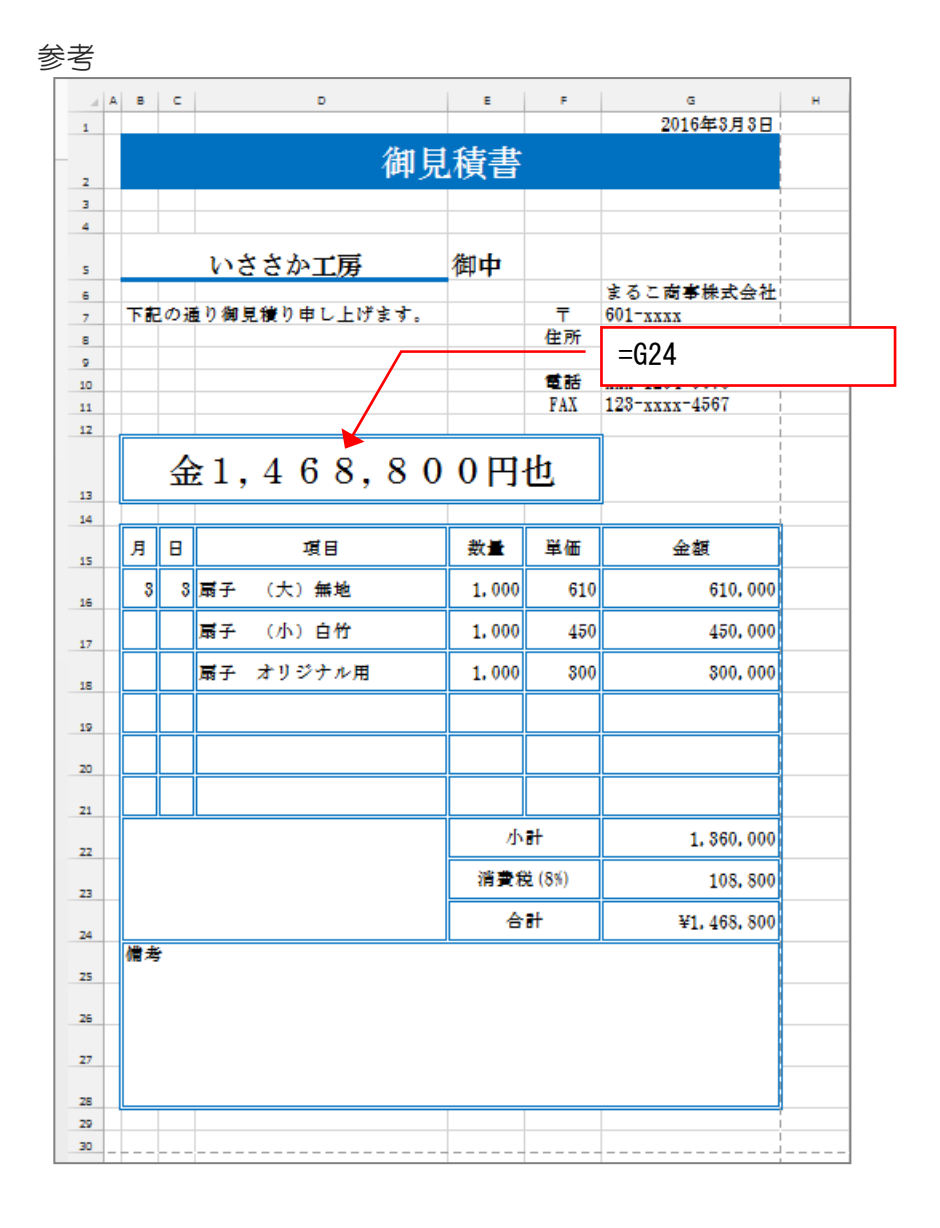

| 下詬 | 見の通 | <u>いさ</u><br>通り御 | くさか工房<br>見積り申し上げ | げます。 | 御中     | <b>〒</b><br>住所<br>電話<br>FAX | まるこ商事株式会<br>601-xxxx<br>京都市左京区1-1<br>センスビル5F<br>xxx-1234-5678<br>123-xxxx-4567 |
|----|-----|------------------|------------------|------|--------|-----------------------------|--------------------------------------------------------------------------------|
|    | 金   | 1,               | 468,             | 8 0  | 0円     | 也                           |                                                                                |
| 月  | Н   |                  | 項目               |      | 数量     | 単価                          | 金額                                                                             |
| 3  | 3   | 扇子               | (大)無地            |      | 1,000  | 610                         | 610, 00                                                                        |
|    |     | 扇子               | (小)白竹            |      | 1,000  | 450                         | 450, 00                                                                        |
|    |     | 扇子               | オリジナル用           | 1    | 1, 000 | 300                         | 300, 00                                                                        |
|    |     |                  |                  |      |        |                             |                                                                                |
|    |     |                  |                  |      |        |                             |                                                                                |
|    |     |                  |                  |      | 小      | 計                           | 1, 360, 00                                                                     |
|    |     |                  |                  |      | 消費利    | 兑 (8%)                      | 108, 80                                                                        |
|    |     |                  |                  |      | 合      | 計                           | ¥1, 468, 80                                                                    |

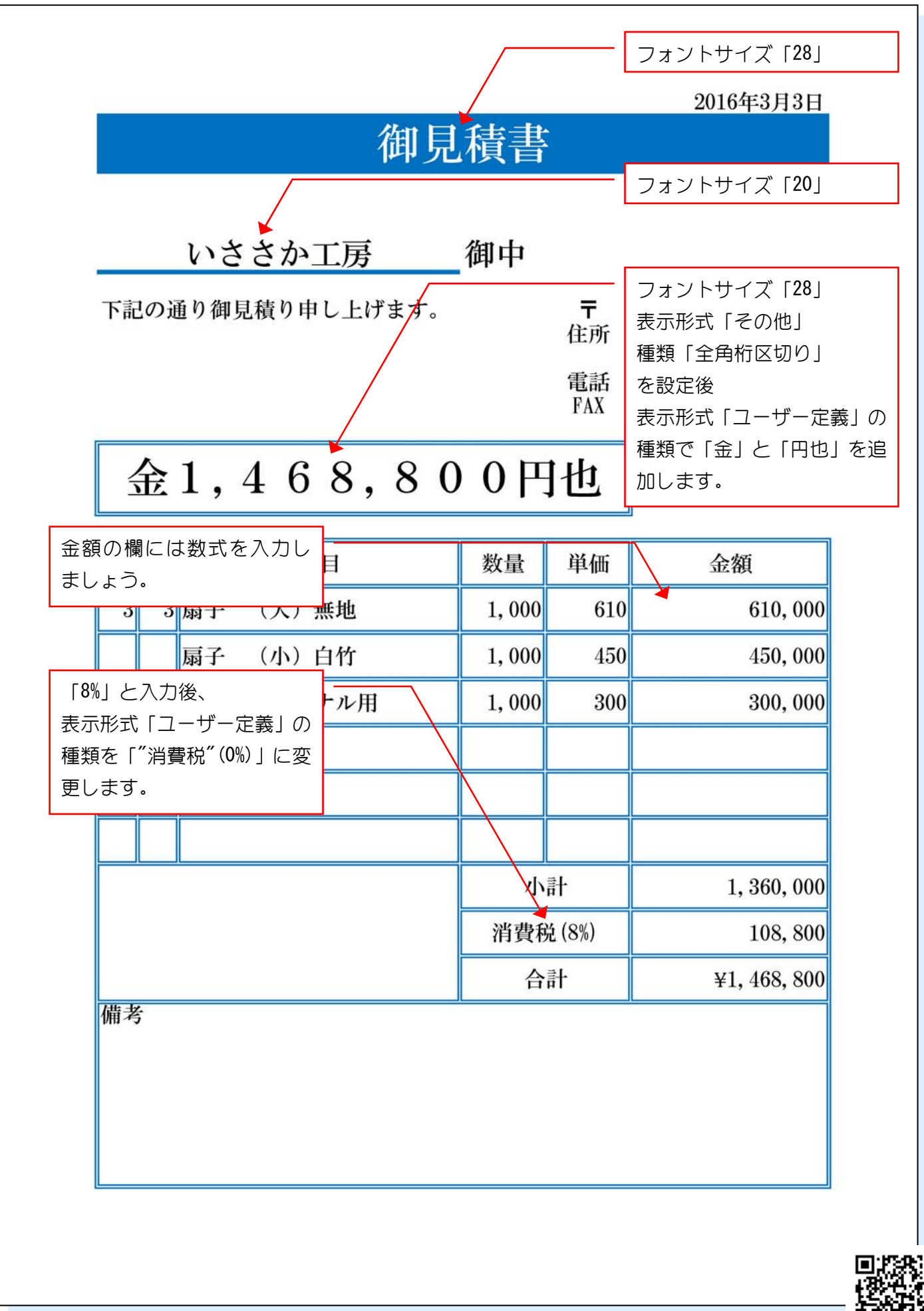

Excel2013 基礎1 演習問題 第1章

## 5. にこにこ堂請求書(1)

1 完成図を見て作成しましょう。

- フォントサイズ:14
- 列幅と行の高さは1ページに収まるように調整しましょう。

2 USBメモリに「にこにご堂請求書」という名前で保存しましょう。

| 考  |     |                     |          |        |                                        |                       |   |
|----|-----|---------------------|----------|--------|----------------------------------------|-----------------------|---|
|    | в   | c                   | D        | E      | F                                      | G                     | н |
|    |     |                     |          |        | Na.                                    | 12345                 |   |
|    |     |                     | 御請       | 求 書    |                                        |                       |   |
|    |     | 1                   |          | .1.    |                                        |                       |   |
|    |     |                     |          |        | 20                                     | 16年11月11日             |   |
|    |     |                     |          |        |                                        |                       |   |
|    |     |                     |          |        | 十應去                                    | /ここ/ここ堂 <br>創催マンマーアンア |   |
|    |     |                     |          |        | ~~~~~~~~~~~~~~~~~~~~~~~~~~~~~~~~~~~~~~ |                       |   |
|    |     |                     |          |        | đ                                      |                       |   |
|    |     |                     |          | //re 1 | $\zeta$                                |                       |   |
| ,  |     |                     |          | 御中     |                                        | · 🛃 🖌 👘               |   |
|    |     |                     |          |        | Ĕ                                      | ప్రాచి                |   |
|    |     | 商品名                 | 単価       | 数重     | 金額                                     | 備考                    |   |
|    |     | 縁起物長財布(金)           | 350.00   | 150    | 52,500                                 |                       |   |
|    |     | 二つ折り財布(金)           | 120.80   | 100    | 12,080                                 |                       |   |
|    |     | キーホルタ~(七福神)中        | 32.50    | 500    | 16,250                                 |                       |   |
|    |     | キーホルタ~(七福神)小        | 9.80     | 1,000  | 9,800                                  |                       |   |
|    |     |                     |          |        |                                        |                       |   |
| ·  |     |                     |          |        |                                        |                       |   |
|    |     |                     |          |        |                                        |                       |   |
|    |     |                     |          |        |                                        |                       |   |
| ·  |     |                     | <u> </u> |        |                                        |                       |   |
| =  | -F  | <sup>-</sup> 22*G23 |          |        |                                        |                       |   |
|    |     |                     |          |        | $\mathbf{h}$                           |                       |   |
| 2  |     | V                   |          | 小計     | 90,630                                 |                       |   |
| 3  |     |                     |          | 割引金額   | <b>9,063</b>                           | 10%                   |   |
|    |     |                     |          | 合 計    | 81,567                                 |                       |   |
| -  | 211 |                     |          |        |                                        |                       |   |
| =; | 50  | $M(FZZ \cdot FZ3)$  |          |        |                                        |                       |   |
|    |     |                     |          |        |                                        |                       |   |
| 2  |     | •                   |          |        |                                        |                       |   |
| •  |     |                     |          |        |                                        |                       |   |
| 1  |     | •                   |          |        |                                        |                       |   |
| 2  |     |                     |          |        |                                        |                       |   |
| 4  |     |                     |          |        |                                        |                       |   |
| 5  |     |                     |          |        |                                        |                       |   |
| 5  |     |                     | 1        |        |                                        |                       |   |

|    | 従            | [] 請   | 求書    | No.     | 12345                         |
|----|--------------|--------|-------|---------|-------------------------------|
|    |              |        |       | 20      | 16年11月11日                     |
|    |              |        | 御中    | 大阪市橋    | バロンクロン<br>にこれにご堂<br>船場XXX-XXX |
|    | 商品名          | 単価     | 数量    | 金額      | 備考                            |
| 1  | 縁起物長財布(金)    | 350.00 | 150   | 52,500  |                               |
| 2  | 二つ折り財布(金)    | 120.80 | 100   | 12,080  |                               |
| 3  | キーホルダー(七福神)中 | 32.50  | 500   | 16,250  |                               |
| 4  | キーホルダー(七福神)小 | 9.80   | 1,000 | 9,800   |                               |
| 5  |              |        |       |         |                               |
| 6  |              |        |       |         |                               |
| 7  |              |        |       |         |                               |
| 8  |              |        |       |         |                               |
| 9  |              |        |       |         |                               |
| 10 |              |        |       |         |                               |
|    | <u>V</u>     |        |       | 90,630  |                               |
|    |              |        | 割引金額  | ▲ 9,063 | 10%                           |
|    |              |        | 合 計   | 81,567  |                               |

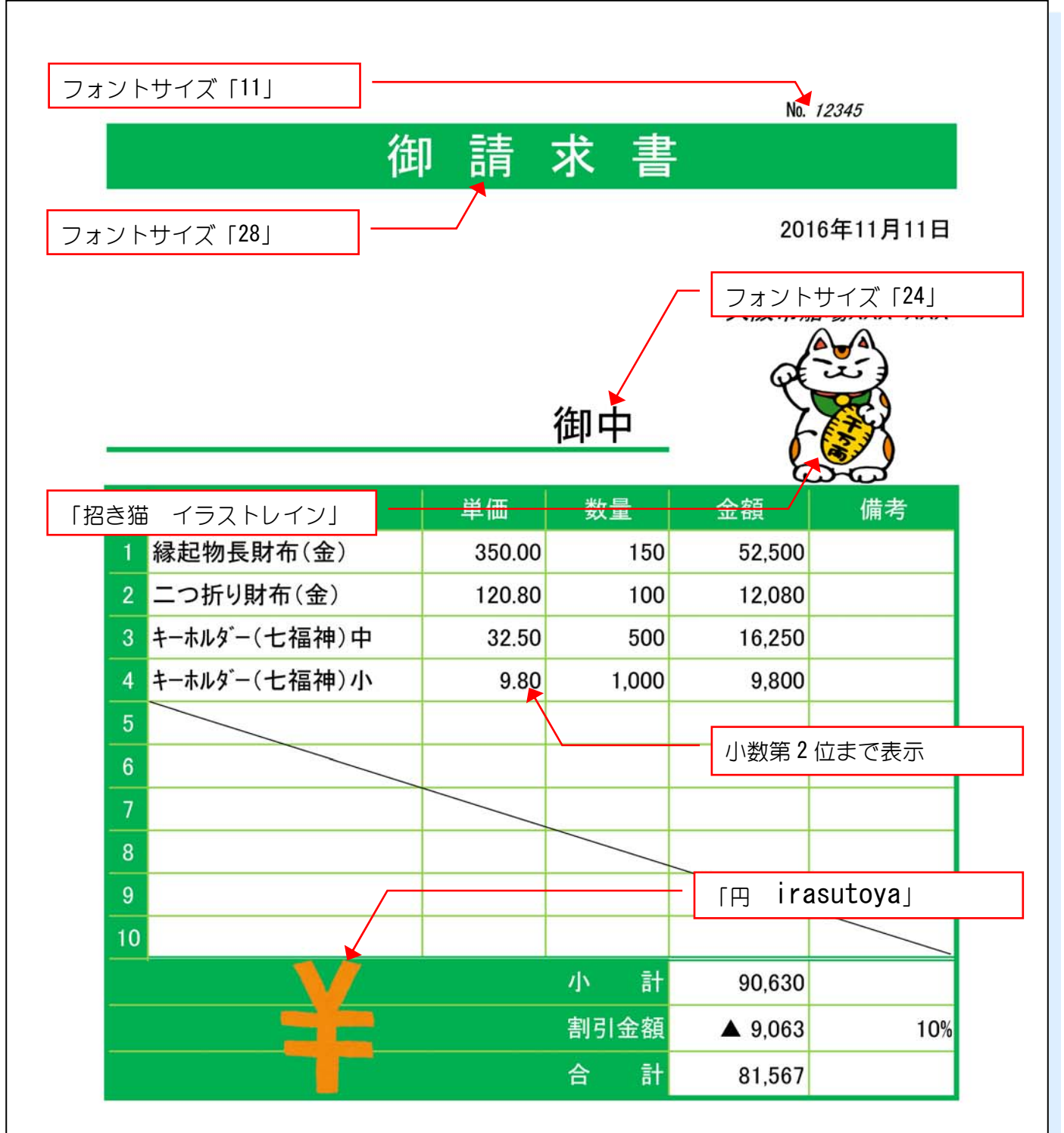

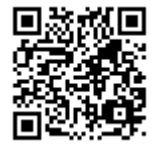

#### 1. ワンちゃん服通販

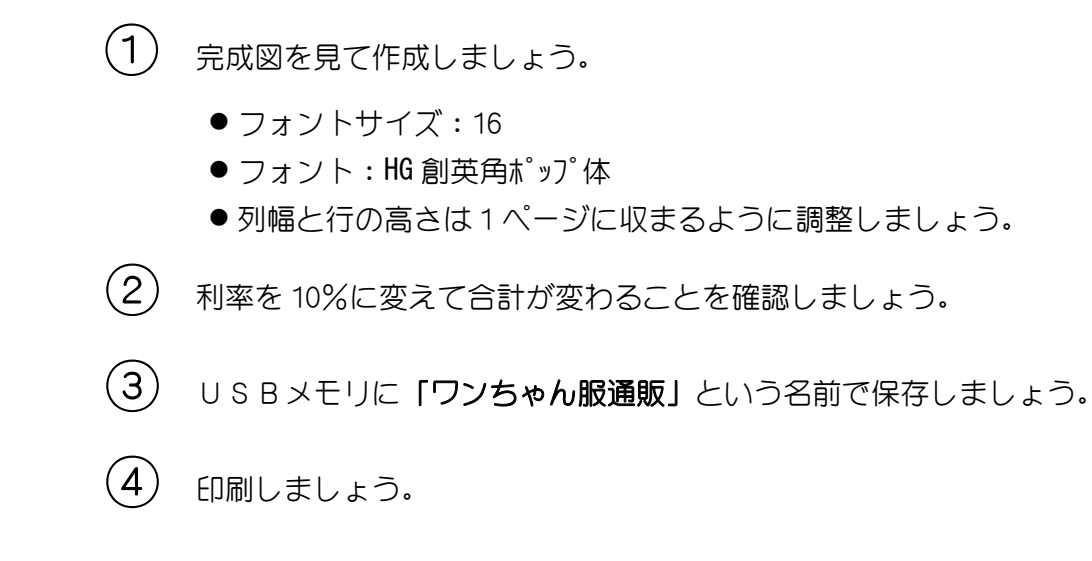

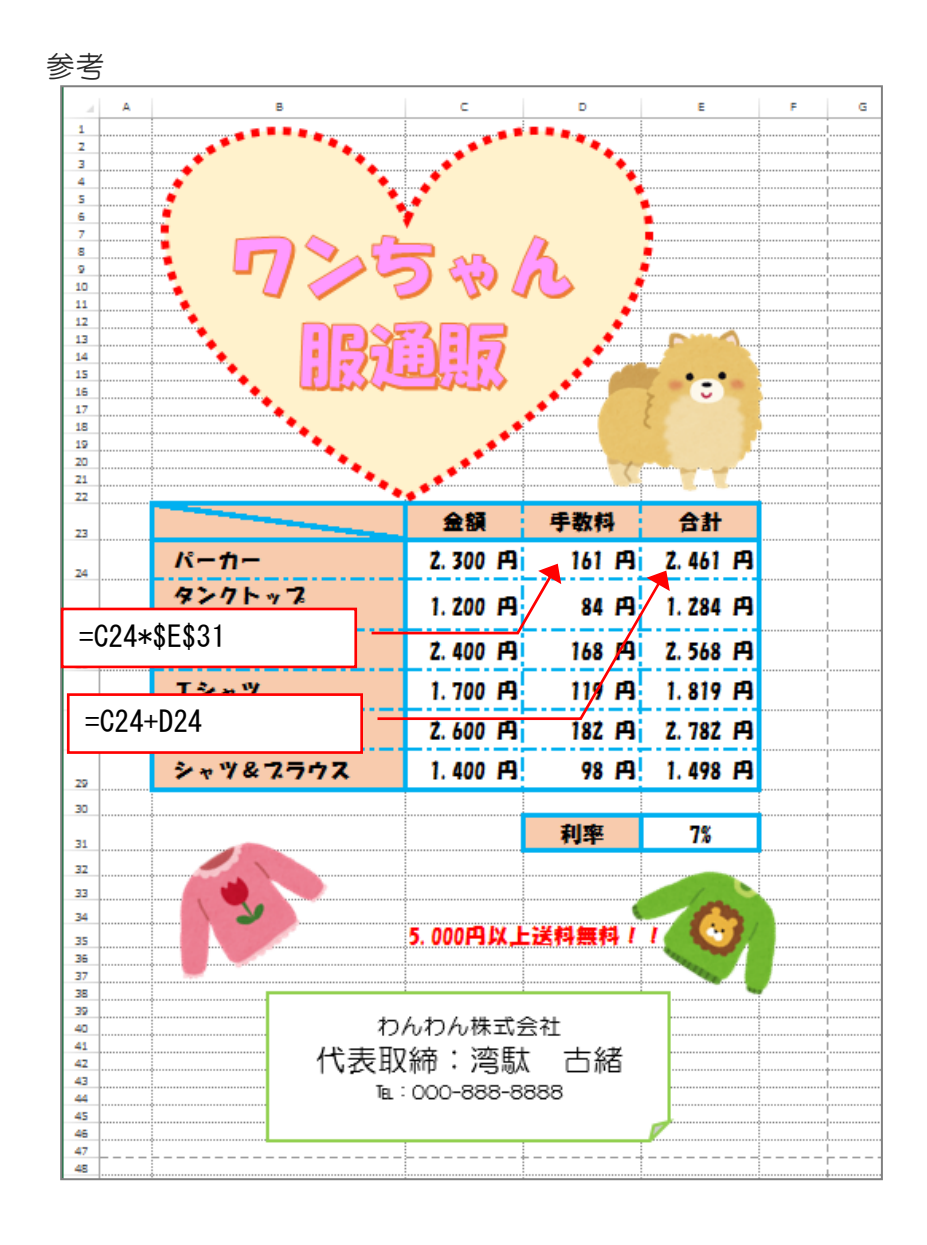

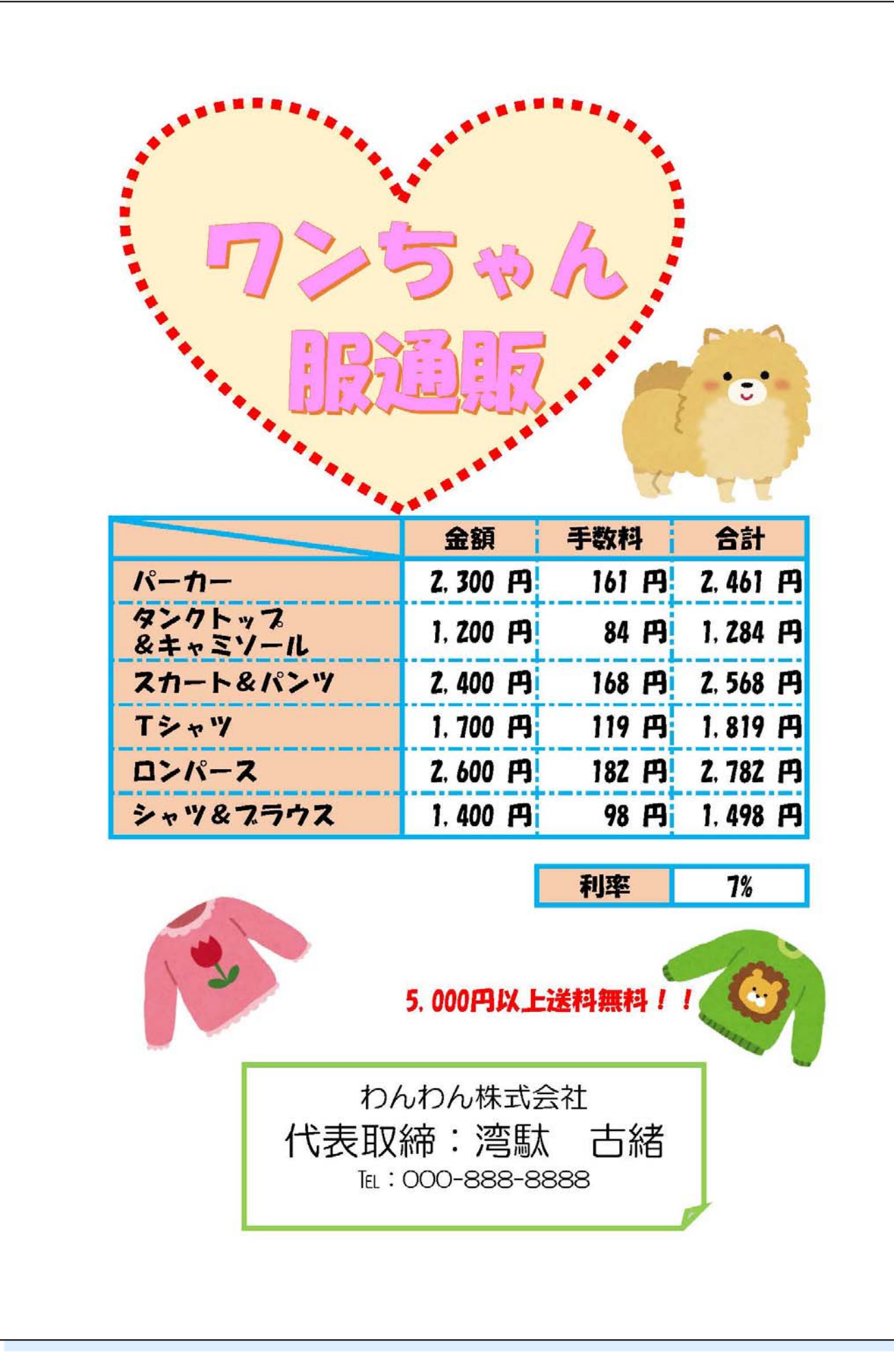

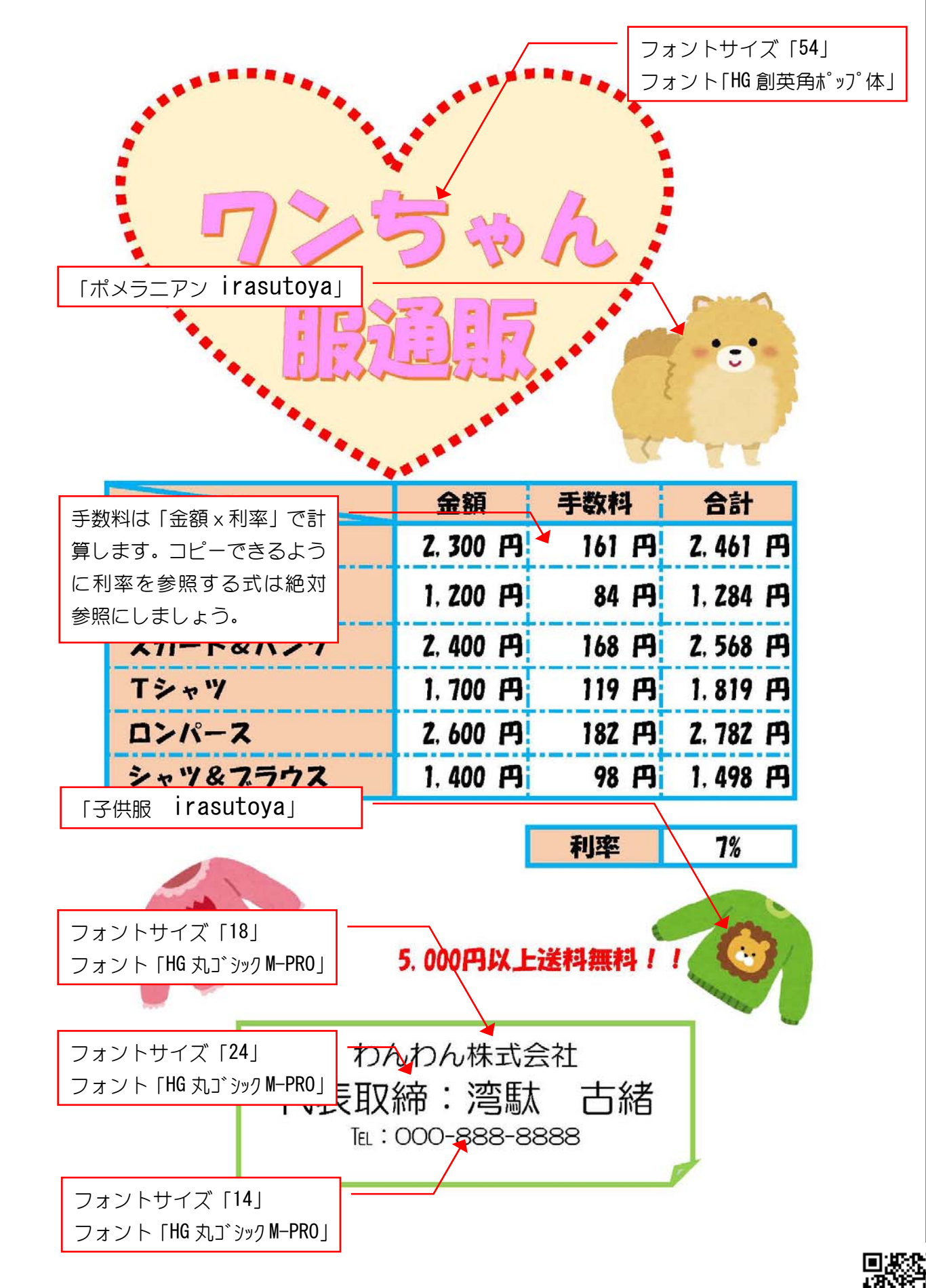

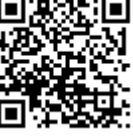

# 2. 百ます計算

1 完成図を見て作成しましょう。

- フォントサイズ:20
- 列幅と行の高さは1ページに収まるように調整しましょう。

(2) USBメモリに「百ます計算」という名前で保存しましょう。

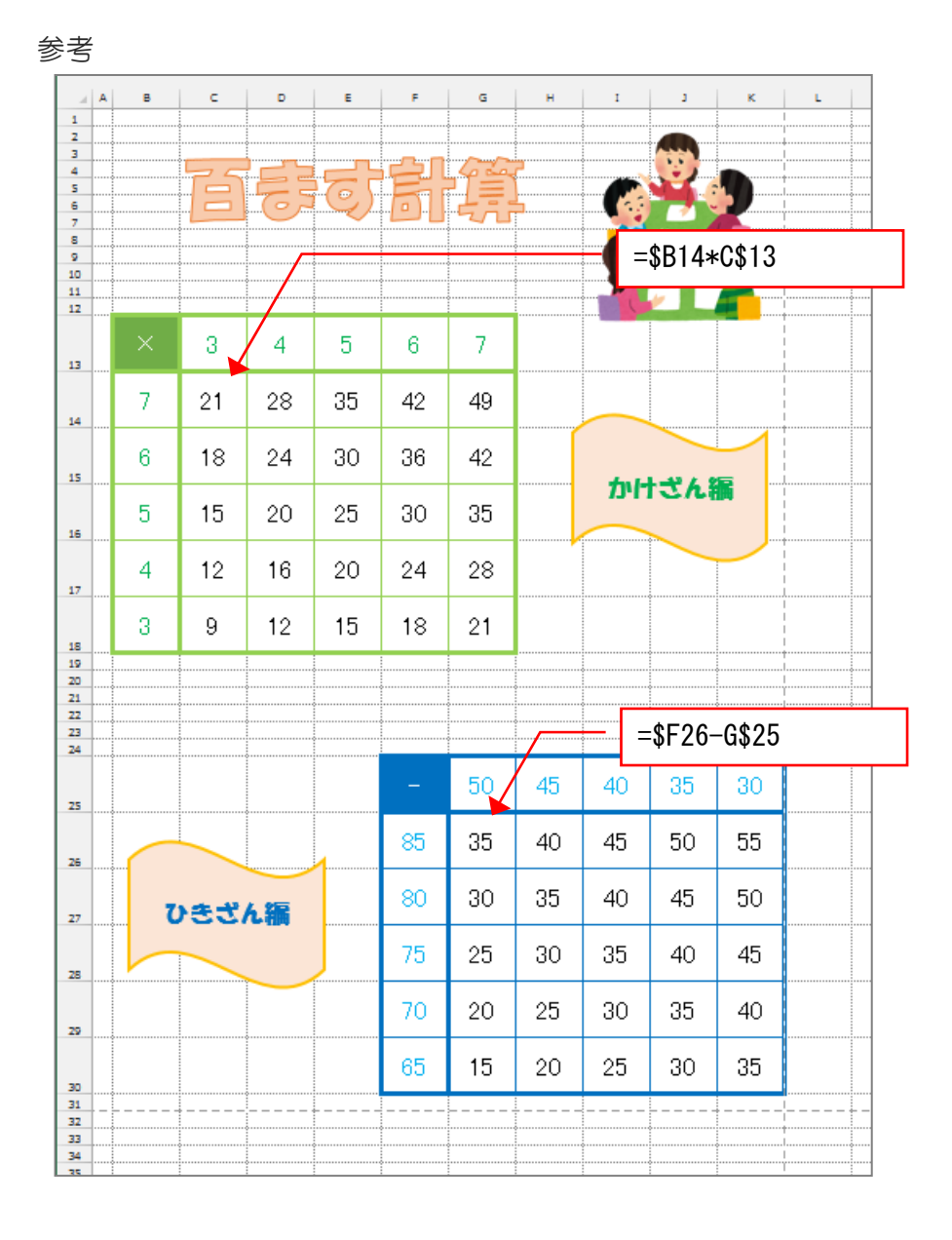

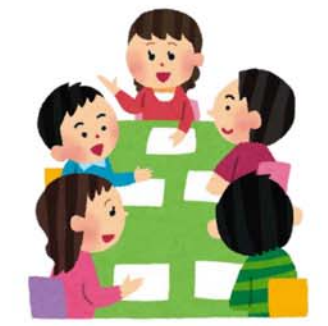

|--|

| × | 3  | 4  | 5  | 6  | 7  |
|---|----|----|----|----|----|
| 7 | 21 | 28 | 35 | 42 | 49 |
| 6 | 18 | 24 | 30 | 36 | 42 |
| 5 | 15 | 20 | 25 | 30 | 35 |
| 4 | 12 | 16 | 20 | 24 | 28 |
| 3 | 9  | 12 | 15 | 18 | 21 |

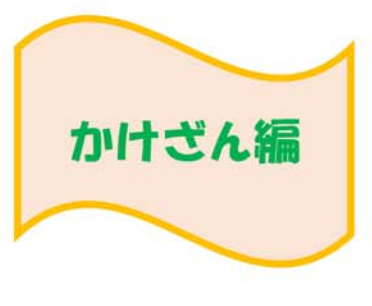

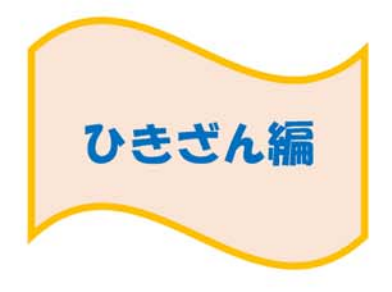

| -  | 50 | 45 | 40 | 35 | 30 |
|----|----|----|----|----|----|
| 85 | 35 | 40 | 45 | 50 | 55 |
| 80 | 30 | 35 | 40 | 45 | 50 |
| 75 | 25 | 30 | 35 | 40 | 45 |
| 70 | 20 | 25 | 30 | 35 | 40 |
| 65 | 15 | 20 | 25 | 30 | 35 |

|                             |                                                    |          |    | フォン<br>フォン | トサイズ<br>ト[HG 創] | 「 <b>54</b> 」<br>英角ポッフ | °体」        |              |               |                |
|-----------------------------|----------------------------------------------------|----------|----|------------|-----------------|------------------------|------------|--------------|---------------|----------------|
| <b>     「</b> 会議 irasutoya」 |                                                    |          |    |            |                 |                        |            |              |               |                |
| ×                           | 3                                                  | 4        | 5  | 6          | 7               |                        | 左の列<br>字 を | の数字><br>計算する | 、上の行。<br>る数式を | の数<br>絶対       |
| 7                           | 21                                                 | 28       | 35 | 42         | 49              |                        | 参照(<br>力しま | 複合参照<br>しょう。 | )を使っ          | て入             |
| 6                           | 18                                                 | 24       | 30 | 36         | 42              |                        |            |              |               |                |
| 5                           | 15                                                 | 30       | 35 |            | רוינז           | こん                     | Am         |              |               |                |
| 4                           | 12                                                 | 16       | 20 | 24         | 28              |                        |            |              |               |                |
| フォント                        | 「HG 創英戶                                            | 18       | 21 |            | _               |                        |            |              |               |                |
|                             | - 50 45 左の列の数字一上の行の<br>字 を計算する数式を絶<br>参照(複合参照)を使って |          |    |            |                 |                        |            |              |               | の数<br>絶対<br>てア |
|                             |                                                    | $\smile$ | 1  | 00<br>80   | 30              | 40                     | <b>10</b>  | 15           | 50            |                |
| 7                           | ひきざ                                                | ん編       |    | 75         | 25              | 30                     | 25         | 40           | 15            |                |
|                             |                                                    |          |    | 70         | 20              | 25                     | 30         | 35           | 40            |                |
|                             |                                                    |          |    |            | 20              | 20                     | 00         |              | τu            |                |

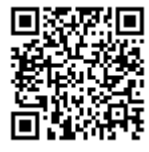

### 3. バナナシェイク

1 完成図を見て作成しましょう。

- ●フォントサイズ:14
- フォント:HG 丸ゴシック M-PRO
- 列幅と行の高さは1ページに収まるように調整しましょう。

2 USBメモリに「バナナシェイク」という名前で保存しましょう。

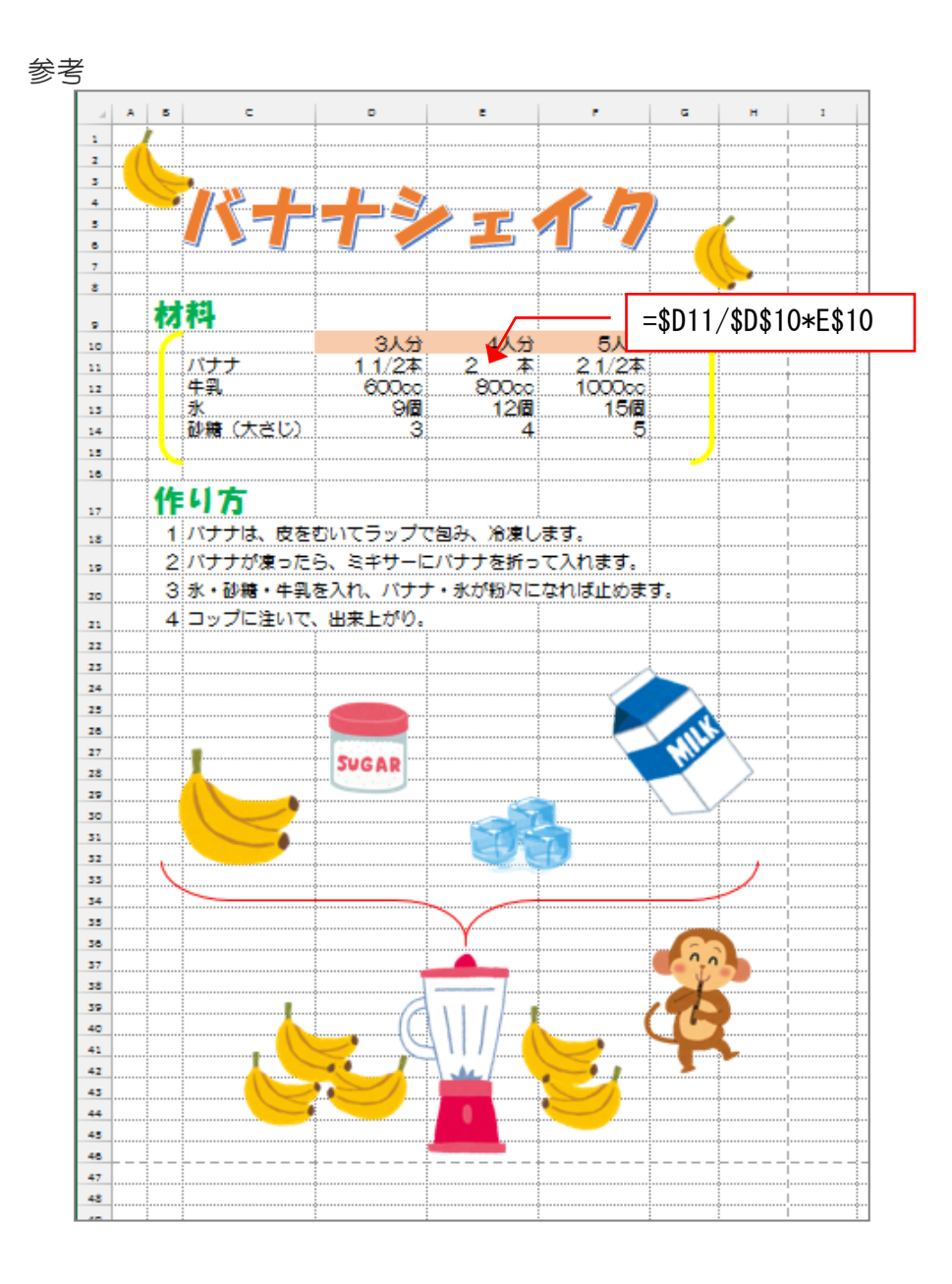

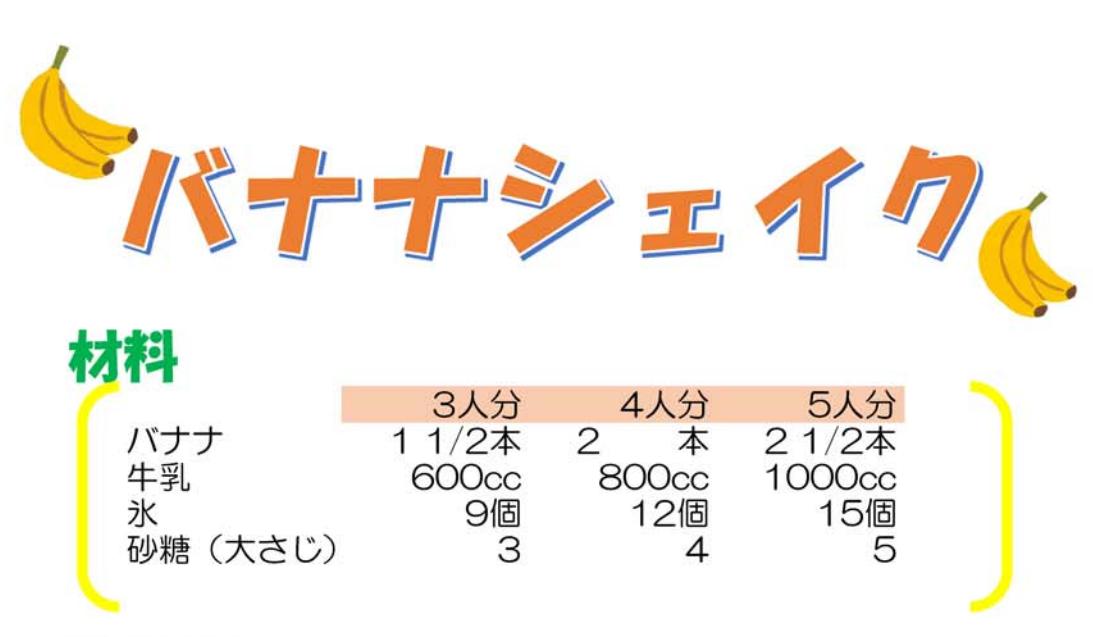

# 作り方

1 バナナは、皮をむいてラップで包み、冷凍します。
 2 バナナが凍ったら、ミキサーにバナナを折って入れます。
 3 氷・砂糖・牛乳を入れ、バナナ・氷が粉々になれば止めます。
 4 コップに注いで、出来上がり。

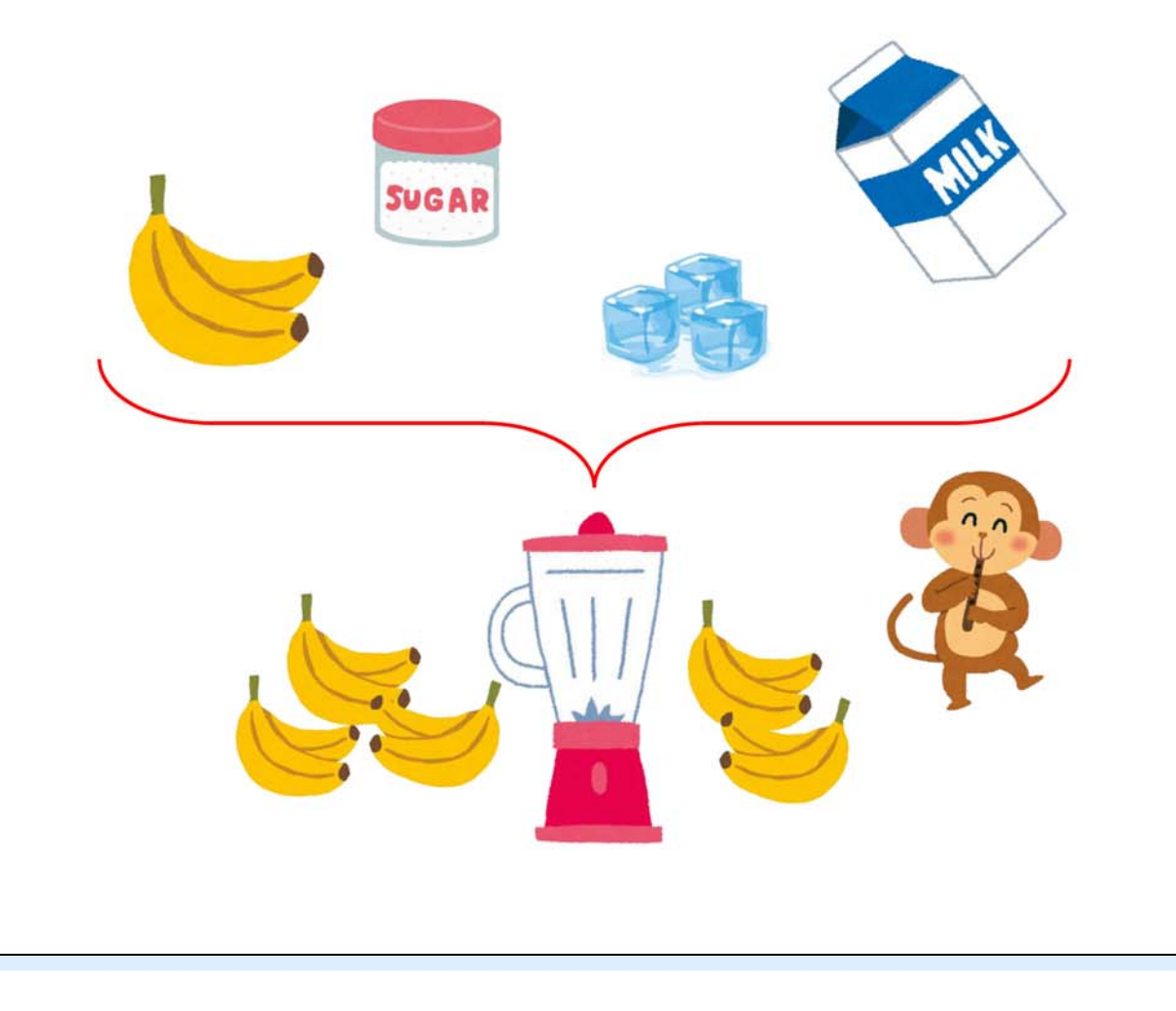

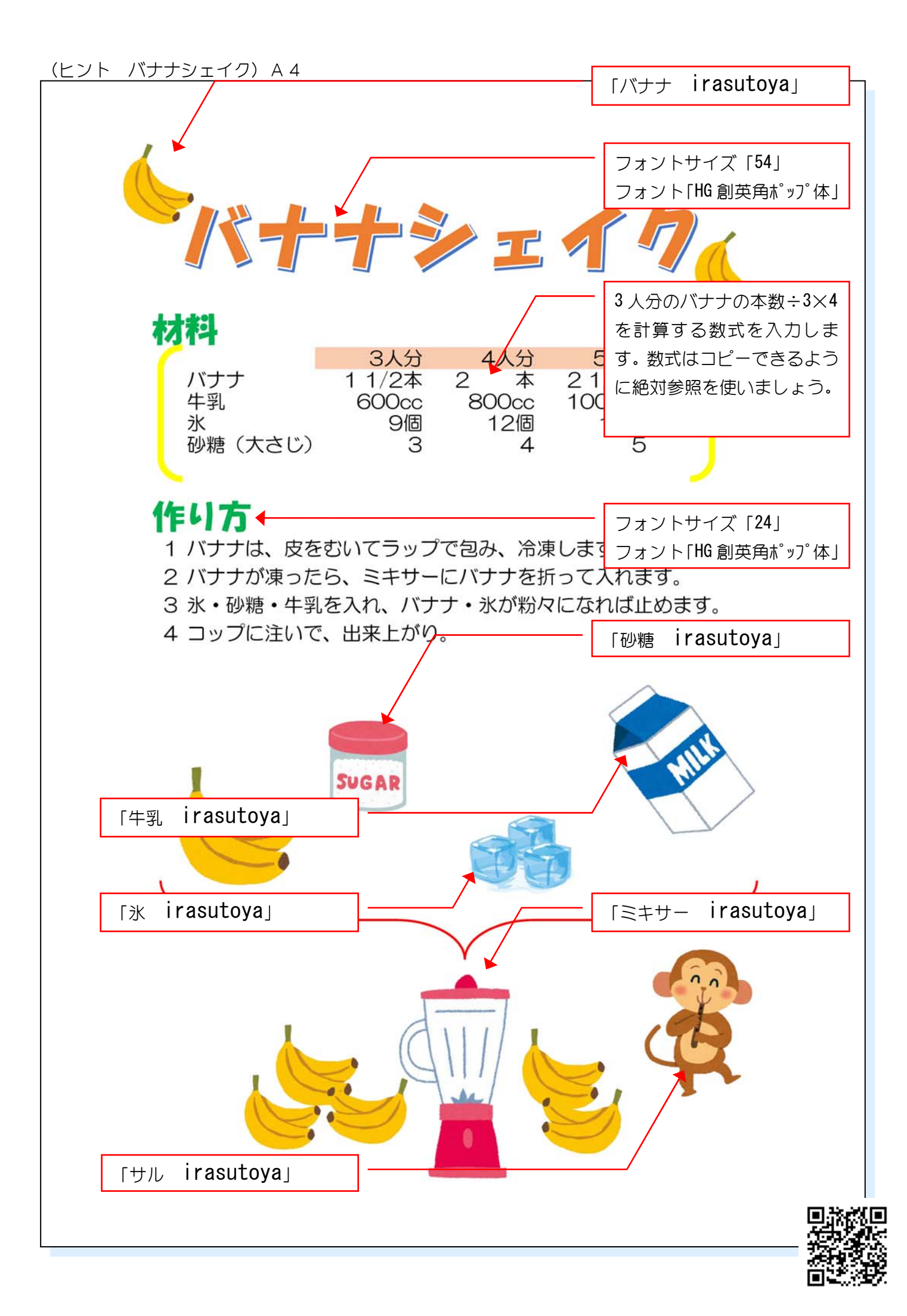

## 4. 秋鮭ときのこの粕汁

1 完成図を見て作成しましょう。

●フォントサイズ:14

参考

● 列幅と行の高さは1ページに収まるように調整しましょう。

2 USBメモリに「秋鮭ときのこの粕汁」という名前で保存しましょう。

| _  |                 |                  |                    |                  |         |           |      |
|----|-----------------|------------------|--------------------|------------------|---------|-----------|------|
| A  | в               | с                | D                  | E                | F       | G H       | I    |
| 1  |                 |                  |                    |                  |         |           |      |
| 2  | $\sim$          |                  |                    |                  |         |           |      |
| з  | ( ) (           |                  |                    |                  |         |           |      |
| 4  | $(\gamma)$      |                  | -1-2               | 0.05.0           |         |           |      |
| 5  |                 |                  | 🖌 🖓                | 们们们后了。           |         |           |      |
| 6  |                 | -                | 1 42               | 次席記(             | $\leq$  |           |      |
| 7  |                 | 0.00             | L.~                |                  | _       |           |      |
| 0  |                 |                  | 25                 |                  |         | 1         |      |
| 10 |                 | M 🦲 🔫            | 53(                | $(D)_{n}$        | (0D)    |           |      |
| 11 |                 |                  | G                  |                  | 00      |           |      |
| 12 |                 | VM 🥌             | \                  |                  |         |           |      |
| 13 |                 |                  | $\lambda$ $\Gamma$ | ாது              | - A     |           |      |
| 14 |                 | $\sim$           | -\ 7               | 세리 있니            | - /     |           |      |
| 15 |                 |                  | _\ '               |                  |         |           |      |
| 15 | 4441            |                  |                    |                  | =\$D20/ | \$D\$19*F | \$19 |
| 18 | 10114           |                  |                    |                  | ΨΡΖ0/   | ψυφιοιε   |      |
| 19 |                 | 5杯分              | 8杯分                | 10杯分             | 備考      |           |      |
| 20 | 生鮭              | 2 切れ             | 31/5切れ             | 4 切れ             |         |           |      |
| 21 | 大根              | 1/6本             | 1/4本               | 1/3本             |         |           |      |
| 22 | ニンジン            | 1/2本             | 4/5本               | 1本               |         |           |      |
| 23 | 油揚げ             | 1枚               | 1.6枚               | 2枝               |         |           |      |
| 24 | しめじ             | 1袋               | 1.6袋               | 2袋               |         |           |      |
| 25 | かつおだし           | 1500cc           | 2400cc             | 3000cc           |         |           |      |
| 26 | 酒粕              | 100 <del>s</del> | 160 <del>g</del>   | 200 <del>5</del> |         |           |      |
| 27 | 塩(大さじ)          | 1/2              | 4/5                | 1                |         |           |      |
| 28 | 津口醤油(大さじ)       | 1                | 13/5               | 2                |         |           |      |
| 29 |                 |                  |                    |                  |         |           |      |
| 30 |                 |                  |                    |                  |         |           |      |
| 31 | 作り方             |                  |                    |                  |         |           |      |
| 32 |                 |                  |                    |                  |         |           |      |
| 33 | Ø (1941) ++ 111 |                  |                    |                  |         |           |      |
| 34 | (1)秋鮭は皮をとり一切:   | <u>れを5~67日ッ</u>  | クに切り、大根・           | ニンシンは短い          | 世切り。    | -         |      |
| 35 | ②油揚げは細切りしる      | のじは石 づきを取        | てって軽くほぐし           | ておきます。           |         | -         |      |
| 36 | ③かつおだして、鮭・大     | 根・ニンジン・油         | 揚げを入れて5            | 分ほど煮込みる          | tす。     | _         |      |
| 37 | (4)しめじを加えて一煮。   | なちしたら、みそ         | こして酒粕をこ            | f. 🥻             |         | _         |      |
| 38 | ⑤塩・薄口しょうゆを加     | えます。             |                    | ]                | a B     |           |      |
| 39 | ⑥好みの味に調整して      | ください。            |                    |                  |         |           |      |
| 40 |                 |                  |                    |                  |         |           |      |
| 41 |                 |                  |                    |                  |         | 1         |      |

|        |        |        | 火館のこ   |    |
|--------|--------|--------|--------|----|
|        | 5杯分    | 8杯分    | 10杯分   | 備考 |
| 生鮭     | 2 切れ   | 31/5切れ | 4 切れ   |    |
| 大根     | 1/6本   | 1/4本   | 1/3本   |    |
| ニンジン   | 1/2本   | 4/5本   | 1 本    |    |
| 油揚げ    | 1枚     | 1.6枚   | 2枚     |    |
| しめじ    | 1袋     | 1.6袋   | 2袋     |    |
| かつおだし  | 1500cc | 2400cc | 3000cc |    |
| 酒粕     | 100g   | 160g   | 200g   |    |
| 塩(大さじ) | 1/2    | 4/5    | 1      |    |
|        |        | 10/5   | 0      |    |

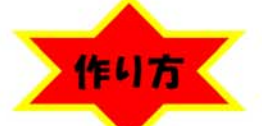

①秋鮭は皮をとり一切れを5~6ブロックに切り、大根・ニンジンは短冊切り。
 ②油揚げは細切り、しめじは石づきを取って軽くほぐしておきます。
 ③かつおだしで、鮭・大根・ニンジン・油揚げを入れて5分ほど煮込みます。
 ④しめじを加えて一煮立ちしたら、みそこしで酒粕をこす。
 ⑤塩・薄ロしょうゆを加えます。
 ⑥好みの味に調整してください。

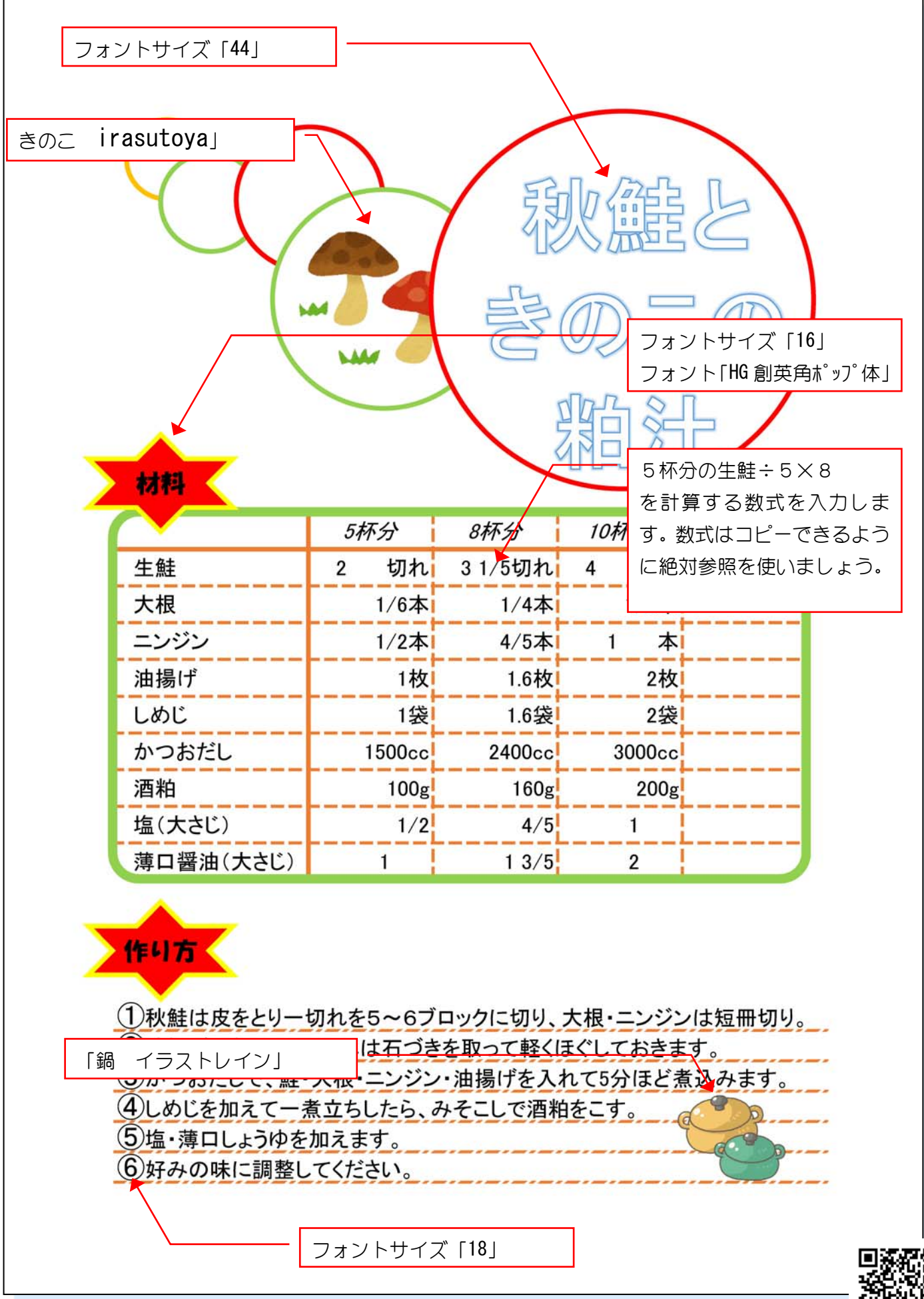

## 5. 簡単ねぎソース

- 1 完成図を見て作成しましょう。
  - フォントサイズ:16
  - フォント:HG 丸ゴシック M-PRO
  - 列幅と行の高さは1ページに収まるように調整しましょう。

2 USBメモリに「簡単ねぎソース」という名前で保存しましょう。

3 印刷しましょう。

| 参考 |             |                      |            |               |         |
|----|-------------|----------------------|------------|---------------|---------|
|    | в           | c                    | D          | E             | F       |
| 1  |             | <u></u>              | 007        |               |         |
| 2  |             | E E                  |            |               |         |
| 4  |             | UEY                  | <b>7</b> P |               |         |
| 5  |             | J                    | <b>N</b>   |               |         |
| 6  |             | 2) S S V             | // 7(      |               |         |
| 7  | T           |                      | $\sim$     | <b>`</b>      |         |
| 2  |             |                      |            |               |         |
| 10 | ((:○ † ○;)) |                      |            |               |         |
| 11 |             |                      |            |               |         |
| 12 |             |                      |            |               |         |
| 14 |             |                      |            |               |         |
| 15 | 唐揚け         | f・冷しゃぶ・サラ            | ダ等いろんな料理   | 1             |         |
| 16 |             |                      |            |               |         |
| 17 | 作り方         |                      |            |               |         |
| 19 |             |                      |            |               |         |
| 20 |             |                      |            |               |         |
| 21 | ★長ネギをみじ/    | ん切りにする               |            |               |         |
| 22 | ★調味料すべてる    | を混ぜ合わせれば             | OK!        |               |         |
|    |             |                      |            |               |         |
| 24 | 材料          |                      |            |               |         |
| 25 |             |                      |            | -\$0.28/\$0\$ | 27¥D¢27 |
| 26 |             | 214                  | 514        | -ψ020/ψ0ψ     | ΖΙͲͶΨΖΙ |
| 27 | ニー モンゼ      | <u> 2</u> 八万<br>1/2本 |            | 12/4*         |         |
| 28 | 取小寸 ひかす     | 1/24                 | 11/44      | 10/44         |         |
| 29 | 位少和書        | 小さじ1/3               | 小さし5/6     | 小さい1/6        |         |
| 30 | Ľ₽́F        | 大きじ2                 | 大きじち       | 大きじ7          |         |
| 31 | 醤油          | 大さじ3                 | 大さじ7.5     | 大さじ10.5       |         |
| 32 | 酒           | 大さじ1                 | 大さじ2.5     | 大さじ3.5        |         |
| 33 | おろしニンニク     | 小さじ 1/3              | 小さじ 5/6    | 小さじ1 1/6      |         |
| 34 | 生姜          | 小さじ 1/3              | 小さじ5/6     | 小さじ1 1/6      |         |
| 35 | 胡麻油         | 小さじ2                 | 小さじ5       | 小さじ7          |         |
| 36 | 白ごま         | 小さじ1                 | 小さじ2.5     | 小さじ3.5        |         |
| 37 |             |                      |            |               |         |
| 38 |             |                      |            |               |         |

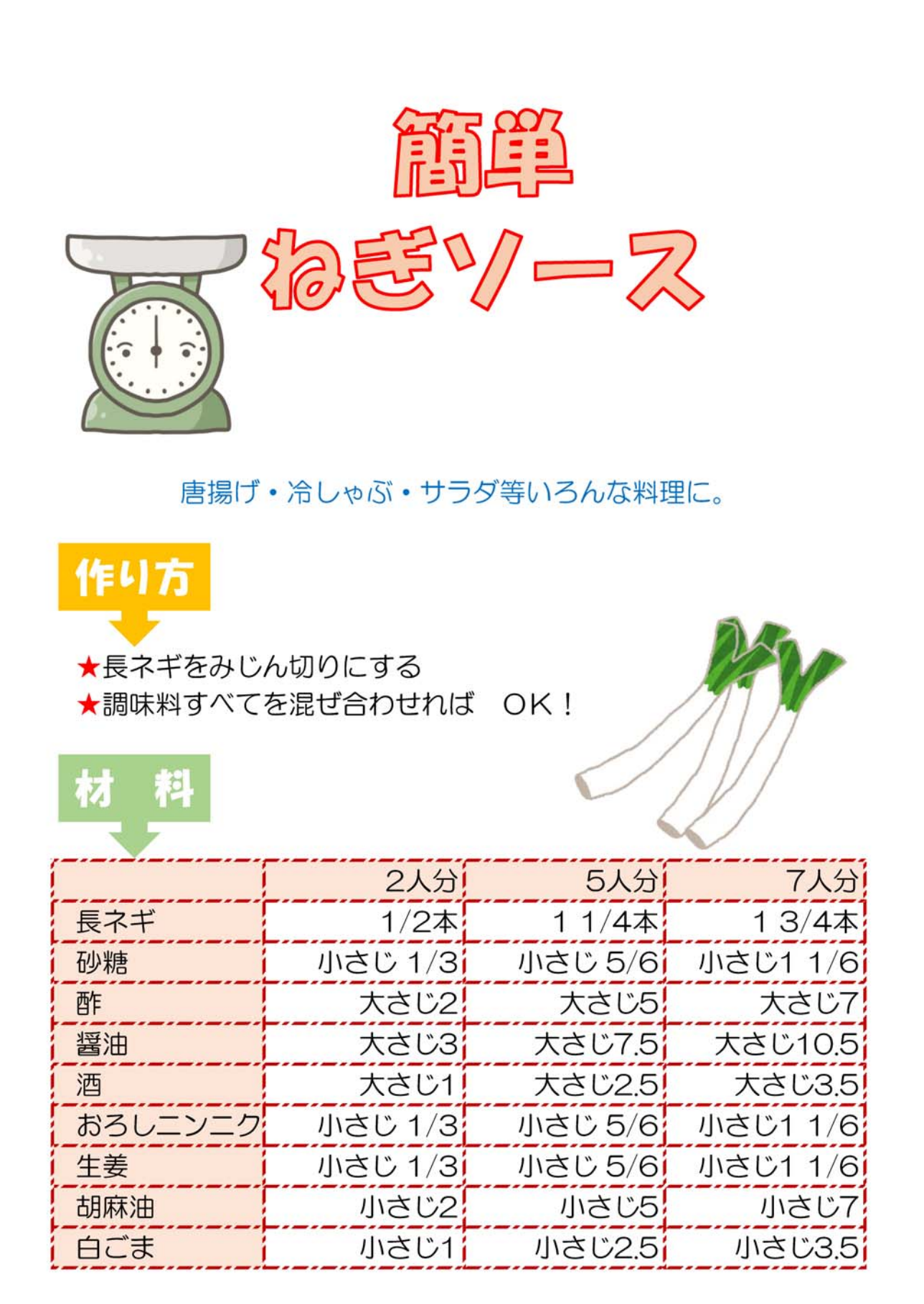

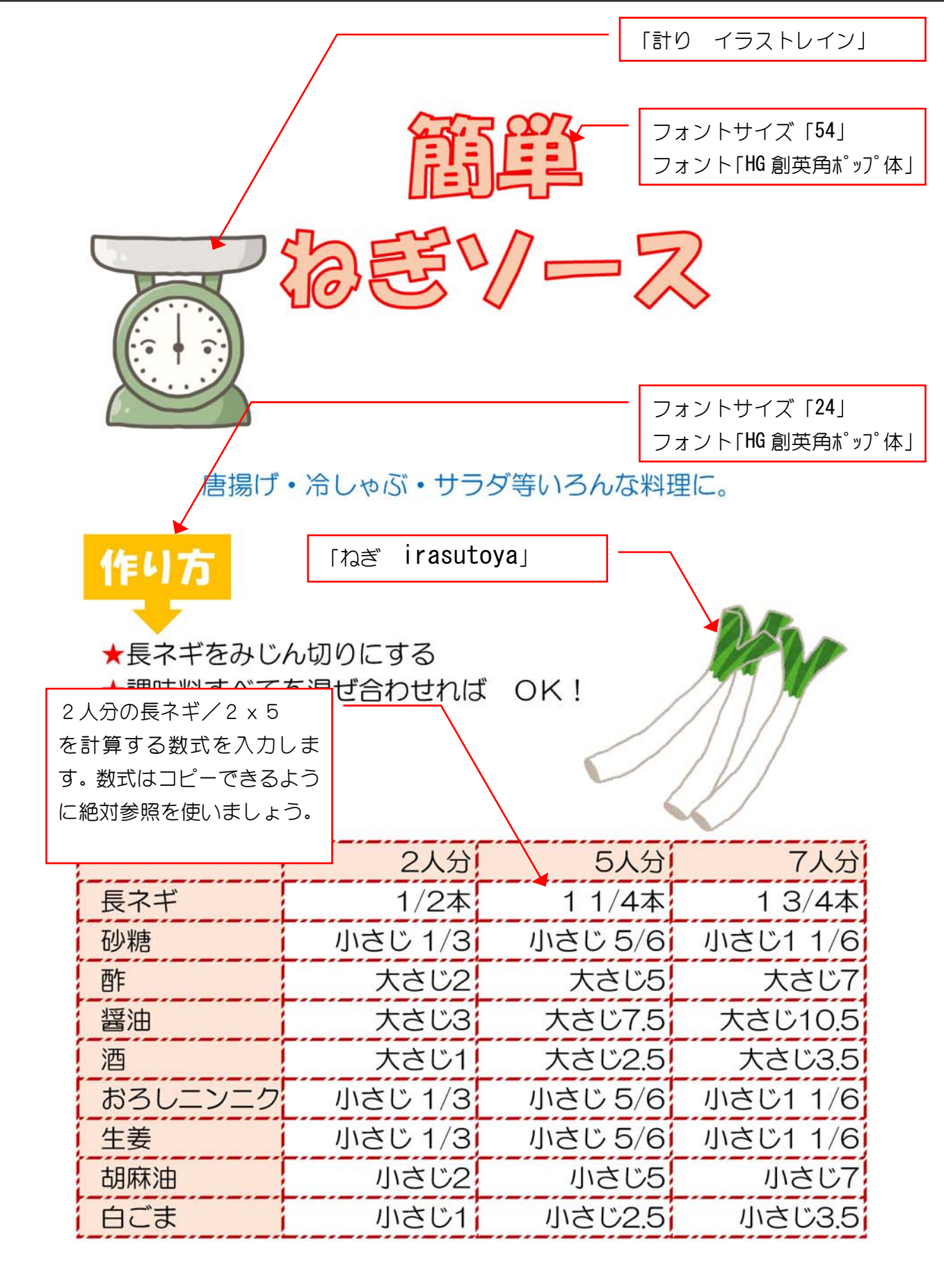

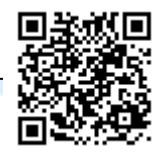

# Excel2013 基礎1 演習問題 第3章

### 1. バツ当番(1)

1 完成図を見て作成しましょう。

- ●フォントサイズ:16
- フォント:HG 丸ゴシック M-PRO
- 列幅と行の高さは1ページに収まるように調整しましょう。

2 シート見出しを「校長先生」に変更しましょう。

③ シート「校長先生」を右にコピーしシート名を「担任の先生」に変更しましょう。

| 52   |      |       |   |      |        |  |
|------|------|-------|---|------|--------|--|
| 4 >  | 校長先生 | 担任の先生 | • | バツ当番 | (2)に続く |  |
| 準備完了 |      |       |   |      |        |  |

参考

|      | A 5                         | c                    | D            |              |                          | G                                                      | н |
|------|-----------------------------|----------------------|--------------|--------------|--------------------------|--------------------------------------------------------|---|
| 1    |                             |                      |              |              |                          |                                                        |   |
|      |                             |                      | 応長4          | 先生へ          | $\langle \alpha \rangle$ | (W) (4) (3) (3) (4) (4) (4) (4) (4) (4) (4) (4) (4) (4 | ļ |
| 2    |                             |                      | TXIX,        |              | N U I                    |                                                        |   |
| 3    |                             |                      |              |              |                          |                                                        |   |
| 4    |                             |                      |              |              | •                        |                                                        |   |
| 5    |                             |                      |              |              |                          |                                                        |   |
| 8    |                             | ļ                    |              | ļ            |                          |                                                        |   |
|      | ぼくは、<br>びましけ<br>なので、<br>ます。 | 、この1;<br>と。<br>、今週1; | 週間お掃<br>週間は、 | 除当番を<br>バツとし | ≧サポっ<br>ノておト             | て、校庭でサッカーをして遊<br>イレ掃除を放課後、1週間し                         |   |
| 7    |                             | 1                    |              |              |                          |                                                        |   |
| a .  |                             |                      |              |              |                          |                                                        |   |
|      |                             | •                    |              |              |                          |                                                        |   |
|      |                             |                      |              |              |                          | 平成25年11月13日                                            |   |
|      |                             |                      |              |              |                          | <u>+ 224 - 11/3100</u>                                 |   |
|      |                             |                      |              |              | 7                        | <b>F</b> 40                                            |   |
| 13   |                             |                      |              | - 25         | 77                       | 牛槌                                                     |   |
|      |                             |                      |              | なき           | ŧえ                       |                                                        |   |
| 14   |                             |                      |              |              |                          |                                                        |   |
| 15   |                             |                      |              |              |                          |                                                        | [ |
| 18   |                             |                      |              |              |                          |                                                        |   |
| 17   | 「お島生く                       | ±からの                 | יאר          | •            |                          |                                                        | · |
| ·• . |                             |                      |              |              |                          |                                                        |   |
| 19   |                             |                      |              |              |                          |                                                        |   |
|      |                             |                      |              |              |                          |                                                        |   |
| 20   |                             |                      |              |              |                          |                                                        |   |
| 21   |                             |                      |              | ļ            |                          |                                                        |   |
| 22   | <u>担任の</u>                  | 先生から                 | <u>038)</u>  | /ト           |                          |                                                        |   |
|      |                             |                      |              |              |                          |                                                        |   |
| 23   |                             |                      |              |              |                          |                                                        |   |
|      |                             |                      |              |              |                          |                                                        |   |
|      |                             |                      |              |              |                          |                                                        |   |
|      |                             |                      |              |              |                          |                                                        | r |
|      |                             |                      |              |              |                          |                                                        |   |
|      |                             |                      |              | å            |                          |                                                        |   |
|      |                             |                      |              |              |                          |                                                        |   |
|      |                             |                      |              |              |                          |                                                        |   |
|      |                             |                      |              |              |                          |                                                        |   |
|      |                             |                      |              | å            |                          |                                                        | [ |
|      | - <u>i</u>                  |                      | <u></u>      | i            |                          |                                                        |   |
| 22   |                             | ÷                    |              |              |                          |                                                        |   |

# 校長先生へ(バツ当番)

ぼくは、この1週間お掃除当番をサボって、校庭でサッカーをして遊びました。

なので、今週1週間は、バツとしておトイレ掃除を放課後、1週間 します。

平成25年11月13日

| クラス | 年 | 組 |
|-----|---|---|
| なまえ |   |   |

校長先生からのコメント

担任の先生からのコメント

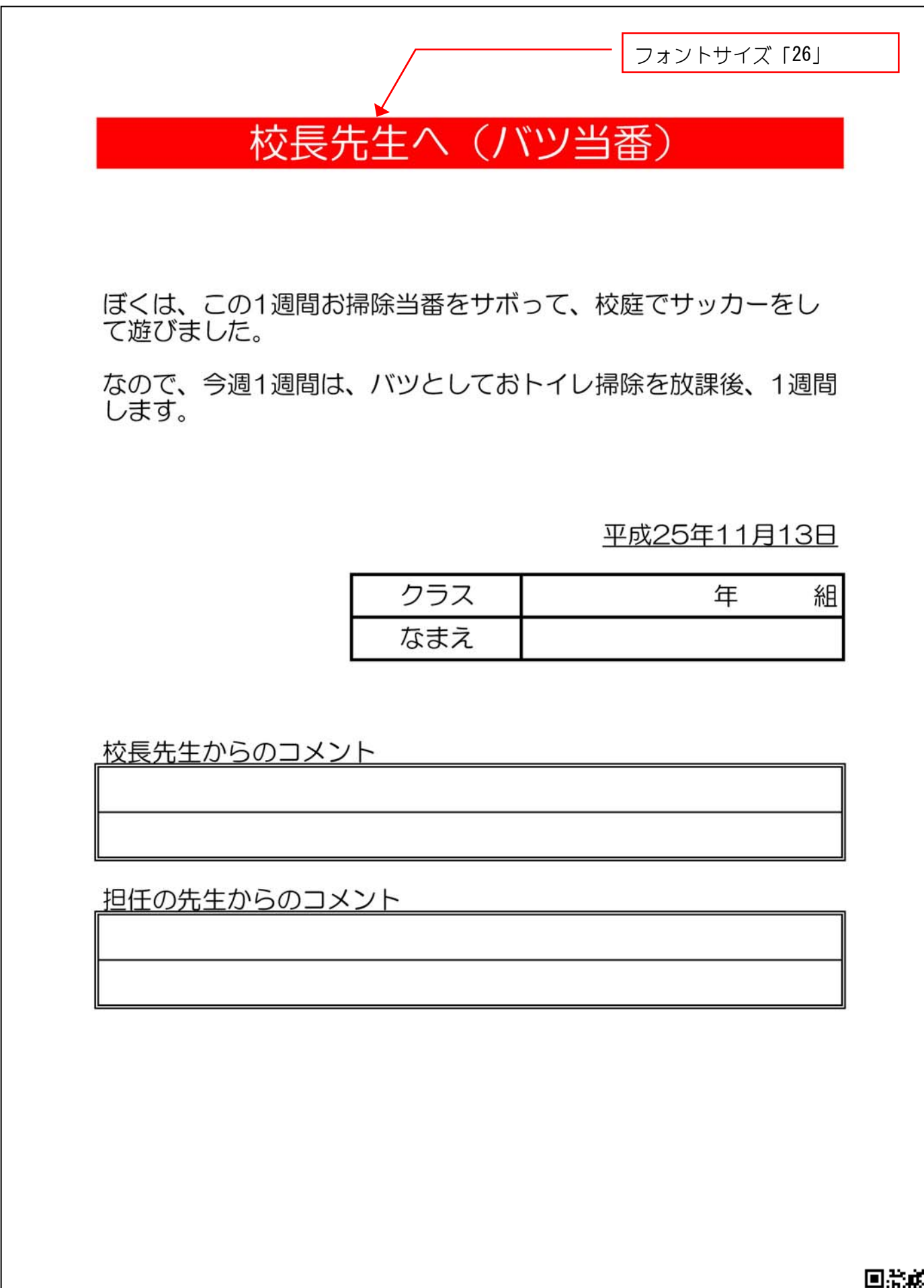

# Excel2013 基礎1 演習問題 第3章

# 2. バツ当番(2)

1 シート「担任の先生」を図のように変更しましょう。

| 1  | A B            | С                    | D             | E            | F            |                    | 「校長先生」を「担<br>に変更します。 | 目任の先生」 |
|----|----------------|----------------------|---------------|--------------|--------------|--------------------|----------------------|--------|
| 2  |                | ł                    | 旦任の           | )先生          | $\land$ ()   | 「ツ当番)              |                      |        |
| 3  |                |                      |               |              |              |                    |                      |        |
| 4  |                |                      |               |              |              |                    | <br> <br>            |        |
| 5  |                |                      |               | •            |              |                    |                      |        |
| 6  |                |                      |               |              | ļ            |                    | <br>                 |        |
|    | ぼく<br>まし<br>なの | は、この1<br>た。<br>で、今週1 | 週間お掃除<br>週間は、 | 除当番を<br>バツとし | サボって<br>ておトイ | 、校庭でサッカ<br>レ掃除を放課後 | ーをして遊び<br>、1週間しま     |        |
| 7  | • ۲            | 「校長先生                | 」の日付を         | 参照す          |              |                    |                      |        |
| 8  |                | る式を入力                | します。          |              |              |                    |                      |        |
| 9  |                | (例 = 称長              | 島先生!G11)      |              |              |                    | <br> <br>            |        |
| 10 |                |                      | ر/ت <u>،</u>  |              |              |                    | <br> <br>            |        |
| 11 |                |                      |               |              | ¢            | <u>平成2</u>         | 25年11月13日            |        |
| 12 |                |                      |               |              |              |                    |                      |        |
|    |                |                      |               |              | 57           |                    | 在 纲                  |        |

2 シート「担任の先生」を右にコピーしシート名を「生徒控え」に変更しましょう。

③ シート「生徒控え」を図のように変更しましょう。

|   | A | В            | С    | D    | E    | F    |         | 「担任の先生へ」を「生徒の |
|---|---|--------------|------|------|------|------|---------|---------------|
| 1 |   |              |      |      | ×    |      |         | 控えしに変更します。    |
|   |   |              |      | 生徒(  | の控え  | R () | い当番)    |               |
| 2 |   |              | -    |      |      |      |         |               |
| 3 |   |              |      |      |      |      |         |               |
| 4 |   |              |      |      |      |      |         |               |
| 5 |   |              |      |      |      |      |         |               |
| 6 |   |              |      |      |      |      |         |               |
|   |   | ぼくは、<br>ました。 | ວທ1ນ | 週間お掃 | 除当番を | サボって | 、校庭でサッ  | カーをして遊び       |
|   |   | tom          | 全调1: | 周月/十 | バッレー | ておトイ | し、提摩を放調 | 後 1.周問し,主     |

④ シート「校長先生」から「生徒控え」のシート見出しの色を変更しましょう。

| 18 校長 | 先生から | のコメン  | <b>ト</b> |   |  |  |
|-------|------|-------|----------|---|--|--|
|       |      |       |          |   |  |  |
|       | 校長先生 | 担任の先生 | 生徒控え     | ÷ |  |  |
| 準備完了  |      |       |          |   |  |  |

⑤ シート「校長先生」から「生徒控え」作業グループにしましょう。

6

セルの塗りつぶしの色を変更しましょう。

|   | Α | В            | С    | D     | E    | F     | G                       |
|---|---|--------------|------|-------|------|-------|-------------------------|
| 1 |   |              |      |       |      |       |                         |
| 2 |   |              |      | 生徒(   | の控え  | k (/) | <ul><li>(ツ当番)</li></ul> |
| 3 |   |              |      |       |      |       |                         |
| 4 |   |              |      |       |      |       |                         |
| 5 |   |              |      |       |      |       |                         |
| 6 |   |              |      |       |      |       |                         |
|   |   | ぼくは、<br>ました。 | この11 | 週間お掃除 | 除当番を | サボって  | こ、校庭でサッカーをして遊び          |

- シート「校長先生」から「生徒控え」全てセルの塗りつぶしの色が変わっていることを確認しましょう。
- 8 作業グループを解除しましょう。
- 9 USBメモリに「バッ当番」という名前で保存しましょう。

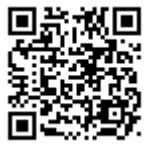
Excel2013 基礎1 演習問題 第3章

# 3. シートのコピー (1)

1 第3章で作成した「見積請求書」を開きましょう。

| XI   | <b>□ 5</b> • ♂ • =                                                                                                    |         | ļ          | 見積請求書 -    | Excel                              |                     |
|------|----------------------------------------------------------------------------------------------------|---------|------------|------------|------------------------------------|---------------------|
| ファイ  | ル ホーム 挿入 ページレイアウト 数式                                                                                                    | データ 校閲  | 表示         |            |                                    |                     |
| -0-  | メ MS Pゴシック ・14 ・ A A A                                                                                                    | ≡≡ = ≫. | Ē          | 標準         | *                                  |                     |
| 貼り付  | ┘ <sup>□</sup> ╘╛╺<br><sup>╏</sup> ┙ <mark>╶</mark> ┙<br>■ <i>B I</i> <u>U</u> • ⊡ • <u></u> • <u>A</u> • <u></u> <del>Z</del> • | ≡≡≡€€   | <b>=</b> * | <b>-</b> % | , €.0 .00                          | 条件付き テーフ<br>書式 ▼ 書式 |
| クリッフ | ж-ка 2424 го                                                                                                    | 。 配置    | Es.        | 数值         | Ē Γ <sub>α</sub>                   | 24                  |
| A1   | ▼ : × ✓ f <sub>x</sub>                                                                                                    |         |            |            |                                    |                     |
| 4    | В                                                                                                    | С       |            | D          | E                                  |                     |
| 1    | 見積書                                                                                                    |         |            |            | 伝票番号                               | - P001              |
| 2    |                                                                                                    |         |            |            | 発行日                                |                     |
| 3    | 株式会社グリーン 御中                                                                                                    |         |            |            |                                    |                     |
| 4    | 大阪市住之江区南港北1-14-16                                                                                                    |         |            | 株式         | 式会社ビーズ                             | ス                   |
| 5    | 06->>>>>>>>>>>>>>>>>>>>>>>>>>>>>>>>>>>>                                                                                          |         |            | 大隊         | 反府河内長                              | 野市古野町               |
| 6    |                                                                                                    |         |            | 072        | 1->>>                              |                     |
| 7    | 次の通りお見積り申し上げます                                                                                                    |         |            |            |                                    |                     |
| 8    |                                                                                                    |         |            |            | ca fuantia fuantia fuantia fuantia |                     |
| 9    | 商品名                                                                                                    | 数量      |            | 単価         | 金額                                 |                     |
| 10   | 鉄人30号                                                                                                    |         | 5          | 6,000      | 30,0                               | 00                  |
| 1000 | ー<br>ナー<br>用<br>ローギ<br>…<br>L                                                                                                    |         | 0          | 7 000      | 01.0                               | 00                  |

# 2 シート「請求書」を右にコピーし、シート名を「納品書」に変えましょう。

| 4   | 大阪市住之江区南港北1-14-16 |    | 株3      | 式会社ビース                                    |   |  |  |  |  |
|-----|-------------------|----|---------|-------------------------------------------|---|--|--|--|--|
| 5   | 06-xxxx-xxxx      |    |         | 大阪府河内長野市古野田                               |   |  |  |  |  |
| 6   |                   |    | 072     | 0721->>>>>>>>>>>>>>>>>>>>>>>>>>>>>>>>>>>> |   |  |  |  |  |
| 7   | 次の通りご請求申し上げます     |    | ļ       |                                           |   |  |  |  |  |
| 8   |                   |    |         |                                           |   |  |  |  |  |
| 9   | 商品名               | 数量 | 単価      | 金額                                        |   |  |  |  |  |
| 10  | 鉄人30号             |    | 5 6,000 | 30,000                                    |   |  |  |  |  |
| 11  | ネコ型ロボット           |    | 3 7,000 | 21,000                                    |   |  |  |  |  |
| 12  |                   |    |         |                                           |   |  |  |  |  |
| 13  |                   |    |         |                                           |   |  |  |  |  |
| 14  |                   |    |         |                                           |   |  |  |  |  |
| 15  |                   |    |         |                                           |   |  |  |  |  |
| 16  |                   |    |         |                                           |   |  |  |  |  |
| 17  |                   |    | 合計金額    | 51,000                                    |   |  |  |  |  |
| 18  |                   |    | 消費税     | 4,080                                     |   |  |  |  |  |
| 19  |                   |    | 税込合計    | 55,080                                    |   |  |  |  |  |
| 20  |                   |    |         |                                           |   |  |  |  |  |
| 21  |                   |    |         |                                           |   |  |  |  |  |
| 22  |                   |    |         |                                           |   |  |  |  |  |
| 4   | ▶ 見積書 請求書 納品書     | Ð  | 10      | :                                         | 4 |  |  |  |  |
| 準備家 | 87                |    |         |                                           |   |  |  |  |  |

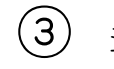

③ シート「納品書」を図のように変更しましょう。

| X    | E 5 · ∂ · ∓                                    |          | 툇  | 見積請求書 - E     | Excel   |                         |
|------|------------------------------------------------|----------|----|---------------|---------|-------------------------|
| ファイ  | レ ホーム 挿入 ページレイアウト 数式                           | データ 校閲 調 | 表示 |               |         |                         |
| -    | め<br>MS Pゴシック ・ 14 ・ A* A*                     | ≡≡ ∞.    | F  | 標準            | •       |                         |
| 貼り付  | ╜ <sup>┙</sup><br>╜ <mark>┙</mark><br>┛╹<br>┛╹ | ≡≡≡∉∉    | -  | <b>\$</b> • % | € 00. 0 | <br>条件付き テーフ<br>書式 ▼ 書式 |
| クリップ | ポード は フォント は                                   | 配置       | G. | 数値            | i s     | <u>کا</u> کا            |
| I62  | ▼ : × ✓ fx                                     |          |    |               |         |                         |
| 4    | в                                              | с        |    | D             | E       |                         |
| 1    | 納品書                                            |          |    |               | 伝票番号    | P001                    |
| 2    |                                                |          |    |               | 発行日     |                         |
| 3    | 株式会社グリーン 御中                                    |          |    |               |         |                         |
| 4    | 大阪市住之江区南港北1-14-16                              |          |    | 株式            | 代会社ビース  |                         |
| 5    | 06->>>>>>>>>>>>>>>>>>>>>>>>>>>>>>>>>>>>        |          |    | 大阪            | 反府河内長野  | 市古野町                    |
| 6    |                                                |          |    | 072           | 1->>>   |                         |
| 7    | 次の通り納品いたします。                                   |          |    |               |         |                         |
| 8    |                                                |          |    |               |         |                         |
| 9    | 商品名                                            | 数量       | 1  | 単価            | 金額      |                         |
| 10   | 鉄人30号                                          | Ę        | 5  | 6,000         | 30,00   | 0                       |
| 1.02 | ⇒⊐≖∥⊓∔″∴∟                                      | 1        | 2  | 7 000         | 01.00   | 0                       |

④ シート見出しの色を図のように変更しましょう。

| 10  | 30/1/00                                   |             |     |     |   | ¥ | 0,000 | 00,000 |   |
|-----|-------------------------------------------|-------------|-----|-----|---|---|-------|--------|---|
| 11  | 치그型대                                      | コボット        |     |     |   | 3 | 7,000 | 21,000 |   |
| 12  | 2010/00/00/00/00/00/00/00/00/00/00/00/00/ | and the set |     |     |   |   |       |        |   |
| 13  |                                           |             |     |     |   |   |       |        |   |
| 14  |                                           |             |     |     |   |   |       |        |   |
| 15  |                                           |             |     |     |   |   |       |        |   |
| 16  |                                           |             |     |     |   |   |       |        |   |
| 17  |                                           |             |     |     |   |   | 合計金額  | 51,000 |   |
| 18  |                                           |             |     |     |   |   | 消費税   | 4,080  |   |
| 19  |                                           |             |     |     |   |   | 税込合計  | 55,080 |   |
| 20  |                                           |             |     |     |   |   |       |        |   |
| 21  |                                           |             |     |     |   |   |       |        |   |
| 22  |                                           |             |     |     |   |   |       |        |   |
| 4   | - i - i - i - i - i - i - i - i - i - i   | 見積書         | 請求書 | 納品書 | ÷ | 4 | ia    | :      | • |
| 準備系 | ŧī                                        |             |     |     |   |   |       |        |   |

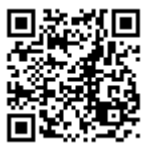

Excel2013 基礎1 演習問題 第3章

#### 4. シートのコピー (2)

1 第1章の演習問題で作成した「領収書」を開きましょう。

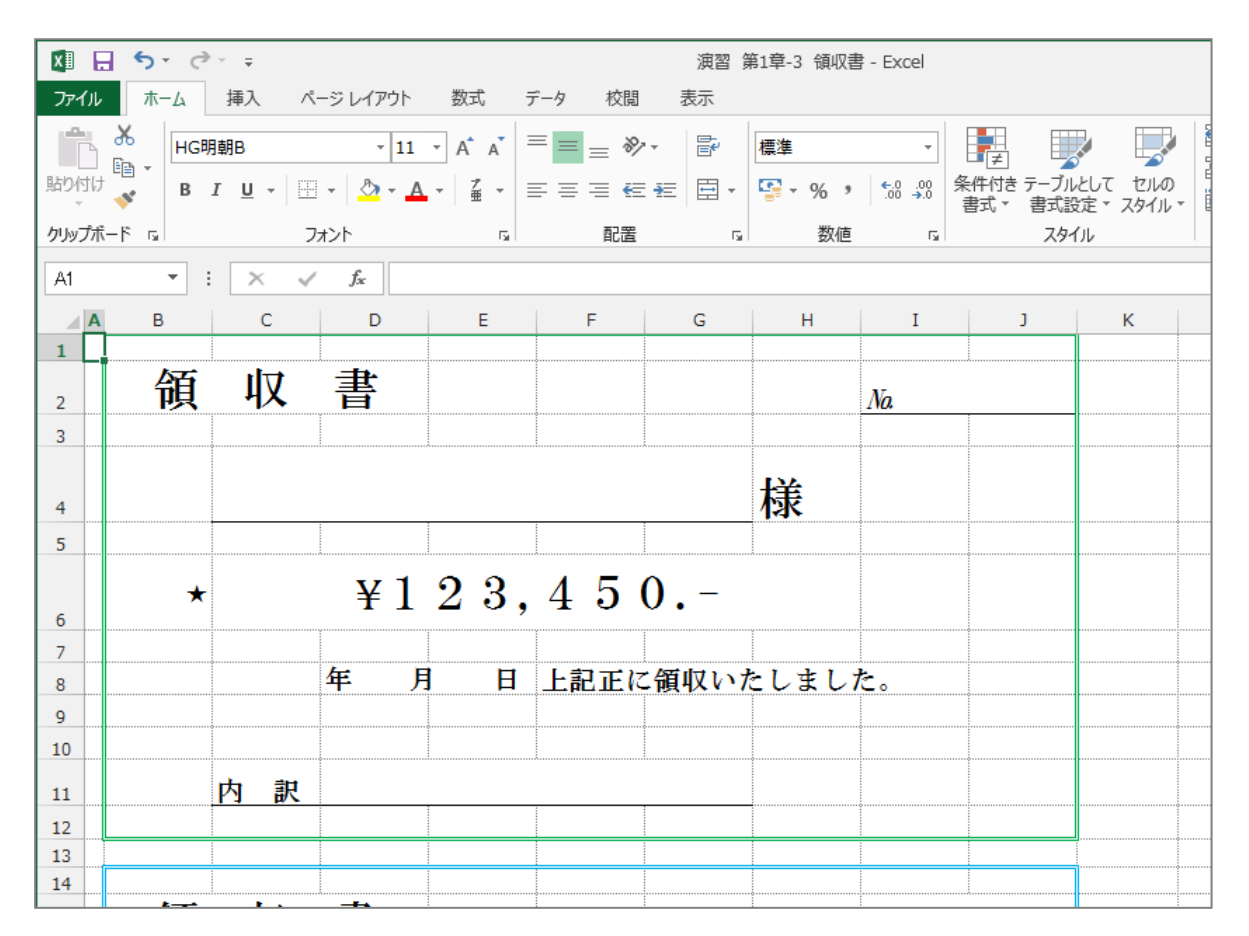

(2)

開いた「領収書」を「見積請求書」のシート「納品書」の右側にコピーし、シート 見出しを「領収書」に変更しましょう。

| 7                                |                                                                                            |    |   |    |   |                                                         | ヒント                                                                               |
|----------------------------------|--------------------------------------------------------------------------------------------|----|---|----|---|---------------------------------------------------------|-----------------------------------------------------------------------------------|
| 8                                |                                                                                            |    | 年 | 月日 | Ħ | 上記正に領収い                                                 | ↓<br>「領収書」のシート「Sheet1」で右クリ                                                        |
| 9                                |                                                                                            |    |   |    |   |                                                         |                                                                                   |
| 10                               |                                                                                            |    |   |    |   |                                                         | 」ックし、「移動またはコピー」をクリッ                                                               |
| 11                               |                                                                                            | 内訳 |   |    |   |                                                         |                                                                                   |
| 12                               |                                                                                            |    |   |    |   |                                                         | シートの移動またはコピー・                                                                     |
| 13                               |                                                                                            |    |   |    |   |                                                         | 選択したシートを移動します。                                                                    |
| 14                               |                                                                                            |    |   |    |   |                                                         | 移動先ブック名( <u>工</u> ):                                                              |
|                                  | 綇                                                                                          | τl | 聿 |    |   |                                                         | 見積請求書.xlsx                                                                        |
|                                  |                                                                                            |    |   |    |   |                                                         |                                                                                   |
| 15                               | 四                                                                                          | ዛኦ | Ħ |    |   |                                                         | 挿入先( <u>B</u> ):                                                                  |
| 15<br>16                         | 四                                                                                          | 4X | Ħ |    |   |                                                         | 挿入先( <u>B</u> ):                                                                  |
| 15<br>16                         | 四                                                                                          | 4X | Ħ |    |   |                                                         | 挿入先( <u>B</u> ):       見積書       加品書                                              |
| 15<br>16                         | 映                                                                                          | 48 | Ħ |    |   |                                                         | 挿入先( <u>B</u> ):<br>                                                              |
| 15<br>16<br>17                   |                                                                                            | 4× |   |    |   |                                                         | 挿入先( <u>B</u> ):<br>                                                              |
| 15<br>16<br>17<br>18             |                                                                                            | 4X |   |    |   |                                                         | 挿入先( <u>B</u> ):<br>-<br>-<br>-<br>-<br>-<br>-<br>-<br>-<br>-<br>-<br>-<br>-<br>- |
| 15<br>16<br>17<br>18             | Щ                                                                                          |    |   |    |   | ······                                                  | 挿入先( <u>B</u> ):<br>-<br>-<br>-<br>-<br>-<br>-<br>-<br>-<br>-<br>-<br>-<br>-<br>- |
| 15<br>16<br>17<br>18             |                                                                                            |    |   |    |   | <u>م ا محمد الم الم الم الم الم الم الم الم الم الم</u> | 挿入先( <u>B</u> ):<br>                                                              |
| 15<br>16<br>17<br>18<br>《<br>準備示 | 央<br> <br> <br> <br> <br> <br> <br> <br> <br> <br> <br> <br> <br> <br> <br> <br> <br> <br> |    |   |    |   | ••••••••••••••••••••••••••••••••••••••                  | 挿入先( <u>B</u> ):<br><del>見頂書</del><br>請求書<br>幼品書<br>(末尾へ移動)                       |

## ③ 請求書の宛名と税込合計の金額が領収書に表示されるように数式を入力しましょう。

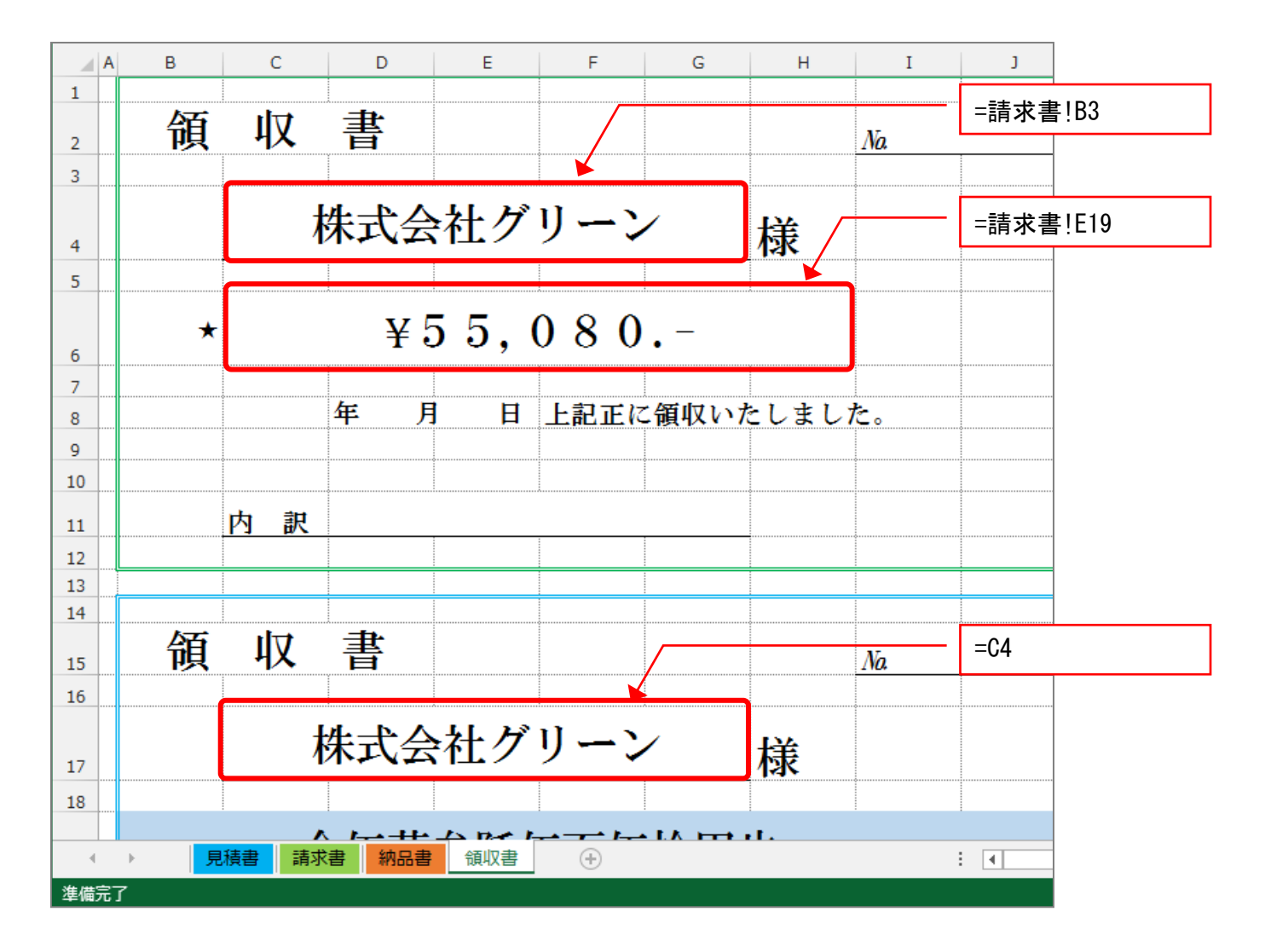

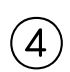

**「見積請求書」**を上書き保存し、閉じましょう。

(5)

「領収書」を保存せずに閉じましょう。

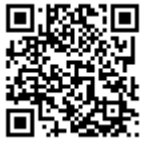

Excel2013 基礎1 演習問題 第3章

#### 5. 百ます計算(2)

- 第2章の演習問題で作成した「百ます計算」を開きましょう。
   シート見出しを「解答」に変更しましょう。
   シート「解答」を右にコピーしシート見出しを「問題用紙」に変更しましょう。
   テキストボックスを使い名前欄を作りましょう
   「かけざん編」「ひきざん編」の枠内の数字を消しましょう
   「かけざん編」「ひきざん編」の縦横の数字が解答と同じになるように数式を入力しましょう。
  - (7) USBメモリに「百ます計算」という名前で上書き保存しましょう。

(完成図 百ます計算)A4

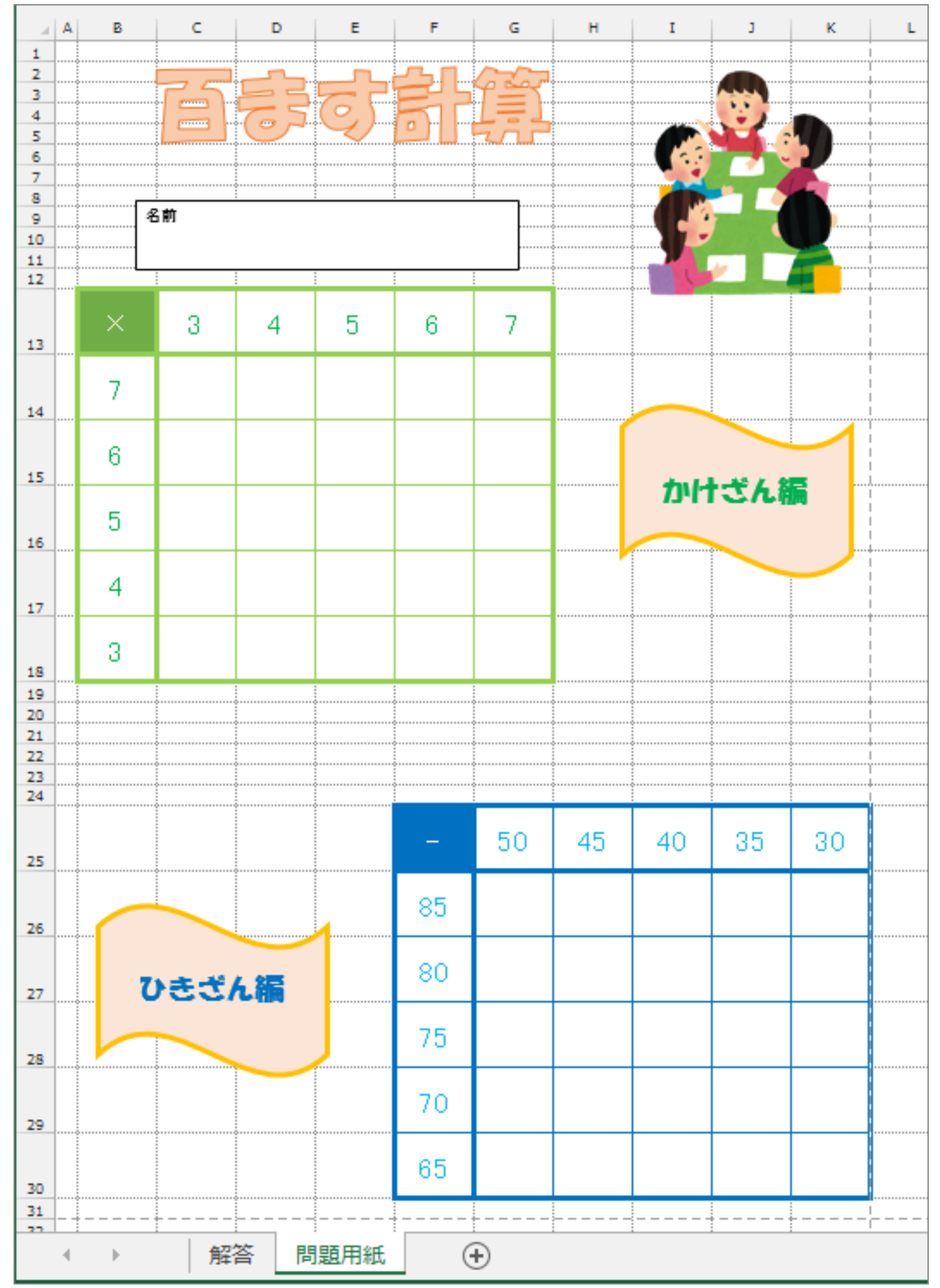

(ヒント 百ます計算) A 4

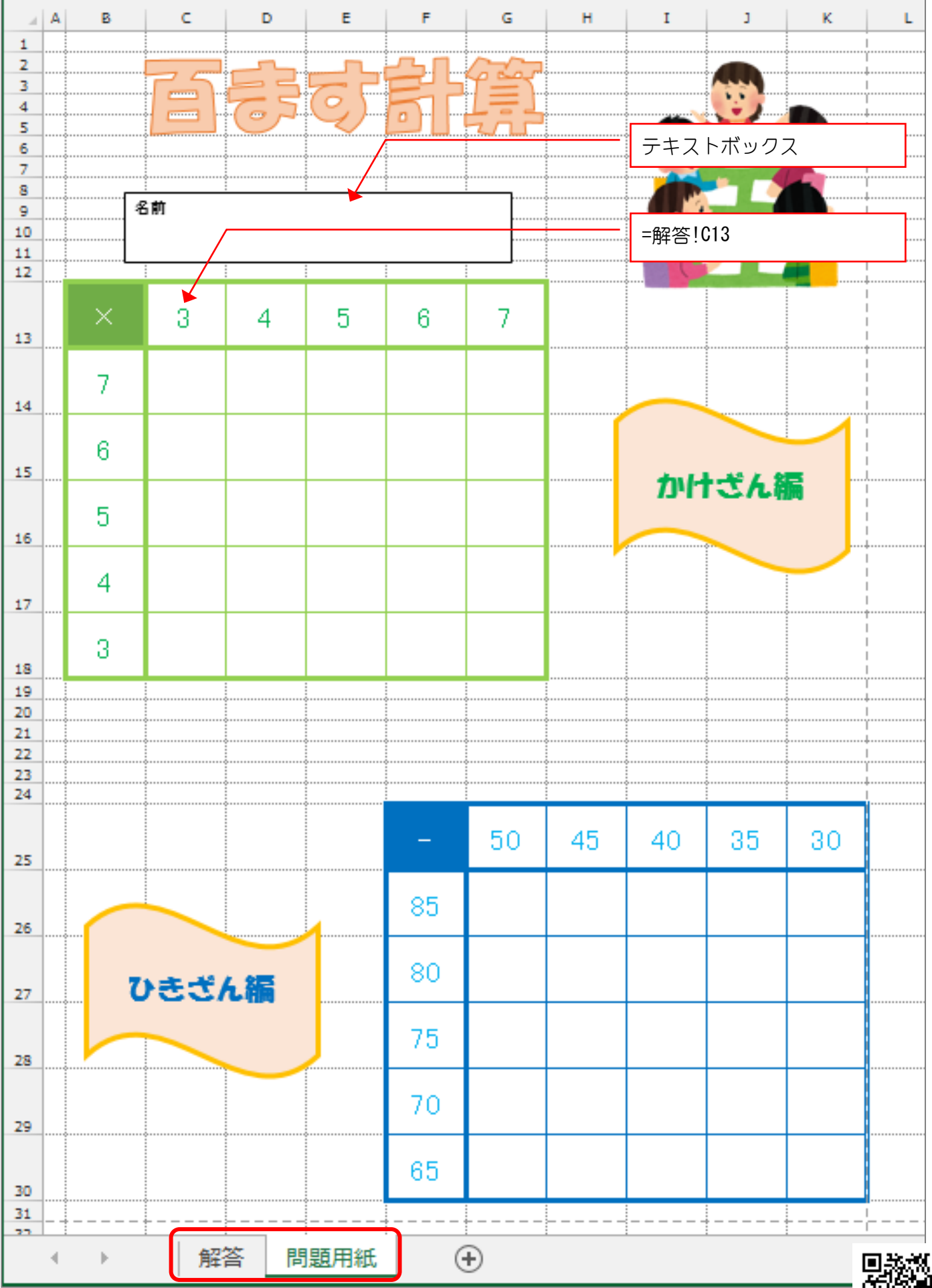

## 1. スケジュール帳

1 完成図を見て作成しましょう。

- フォントサイズ:14
- フォント:HG 丸ゴシック M-PRO
- 列幅と行の高さは1ページに収まるように調整しましょう。

2 USBメモリに「スケジュール帳」という名前で保存しましょう。

(3) 印刷しましょう。

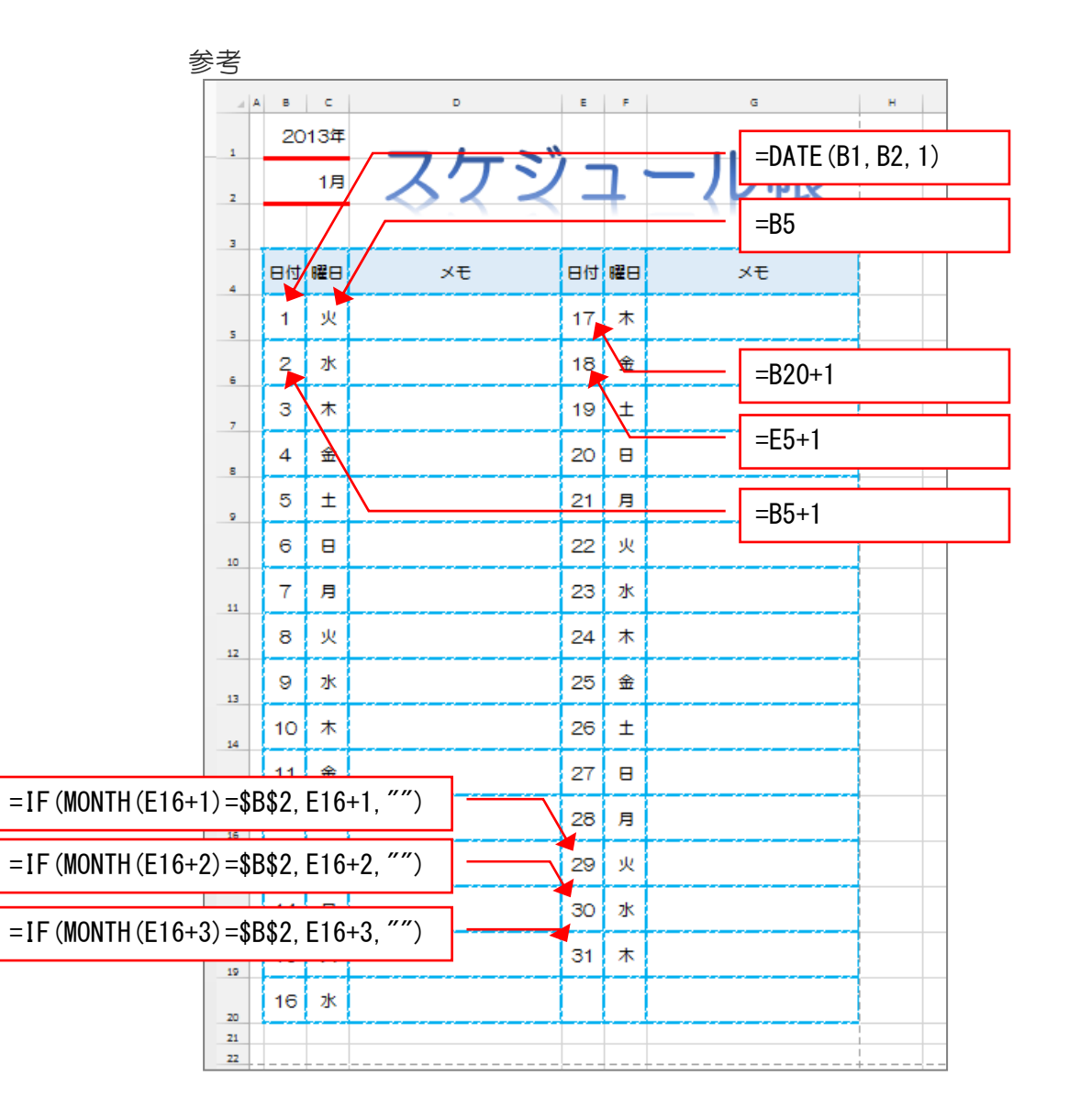

#### 2013年

# 1月 スケジュール帳

| 日付 | 曜日 | メモ | 日付 | 曜日 | メモ |
|----|----|----|----|----|----|
| 1  | 火  |    | 17 | 木  |    |
| 2  | 水  |    | 18 | 金  |    |
| З  | 木  |    | 19 | ±  |    |
| 4  | 金  |    | 20 | Θ  |    |
| 5  | ±  |    | 21 | 月  |    |
| 6  | Θ  |    | 22 | 火  |    |
| 7  | 月  |    | 23 | 水  |    |
| 8  | 火  |    | 24 | 木  |    |
| 9  | 水  |    | 25 | 金  |    |
| 10 | 木  |    | 26 | t  |    |
| 11 | 金  |    | 27 | Θ  |    |
| 12 | ±  |    | 28 | 月  |    |
| 13 | Θ  |    | 29 | 火  |    |
| 14 | 月  |    | 30 | 水  |    |
| 15 | 火  |    | 31 | 木  |    |
| 16 | 水  |    |    |    |    |

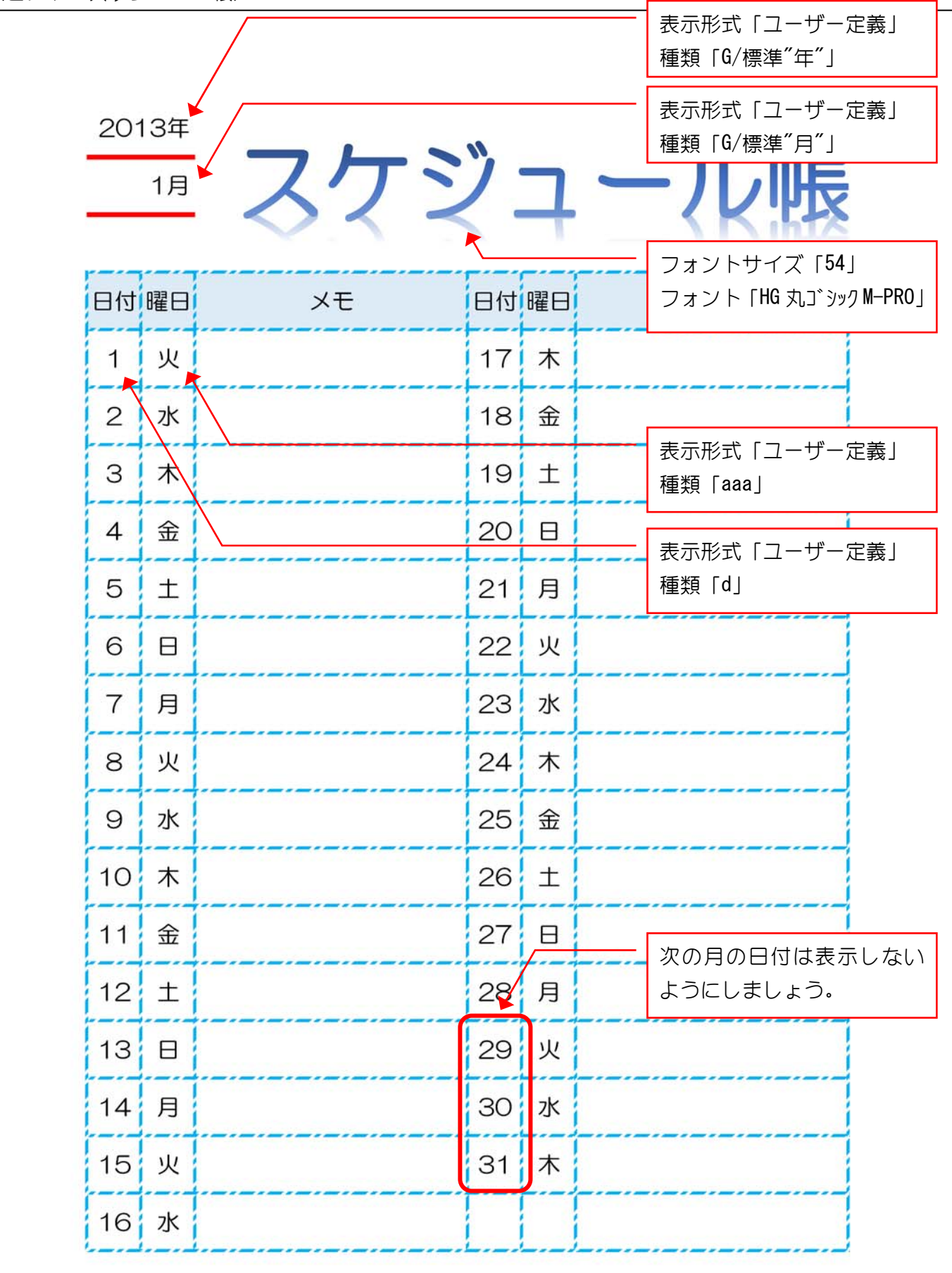

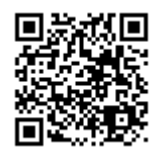

#### 2. 従業員名簿

1 完成図を見て作成しましょう。

- ●フォントサイズ:14
- 列幅と行の高さは1ページに収まるように調整しましょう。

(2) USBメモリに「従業員名簿」という名前で保存しましょう。

(3) 印刷しましょう。

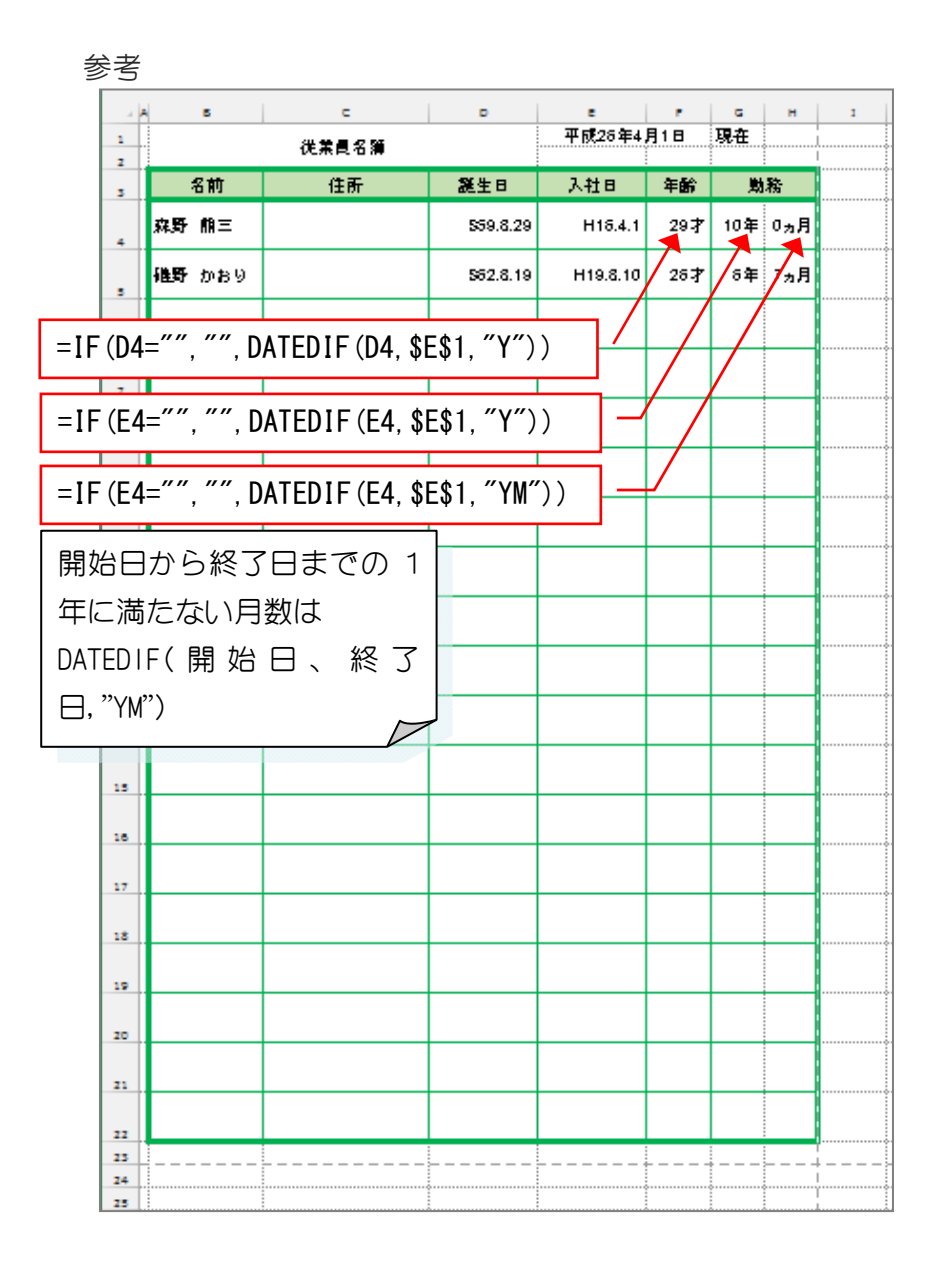

| 1        | ろ前  | 住所 | 誕生日      | 入社日      | 年齢  | 勤務      |
|----------|-----|----|----------|----------|-----|---------|
| 森野       | 熊三  |    | S59.8.29 | H16.4.1  | 29才 | 10年 0ヵ月 |
| 礒野       | かおり |    | S62.8.19 | H19.8.10 | 26才 | 6年 7ヵ月  |
|          |     |    |          |          |     |         |
| -        |     |    |          |          |     |         |
| <u> </u> |     |    |          |          |     |         |
|          |     |    |          |          |     |         |
| -        |     |    |          |          |     |         |
| -        |     |    |          |          |     |         |
| -        |     |    |          |          |     |         |
| <u> </u> |     |    |          |          |     |         |
| -        |     |    |          |          |     |         |
|          |     |    |          |          |     |         |
| <u> </u> |     |    |          |          |     |         |
|          |     |    |          |          |     |         |
|          |     |    |          |          |     |         |
|          |     |    |          |          |     |         |
|          |     |    |          |          |     |         |
|          |     |    |          |          |     |         |
|          |     |    |          |          |     |         |
|          |     |    |          |          |     |         |
|          |     |    |          |          |     |         |

# 従業員名簿 平成26年4月1日 現在

|                                  |                         | 従業員名簿       |          | 平成20年4   | 月1日 | 現仕      |
|----------------------------------|-------------------------|-------------|----------|----------|-----|---------|
|                                  | 名前                      | 住所          | 誕生日      | 入社日      | 年齢  | 勤務      |
|                                  | 森野 熊三                   |             | S59.8.29 | H16.4.1  | 29才 | 10年 0ヵ月 |
| 平                                | <del></del>             | 日での年齢       | S62.8.19 | H19.8.10 | 26才 | 6年 7ヵ月  |
| 表;                               | 示形式「ユーナ                 | ザー定義」       |          |          | /   |         |
| 種                                | 類「G/標準"才                | ″」          |          |          |     |         |
| 平                                | 或 25 年 4 月 1            | 日での勤続       |          |          | /   |         |
| 年刻                               | 数<br>一 平 <b>二</b> 「 一 」 |             |          |          |     |         |
| 衣 <sup>7</sup><br>種 <sup>3</sup> | ホ形式   ユーフ<br>栢「G/緸淮"年   | 「一定義」<br>″ㅣ |          |          |     |         |
| 1主7                              |                         | J           |          |          |     |         |
| 平周                               | 或 25 年 4 月 1            | 日での1年       |          | /        |     |         |
| に                                | 満たない勤続月                 | ]数          |          |          |     |         |
| 表活                               | 示形式「ユーち                 | 「一定義」       |          |          |     |         |
| 楻                                | 摂│lu/標準 ヵ,              |             |          |          |     |         |
|                                  |                         |             |          |          |     |         |
|                                  |                         |             |          |          |     |         |
|                                  |                         |             |          |          |     |         |
|                                  |                         |             |          |          |     |         |
|                                  |                         |             |          |          |     |         |
|                                  |                         |             |          |          |     |         |
|                                  |                         |             |          |          |     |         |
|                                  |                         |             |          |          |     |         |
|                                  |                         |             |          |          |     |         |
|                                  |                         |             |          |          |     |         |

TH

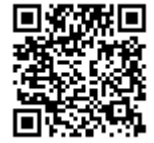

## 3. 成績判定

(1) 図のような表を作成しましょう。

|    | A. | В   | С  | D  | E  | F  | G  | Н  | Ι  | J  | К |
|----|----|-----|----|----|----|----|----|----|----|----|---|
| 1  |    |     |    |    |    |    |    |    |    |    |   |
| 2  | 彳  | 乙前  | 国語 | 算数 | 社会 | 理科 | 英語 | 合計 | 平均 | 判定 |   |
| 3  | 森野 | 熊三  | 60 | 54 | 65 | 41 | 70 |    |    |    |   |
| 4  | 礒野 | かおり | 88 | 92 | 80 | 92 | 99 |    |    |    |   |
| 5  | 山野 | 大樹  | 32 | 48 | 0  | 21 | 0  |    |    |    |   |
| 6  | 小田 | 光   | 80 | 90 | 85 | 78 | 95 |    |    |    |   |
| 7  |    |     |    |    |    |    |    |    |    |    |   |
| 8  |    |     |    |    |    |    |    |    |    |    |   |
| 9  |    |     |    |    |    |    |    |    |    |    |   |
| 10 |    |     |    |    |    |    |    |    |    |    |   |
| 11 |    |     |    |    |    |    |    |    |    |    |   |
| 12 |    |     |    |    |    |    |    |    |    |    |   |

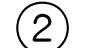

5 教科の合計と平均を求める数式を全ての行に入力しましょう。

|   | A                | 4     | В      | С    | D    | E      | F    | G   | Н    | Ι       | J  | ŀ |
|---|------------------|-------|--------|------|------|--------|------|-----|------|---------|----|---|
| 1 |                  |       |        |      |      |        |      |     |      |         |    |   |
| 2 |                  | 1     | 名前     | 国語   | 算数   | 社会     | 理科   | 英語  | 合計   | 平均      | 判定 |   |
| 3 |                  | 森野 熊三 |        | 60   | 54   | 65     | 41   | 70  | 290  | 58      |    |   |
| 4 | 4 礒野 かおり 88 92 8 |       | 80     | 92   | 99   | 451    | 90.2 |     |      |         |    |   |
| 5 | ; 山野 大樹 32 48    |       |        |      | 0    | 21     | 0    | 101 | 20.2 |         |    |   |
| 6 |                  | 小田    | 光      | 80   | 90   | 85     | 78   | 95  | 428  | 85.6    |    |   |
| 7 |                  |       |        |      |      |        |      |     | 0    | #DIV/0! |    |   |
| 8 | 女                | 之     |        |      |      |        |      |     | 0    | #DIV/0! |    |   |
| g | y                | 5     | #DI 10 | • ]  |      |        |      |     | 0    | #DIV/0! |    |   |
| 1 | 娄                | (値を)  | )で割ろう  | うとしれ | こ時にと | ±3     |      |     | 0    | #DIV/0! |    |   |
| 1 | I                | ラー    |        |      |      |        |      |     | 0    | #DIV/0! |    |   |
| 1 |                  |       |        |      |      | $\sim$ |      |     |      |         |    |   |

(3)

IF 関数を使って名前の欄が空白の時は合計の「0」が表示されないようにしましょう。

|      | A B                 | С       | D    | E      | F   | G    | Н   | I       | J  | ł |
|------|---------------------|---------|------|--------|-----|------|-----|---------|----|---|
| 1    |                     |         |      |        |     |      |     |         |    |   |
| 2    | 名前                  | 国語      | 算数   | 社会     | 理科  | 英語   | 合計  | 平均      | 判定 |   |
| 3    | 森野 熊三               | 60      | 54   | 65     | 41  | 70   | 290 | 58      |    |   |
| 4    | 礒野 かおり              | 88      | 92   | 80     | 92  | 99   | 451 | 90.2    |    |   |
| 5    | 山野 大樹               | 0       | 21   | 0      | 101 | 20.2 |     |         |    |   |
| 6    | 小田 光                | 80      | 90   | 85     | 78  | 95   | 428 | 85.6    |    |   |
| 7    |                     |         |      |        |     |      |     | #DIV/0! |    |   |
| 8    |                     |         |      |        |     |      |     | #DIV/0! |    |   |
| e al | 参考 「H3」             |         |      |        |     |      |     | #DIV/0! |    |   |
| 1 =  | : IF (B3="", "", SL | JM(C3:0 | G3)) |        |     |      |     | #DIV/0! |    |   |
| 1 -  | 赤字の部分を追け            | n∩∣.≠-  | ਰ    |        |     |      |     | #DIV/0! |    |   |
| 1    |                     | шСФ     | 20   | $\sim$ |     |      |     |         |    |   |

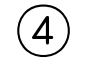

IF 関数を使って合計の欄が空白の時は平均のエラーが表示されないようにしましょ

う。

|     | A B                            |    | С  | D  | E  | F  | G  | Н   | I    | J  | К |  |
|-----|--------------------------------|----|----|----|----|----|----|-----|------|----|---|--|
| 1   |                                |    |    |    |    |    |    |     |      |    |   |  |
| 2   | 名前                             | ŗ  | 国語 | 算数 | 社会 | 理科 | 英語 | 合計  | 平均   | 判定 |   |  |
| 3   | 森野 熊                           | Ξ  | 60 | 54 | 65 | 41 | 70 | 290 | 58   |    |   |  |
| 4   | 礒野 か                           | おり | 88 | 92 | 80 | 92 | 99 | 451 | 90.2 |    |   |  |
| 5   | 山野 大                           | 樹  | 32 | 48 | 0  | 21 | 0  | 101 | 20.2 |    |   |  |
| 6   | 小田 光                           |    | 80 | 90 | 85 | 78 | 95 | 428 | 85.6 |    |   |  |
| 7   |                                |    |    |    |    |    |    |     |      |    |   |  |
| 8   |                                |    |    |    |    |    |    |     |      |    |   |  |
| 9   |                                |    |    |    |    |    |    |     |      |    |   |  |
| 10  |                                |    |    |    |    |    |    |     |      |    |   |  |
| 1   | 送老 「I3                         |    |    |    |    |    |    |     |      |    |   |  |
|     | 多子 [15]                        |    |    |    |    |    |    |     |      |    |   |  |
| =   | =IF(H3="", "", AVERAGE(C3:G3)) |    |    |    |    |    |    |     |      |    |   |  |
| ] ; | 赤字の部分を追加します。                   |    |    |    |    |    |    |     |      |    |   |  |
|     |                                |    |    |    |    |    |    |     |      |    |   |  |

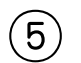

) IF 関数を使って合計が 450 以上で「天才!」、300 以上で「秀才」と表示されるよう にしましょう。

|   | A                                         |       | В          | С    | D       | Е       | F    | G       | Н   | I    | J   | K |  |  |
|---|-------------------------------------------|-------|------------|------|---------|---------|------|---------|-----|------|-----|---|--|--|
| 1 |                                           |       |            |      |         |         |      |         |     |      |     |   |  |  |
| 2 |                                           | 2     | 名前         | 国語   | 算数      | 社会      | 理科   | 英語      | 合計  | 平均   | 判定  |   |  |  |
| 3 |                                           | 森野    | 熊三         | 60   | 54      | 65      | 41   | 70      | 290 | 58   |     |   |  |  |
| 4 |                                           | 礒野    | かおり        | 88   | 92      | 80      | 92   | 99      | 451 | 90.2 | 天才! |   |  |  |
| 5 |                                           | 山野    | 大樹         | 32   | 48      | 0       | 21   | 0       | 101 | 20.2 |     |   |  |  |
| 6 |                                           | 小田    | 光          | 80   | 90      | 85      | 78   | 95      | 428 | 85.6 | 秀才  |   |  |  |
| 7 |                                           |       |            |      |         |         |      |         |     |      |     |   |  |  |
| 8 |                                           |       |            |      |         |         |      |         |     |      | 天才! |   |  |  |
| g |                                           |       |            |      |         |         |      |         |     |      | 天才! |   |  |  |
| 1 | 参                                         | 考     | [J3]       |      |         |         |      |         |     |      | 天才! |   |  |  |
| 1 | =                                         | IF(H3 | >=450, " 🖯 | 天才!" | , IF(H3 | 3>=300, | ,"秀才 | ", "")) |     |      | 天才! |   |  |  |
| 1 |                                           |       |            |      |         |         |      |         |     |      |     |   |  |  |
|   | 빼垤エベートランー400」/ノ 呉い吻口は   八寸:」 ′2 衣小し、 闷い吻口 |       |            |      |         |         |      |         |     |      |     |   |  |  |
|   | はさらに IF(H3>=300, "秀才", "")を実行します。         |       |            |      |         |         |      |         |     |      |     |   |  |  |
|   |                                           |       |            |      |         |         |      |         |     |      |     |   |  |  |

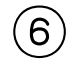

IF 関数を使って名前の欄が空白の場合は判定欄も空白にしましょう。

|                                                                       | A B    | С  | D  | E  | F  | G  | Н   | Ι    | J   | к |  |  |  |
|-----------------------------------------------------------------------|--------|----|----|----|----|----|-----|------|-----|---|--|--|--|
| 1                                                                     |        |    |    |    |    |    |     |      |     |   |  |  |  |
| 2                                                                     | 名前     | 国語 | 算数 | 社会 | 理科 | 英語 | 合計  | 平均   | 判定  |   |  |  |  |
| 3                                                                     | 森野 熊三  | 60 | 54 | 65 | 41 | 70 | 290 | 58   |     |   |  |  |  |
| 4                                                                     | 礒野 かおり | 88 | 92 | 80 | 92 | 99 | 451 | 90.2 | 天才! |   |  |  |  |
| 5                                                                     | 山野 大樹  | 32 | 48 | 0  | 21 | 0  | 101 | 20.2 |     |   |  |  |  |
| 6                                                                     | 小田 光   | 80 | 90 | 85 | 78 | 95 | 428 | 85.6 | 秀才  |   |  |  |  |
| 7                                                                     |        |    |    |    |    |    |     |      |     |   |  |  |  |
| 8                                                                     |        |    |    |    |    |    |     |      |     |   |  |  |  |
| 9                                                                     |        |    |    |    |    |    |     |      |     |   |  |  |  |
| 10                                                                    |        |    |    |    |    |    |     |      |     |   |  |  |  |
| 1 =                                                                   |        |    |    |    |    |    |     |      |     |   |  |  |  |
|                                                                       |        |    |    |    |    |    |     |      |     |   |  |  |  |
| = <mark>IF(B3=~~,~~,</mark> IF(H3>=450, ~大才!~, IF(H3>=300, "秀才~,~~))) |        |    |    |    |    |    |     |      |     |   |  |  |  |
| 赤字の部分を追加します。                                                          |        |    |    |    |    |    |     |      |     |   |  |  |  |
|                                                                       |        |    |    |    |    |    |     |      |     |   |  |  |  |

(7) USBメモリに「成績判定」という名前で保存しましょう。

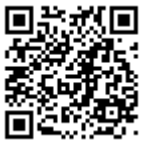

## 4. お手伝いの記録

1 完成図を見て作成しましょう。

- ●フォントサイズ:14
- 列幅と行の高さは1ページに収まるように調整しましょう。
- ゼロの値が表示されないように Excel のオプションを変更しましょう。

2 USBメモリに「お手伝いの記録」という名前で保存しましょう。

参考

(3) 印刷しましょう。

|    | 5     | c  | D  |    |     | G     | н  | 1    | 3   | к  | L  | м  | N  |            |
|----|-------|----|----|----|-----|-------|----|------|-----|----|----|----|----|------------|
| 1  |       |    |    |    |     |       |    |      |     |    |    |    |    | 1          |
| 2  | 2013年 |    |    | 1  | 毛   | F.L   | 10 | )訴   | り緑  | 2  |    |    |    | <br>       |
| 3  | 1月    |    |    | 99 | 9 9 | 23, 9 |    | - HV | 039 | >  |    |    |    |            |
| 4  | 名前    | 1  | 2  | 3  | 4   | 5     | 8  | 7    | 8   | 9  | 10 |    |    | <br>       |
| 5  | 5     | 火  | 水  | 木  | 金   | ±     | 8  | 月    | 火   | 水  | 木  |    |    | <br>       |
| •  | 一太郎   |    | 1  |    |     | 1     | 2  |      |     |    |    |    |    | l<br>I     |
| 7  | 小次即   | 2  |    |    | 1   |       |    | 1    |     |    | 1  |    |    | ļ<br>      |
| 8  | 三平    |    |    |    | 1   |       |    | 2    |     |    |    |    |    | <br> <br>  |
| 9  |       |    |    |    |     |       |    |      |     |    |    |    |    | <br> <br>  |
| 10 |       |    |    |    |     |       |    |      |     |    |    |    |    | I          |
| 11 |       |    |    |    |     |       |    |      |     |    |    |    |    | <br>       |
| 12 |       |    |    |    |     |       |    |      |     |    |    |    |    | I<br>I     |
| 13 | 名前    | 11 | 12 | 13 | 14  | 15    | 18 | 17   | 18  | 19 | 20 |    |    | I<br>I     |
| 14 |       | 金  | ±  | 8  | 月   | 火     | 水  | 木    | 金   | ±  | 8  |    |    | <br>       |
| 15 | 一太郎   | 1  |    | 1  |     |       |    | 2    |     |    |    |    |    | <br> <br>  |
| 16 | 小次即   |    |    |    | 1   |       | 1  |      |     |    |    |    |    |            |
| 17 | 三平    | 2  |    |    | 1   |       | 1  |      |     |    |    |    |    | ,<br> <br> |
| 18 |       |    |    |    |     |       |    |      |     |    |    |    |    |            |
| 19 |       |    |    |    |     |       |    |      |     |    |    |    |    | <br>       |
| 20 |       |    |    |    |     |       |    |      |     |    |    |    |    | <br>       |
| 21 |       |    |    |    |     |       |    |      |     |    |    |    |    | <br> <br>  |
| 22 | 名前    | 21 | 22 | 23 | 24  | 25    | 28 | 27   | 28  | 29 | 30 | 31 | 승왕 |            |
| 23 |       | 月  | 火  | 水  | 木   | 金     | ±  | 8    | 月   | 火  | 水  | 木  |    |            |
| 24 | 一太郎   | 1  |    |    | 1   |       |    |      |     |    |    |    | 10 |            |
| 25 | 小次即   |    | 1  |    |     |       |    |      |     |    |    |    | 8  |            |
| 26 | 三平    |    |    | 1  | 1   |       |    |      |     |    |    |    | 9  |            |
| 27 |       |    |    |    |     |       |    |      |     |    |    |    |    |            |
| 28 |       |    |    |    |     |       |    |      |     |    |    |    |    |            |
| 29 |       |    |    |    |     |       |    |      |     |    |    |    |    |            |
| 30 |       |    |    |    |     |       |    |      |     |    |    |    |    | i<br>I     |
| 31 |       |    |    |    |     |       |    |      |     |    |    |    |    | <br>       |
| 33 | •     |    |    |    |     |       |    |      |     |    |    |    |    | <br>+      |
| 34 |       |    |    |    |     |       |    |      |     |    |    |    |    |            |

| 2013年<br>1月 |    |    | お  | 手  | 佞  | ()( | D  | 记  | 鵦  |    |    |    |
|-------------|----|----|----|----|----|-----|----|----|----|----|----|----|
| 夕前          | 1  | 2  | 3  | 4  | 5  | 6   | 7  | 8  | 9  | 10 |    |    |
| 11 10       | 火  | 水  | 木  | 金  | ±  | 日   | 月  | 火  | 水  | 木  |    |    |
| 一太郎         |    | 1  |    |    | 1  | 2   |    |    |    |    |    |    |
| 小次郎         | 2  |    |    | 1  |    |     | 1  |    |    | 1  |    |    |
| 三平          |    |    |    | 1  |    |     | 2  |    |    |    |    |    |
|             |    |    |    |    |    |     |    |    |    |    |    |    |
|             |    |    |    |    |    |     |    |    |    |    |    |    |
|             |    |    |    |    |    |     |    |    |    |    |    |    |
|             |    |    |    |    |    |     |    |    |    |    | 6  |    |
| 名前          | 11 | 12 | 13 | 14 | 15 | 16  | 17 | 18 | 19 | 20 |    |    |
| יים בי      | 金  | ±  | 日  | 月  | 火  | 水   | 木  | 金  | ±  | B  |    |    |
| 一太郎         | 1  |    | 1  |    |    |     | 2  |    |    |    |    |    |
| 小次郎         |    |    |    | 1  |    | 1   |    |    |    |    |    |    |
| 三平          | 2  |    |    | 1  |    | 1   |    |    |    |    |    |    |
|             |    |    |    |    |    |     |    |    |    |    |    |    |
|             |    |    |    |    |    |     |    |    |    |    |    |    |
|             |    |    |    |    |    |     |    |    |    |    |    |    |
|             |    |    |    |    |    |     |    |    |    |    |    |    |
| 么前          | 21 | 22 | 23 | 24 | 25 | 26  | 27 | 28 | 29 | 30 | 31 | 승計 |
| UU UU       | 月  | 火  | 水  | 木  | 金  | ±   | B  | 月  | 火  | 水  | 木  |    |
| 一太郎         | 1  |    |    | 1  |    |     |    |    |    |    |    | 10 |
| 小次郎         |    | 1  |    |    |    |     |    |    |    |    |    | 8  |
| 三平          |    |    | 1  | 1  |    |     |    |    |    |    |    | 9  |
|             |    |    |    |    |    |     |    |    |    |    |    |    |
|             |    |    |    |    |    |     |    |    |    |    |    |    |
|             |    |    |    |    |    |     |    |    |    |    |    |    |
|             |    |    |    |    |    |     | 1  |    |    |    |    |    |

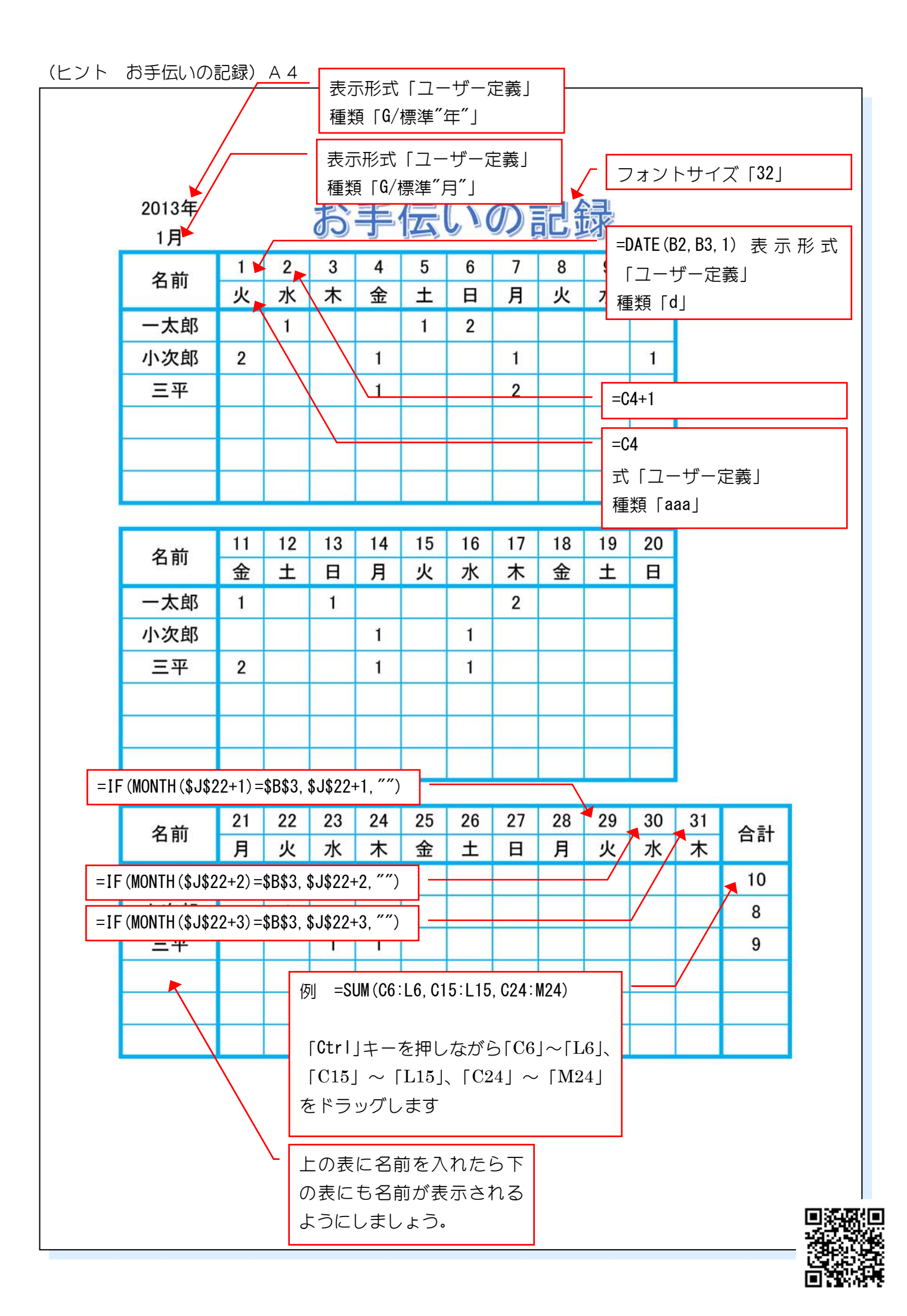

#### 5. にこにこ堂請求書(2)

- (1) 中間試験 第1章で作成した「にこにこ堂請求書」を開きましょう。
- (2) 赤枠で指示しているところを変更しましょう。
- ③ 小計が 50,000 円未満になるように数量を変更し、送料が 600 になることを確認しましょう。
- (4) 日付を変更し、お振り込み期限が変更した日付の翌月の末日になることを確認しましょう。
- (5) USBメモリに「にこにこ堂請求書」という名前で上書き保存しましょう。

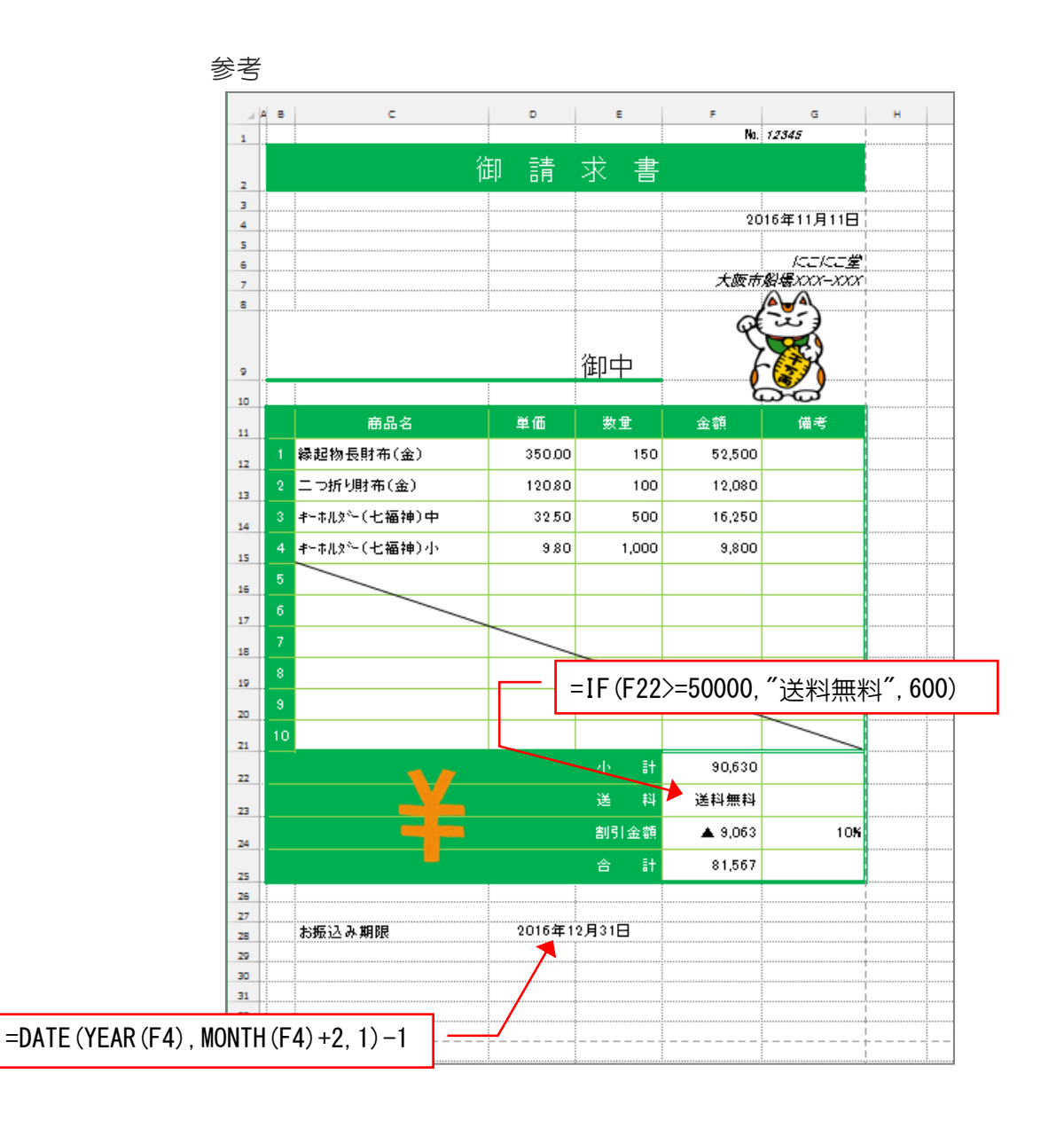

| _  |              |        |       | No.     | 12345                      |
|----|--------------|--------|-------|---------|----------------------------|
|    | 御            | 〕請     | 求書    | :       |                            |
|    |              |        |       | 20      | 16年11月11日                  |
| _  |              |        | 御中    | 大阪市紀    | バロン<br>にこれにご堂<br>始場XXX-XXX |
|    | 商品名          | 単価     | 数量    | 金額      | 備考                         |
| 1  | 縁起物長財布(金)    | 350.00 | 150   | 52,500  |                            |
| 2  | 二つ折り財布(金)    | 120.80 | 100   | 12,080  |                            |
| 3  | キーホルダー(七福神)中 | 32.50  | 500   | 16,250  |                            |
| 4  | キーホルダー(七福神)小 | 9.80   | 1,000 | 9,800   |                            |
| 5  |              |        |       |         |                            |
| 6  |              |        |       |         |                            |
| 7  |              |        |       |         |                            |
| 8  |              |        |       |         |                            |
| 9  |              |        |       |         |                            |
| 10 |              |        |       |         |                            |
|    | 10           |        | 小計    | 90,630  |                            |
|    |              |        | 送料    | 送料無料    |                            |
|    |              |        | 割引金額  | ▲ 9,063 | 10%                        |
|    |              |        | 合 計   | 81,567  |                            |

お振込み期限

2016年12月31日

| 請                                     | 求 書   | No.                                                                                                    | 12345                |
|---------------------------------------|-------|----------------------------------------------------------------------------------------------------|----------------------|
|                                       |       | 201                                                                                                    | 6年11月11日             |
|                                       | 御中    | 大阪市船                                                                                                    | ICEICE堂<br>出場XXX-XXX |
| 出任                                    | 粉旦    | <b></b>                                                                                                    |                      |
| 平100<br>350.00                        | 奴里    | 亚 俄                                                                                                    | 順方                   |
| 120.80                                | 100   | 12 080                                                                                                    |                      |
| 32.50                                 | 500   | 16 250                                                                                                    |                      |
| 9.80                                  | 1.000 | 9,800                                                                                                    |                      |
| 0.00                                  | 1,000 | 0,000                                                                                                    |                      |
|                                       |       |                                                                                                    |                      |
|                                       |       |                                                                                                    |                      |
|                                       |       |                                                                                                    |                      |
|                                       |       |                                                                                                    | _                    |
|                                       |       |                                                                                                    |                      |
|                                       | 小計    | 90,630                                                                                                    |                      |
|                                       | 送 料   | 送料無料                                                                                                    |                      |
|                                       | 割引金額  | ▲ 9,063                                                                                                    | 10%                  |
|                                       | 合 計   | 81,567                                                                                                    |                      |
| 2016年1:<br><sub>求</sub> <b>*</b><br>∃ | 2月31日 |                                                                                                    |                      |
|                                       | 詳書    | 請求書         御価       数量         350.00       150         120.80       100         32.50       500         9.80       1,000         9.80       1,000         小       計         送       料         割引金額       計         2016年12月31日       1 | No.                  |

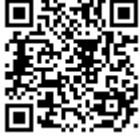

## Exce | 2013 基礎1 総合問題

#### 1. 簡単家計簿(1)

- 1 完成図を見て作成しましょう。
  - ●フォントサイズ:12
  - ●余白:上:0.6 下:0.6 左:0.6 右:0.6
  - 列幅と行の高さは1ページに収まるように調整しましょう。
- 2 1行目から3行目を固定しましょう。
- (3) シート見出しを「1月」に変更しましょう。
- ④ シート「1月」を右にコピーしシート名を「2月」に変更しましょう。

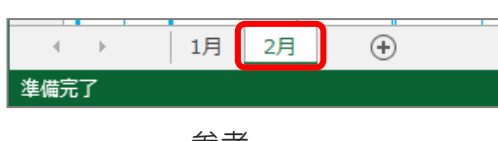

| AB       |       | e               |       | G     | н        | 1         | 3  | к     | L.        | м      | N              | •    |
|----------|-------|-----------------|-------|-------|----------|-----------|----|-------|-----------|--------|----------------|------|
| 2013#    | ¥ 18  |                 |       |       |          |           |    |       |           |        |                | I    |
| Bit      |       | 2.40            |       |       |          | 出金        |    |       |           | 燕言     | <del>4</del> * |      |
|          |       |                 | 食賞    | 消耗    | 文際       | <b>教育</b> | 通信 | 爆業    | 81        | ~~~    |                |      |
| 1 1      | 前月親。  | <b>4</b> 85,000 | 3,500 |       |          |           |    | -     | 3,500     | 81,500 |                | _    |
| -0       |       | I · K / )       |       |       |          |           |    | 3,000 | 4,500     | 17,000 |                |      |
| -3       |       | F · N4)         |       |       | 3,000    |           |    |       | 7,000     | 70,000 |                | _    |
|          |       |                 |       |       |          |           |    |       | / 1       | 70,000 |                | _    |
| =E4      | 4–L4  |                 |       |       |          |           |    |       | <b></b> ° | 70,000 |                | _    |
|          | -     |                 |       |       |          |           |    |       | °         | 70,000 |                | _    |
| <b>.</b> |       |                 |       |       | <b> </b> |           |    |       | 0         | 70,000 |                | _    |
| =M4      | 4+E5- | -L5             |       |       |          |           |    | _     | 0         | 70,000 |                | _    |
|          |       | _               |       |       | 1        |           |    |       | 0         | 70,000 |                | _    |
|          |       |                 |       |       |          |           |    |       | 0         | 70,000 |                | _    |
|          |       |                 |       |       |          |           |    |       | 0         | 70,000 |                | _    |
|          |       |                 |       |       |          |           |    |       | 0         | 70,000 |                | _    |
|          |       |                 |       |       |          |           |    |       | 0         | 70,000 |                | _    |
|          |       |                 |       |       |          |           |    |       | 0         | 70,000 |                | _    |
|          |       |                 |       |       |          |           |    |       | 0         | 70,000 |                | _    |
|          |       |                 |       |       |          |           |    |       | 0         | 70,000 |                | _    |
|          |       |                 |       |       |          |           |    |       | 0         | 70,000 |                | _    |
|          |       |                 |       |       |          |           |    |       | 0         | 70,000 |                | _    |
|          |       |                 |       |       |          |           |    |       | 0         | 70,000 |                | _    |
|          |       |                 |       |       |          |           |    |       | 0         | 70,000 |                | _    |
|          |       |                 |       |       |          |           |    |       | 0         | 70,000 |                |      |
|          |       |                 |       |       |          |           |    |       | 0         | 70,000 |                | _    |
|          |       |                 |       |       |          |           |    |       | 0         | 70,000 |                | _    |
|          |       |                 |       |       |          |           |    |       | 0         | 70,000 |                | _    |
|          |       |                 |       |       |          |           |    |       | 0         | 70,000 |                |      |
|          |       |                 |       |       |          |           |    |       | 0         | 70,000 |                |      |
|          |       |                 |       |       |          |           |    |       | 0         | 70,000 |                | _    |
|          |       |                 |       |       |          |           |    |       | 0         | 70,000 |                |      |
|          |       |                 | II    |       |          |           |    |       | 0         | 70,000 |                | _    |
| =E;      | 35-L3 | 35              |       |       |          |           |    |       | <u>\</u>  | 70,000 |                |      |
|          |       |                 |       |       | 1        |           |    |       | 9         | 70,000 |                |      |
|          | 合計    | 85,000          | 3,300 | 1,500 | 5,000    | 0         | 0  | 3,000 | 15,000    | 70,000 |                |      |
|          |       |                 |       |       |          |           |    |       |           |        |                |      |
|          |       |                 |       |       |          |           |    |       |           |        |                | ···· |

#### (完成図 簡単家計簿)A4

2013年 1月

| _ |   |      |          |       |       |       | 出金 |    |       | _      | 74 -   | (# + |
|---|---|------|----------|-------|-------|-------|----|----|-------|--------|--------|------|
| H | 付 | 人会   | Ê        | 食費    | 消耗    | 交際    | 教育 | 通信 | 娯楽    | 計      | 残咼     | 備考   |
| 1 | ± | 前月繰越 | 85,000   | 3,500 |       |       |    |    |       | 3,500  | 81,500 |      |
| 2 | 日 |      |          |       | 1,500 |       |    | ]  | 3,000 | 4,500  | 77,000 |      |
| 3 | 月 |      |          | 2,000 |       | 5,000 |    |    |       | 7,000  | 70,000 |      |
|   |   |      |          |       |       |       |    |    |       | 0      | 70,000 |      |
|   |   |      |          |       |       |       |    |    |       | 0      | 70,000 |      |
|   |   |      |          |       |       |       |    |    |       | 0      | 70,000 |      |
|   |   |      |          |       |       |       |    |    |       | 0      | 70,000 |      |
|   |   |      |          |       |       |       |    |    |       | 0      | 70,000 |      |
|   |   |      |          |       |       |       |    |    |       | 0      | 70,000 |      |
|   |   |      |          |       |       |       |    |    |       | 0      | 70,000 |      |
|   |   |      |          |       |       |       |    |    |       | 0      | 70,000 |      |
|   |   |      |          |       |       |       |    |    |       | 0      | 70,000 |      |
|   |   |      |          |       |       |       |    |    |       | 0      | 70,000 |      |
|   |   |      |          |       |       |       |    |    |       | 0      | 70,000 |      |
|   |   |      |          |       |       |       |    |    |       | 0      | 70,000 |      |
|   |   |      |          |       |       |       |    |    |       | 0      | 70,000 |      |
|   |   |      |          |       |       |       |    |    |       | 0      | 70,000 |      |
|   |   |      |          |       |       |       |    |    |       | 0      | 70,000 |      |
|   |   |      |          |       |       |       |    |    |       | 0      | 70,000 |      |
|   |   |      |          |       |       |       |    |    |       | 0      | 70,000 |      |
|   |   |      |          |       |       |       |    |    |       | 0      | 70,000 |      |
|   |   | [    |          | ]     |       |       |    |    |       | 0      | 70,000 |      |
|   |   |      |          |       |       |       |    |    |       | 0      | 70,000 |      |
|   |   |      |          |       |       |       |    |    |       | 0      | 70,000 |      |
|   |   |      |          |       |       |       |    |    |       | 0      | 70,000 |      |
|   |   |      | <u> </u> |       |       |       |    |    |       | 0      | 70,000 |      |
|   |   |      |          |       |       |       |    |    |       | 0      | 70,000 |      |
|   |   |      | 1        |       |       |       |    |    |       | 0      | 70,000 |      |
|   |   |      |          |       |       |       |    |    |       | 0      | 70,000 |      |
|   |   |      |          |       |       |       |    |    |       | 0      | 70,000 |      |
|   |   |      |          |       |       |       |    |    |       | 0      | 70,000 |      |
|   | í | 合計   | 85,000   | 5,500 | 1,500 | 5,000 | 0  | 0  | 3,000 | 15,000 | 70,000 |      |

|     | ¥  |       | <del>,</del> 7 4 | -     |       |       |    |    |           | ー セ<br>表 | ルの結合<br>示形式「                         | ユーザー定義」 |
|-----|----|-------|------------------|-------|-------|-------|----|----|-----------|----------|--------------------------------------|---------|
| 201 | 3年 | 1月    | 1                |       |       |       |    |    |           | 種        | 暂 「G/標                               |         |
| B   | 付  | 入会    | È                |       |       |       | 出金 |    | 200 Marca |          | · 残高                                 |         |
|     |    |       |                  | 食費    | 消耗    | 交際    | 教育 | 通信 | 娯楽        | 計        |                                      |         |
| 1   | ±  | 前月繰越  | 85,000           | 3,500 |       |       |    |    |           | 3 500    | <u>- 파</u> 국 [                       |         |
| 2   | 日  |       |                  |       | 1,500 |       |    |    | 3,000     | 4 化      |                                      |         |
| 3   | 月  |       |                  | 2,000 |       | 5,000 |    |    |           | 7,       | ──────────────────────────────────── | 华月」     |
|     |    |       |                  |       |       | _     |    |    |           | C        | 70,000                               |         |
|     |    |       |                  |       |       |       |    |    |           | C        | 70,000                               |         |
|     |    |       |                  |       |       |       |    |    |           | C        | 70,000                               |         |
|     |    |       |                  |       |       |       |    |    |           | C        | 70,000                               |         |
|     |    |       |                  |       |       |       |    |    |           | C        | 70,000                               |         |
|     |    |       |                  |       |       |       |    |    |           | C        | 70,000                               |         |
|     |    |       |                  |       |       |       |    |    |           | C        | 70,000                               |         |
|     |    |       |                  |       |       |       |    |    |           | C        | 70,000                               |         |
|     |    |       |                  |       |       |       |    |    |           | C        | 70,000                               |         |
|     |    |       |                  |       |       |       |    |    |           | C        | 70,000                               |         |
|     |    |       |                  |       |       |       |    |    |           | C        | 70,000                               |         |
|     |    |       |                  |       |       |       |    |    |           | C        | 70,000                               |         |
|     |    |       |                  |       |       |       |    |    |           | C        | 70,000                               |         |
|     |    |       |                  |       |       |       |    |    |           | C        | 70,000                               |         |
|     |    |       |                  |       |       |       |    |    |           | C        | 70,000                               |         |
|     |    |       |                  |       |       |       |    |    |           | 0        | 70,000                               |         |
|     |    |       |                  |       |       |       |    |    |           | C        | 70,000                               |         |
|     |    |       |                  |       |       |       |    |    |           | C        | 70.000                               |         |
|     |    | -     |                  |       |       |       |    |    |           | C        | 70.000                               |         |
|     |    |       |                  |       |       |       |    |    |           | 0        | 70.000                               |         |
|     |    |       |                  | 1     |       |       |    |    | -         | 0        | 70.000                               |         |
|     |    |       |                  |       |       |       |    |    |           | 0        | 70.000                               |         |
|     |    |       |                  | 1     |       |       |    |    |           | 0        | 70.000                               |         |
|     |    |       |                  |       |       |       |    |    |           | 0        | 70,000                               |         |
|     |    |       |                  |       |       |       |    |    |           | 0        | 70 000                               |         |
| _   |    |       |                  |       |       |       |    | -  |           | 0        | 70,000                               |         |
| _   |    |       |                  |       |       |       |    |    |           | 0        | 70,000                               |         |
|     |    |       |                  |       |       |       |    | -  |           | 0        | 70,000                               |         |
|     |    |       | 05.000           | E 500 | 1 500 | E 000 |    |    | 0.000     | 15.000   | 70,000                               |         |
|     | 1  | 5° AT | 85,000           | 5,500 | 1,500 | 5,000 | 0  | 0  | 3,000     | 15,000   | 70,000                               |         |

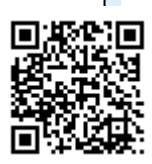

## 2. 簡単家計簿(2)

1 シート「2月」を図のように変更しましょう。

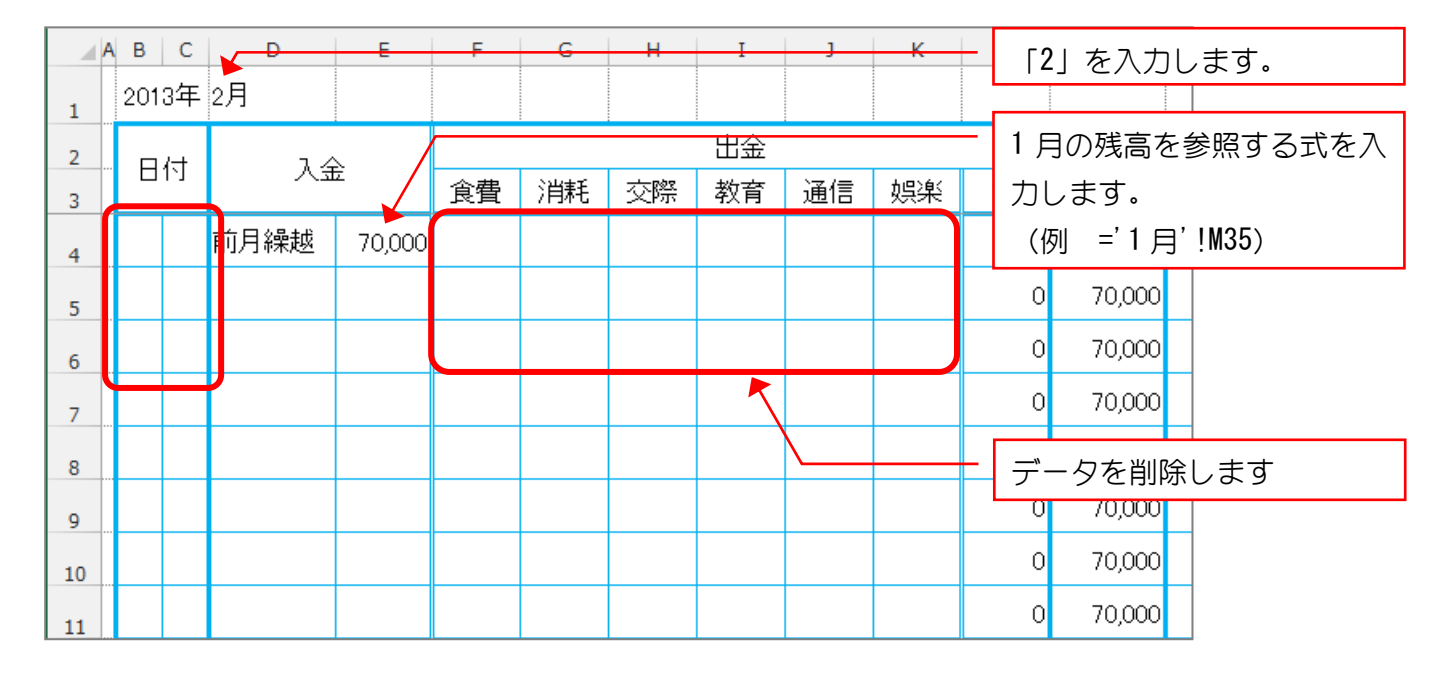

2 シート「2月」を右にコピーしシート名を「3月」に変更しましょう。

(3) シート「3月」を図のように変更しましょう。

|     | 1   |    |      |          |    |    |    |         |    |    | - [3 を入力します。  |
|-----|-----|----|------|----------|----|----|----|---------|----|----|---------------|
| / A | В   | C  | D    | E        | F  | G  | Н  | I       | J  | K  |               |
| 1   | 201 | 3年 | 3月   |          |    |    |    |         |    |    | 2日の残高を参昭すろ式を  |
| 1   |     |    |      |          |    |    |    | :<br>шA |    | :  |               |
| 2   | - H | 付  | አፋ   | È        | /  |    |    | 山田      |    |    | 人力します。        |
| 3   |     |    |      | <u> </u> | 食費 | 消耗 | 交際 | 教育      | 通信 | 娯楽 | (例 ='2月'!M35) |
| 4   |     |    | 前月繰越 | 70,000   |    |    |    |         |    |    | 0 70,000      |
| 5   |     | -  |      |          |    |    |    |         |    |    | 0 70,000      |
| 6   |     |    |      |          |    |    |    |         |    |    | - データを削除します   |
| 7   |     |    |      |          |    |    |    |         |    |    | 0 70,000      |
| 8   |     |    |      |          |    |    |    |         |    |    | 0 70,000      |
| 9   |     |    |      |          |    |    |    |         |    |    | 0 70,000      |
| 10  |     |    |      |          |    |    |    |         |    |    | 0 70,000      |
| 11  |     |    |      |          |    |    |    |         |    |    | 0 70,000      |
| 12  |     |    |      |          |    |    |    |         |    |    | 0 70,000      |
| 13  |     |    |      |          |    |    |    |         |    |    | 0 70,000      |

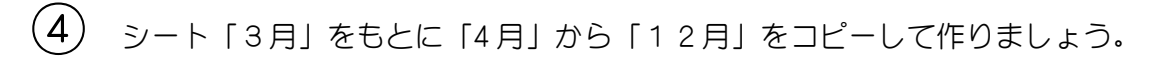

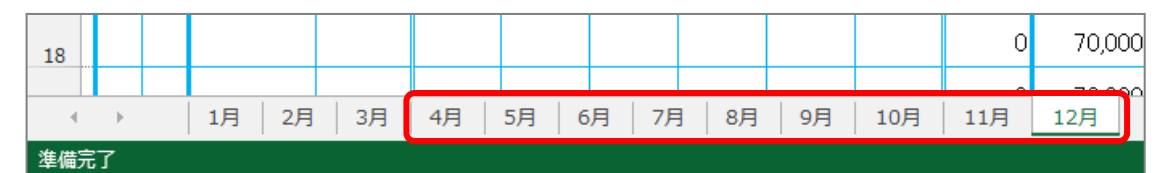

5 シート「4月」から「12月」の月の値をそれぞれの月に変更しましょう。

- (6) シート「4月」から「12月」の前月繰越を前の月の残高を参照する式に変更しましょう。
- (7) シート「1月」から「12月」のシート見出しの色を変更しましょう。

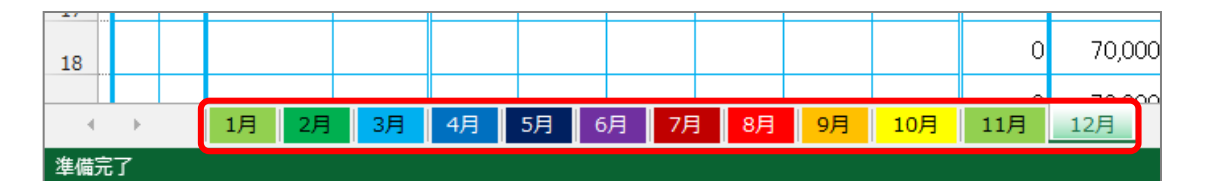

8 シート「1月」から「12月」を作業グループにしましょう。

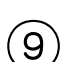

出金の項目の「消耗」を「日用品」に変更しましょう。

|   | АВ       | С               | D     | E      | F | G   | н  | I  | J  | K  | L | М      |
|---|----------|-----------------|-------|--------|---|-----|----|----|----|----|---|--------|
| 1 | 2013年 3月 |                 |       |        |   |     |    |    |    |    |   |        |
| 2 |          | / <del>-+</del> | _ 1 / |        |   |     |    | 出金 |    |    |   | 戏音     |
| 3 |          | 1`J             | E人    | 人金     |   | 日用品 | 交際 | 教育 | 通信 | 娯楽 | 計 | /浅向    |
| 4 |          |                 | 前月繰越  | 70,000 |   |     |    |    |    |    | 0 | 70,000 |
|   |          |                 |       |        |   |     |    |    |    |    |   |        |

10 シート「1月」から「12月」全て「日用品」に変わっていることを確認しましょう。

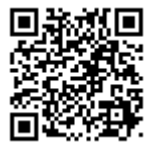

#### 簡単家計簿(3) З.

(1) シート「1月」から「12月」が作業グループになっていることを確認し、今月の1 日の日付を表示する数式を DATE 関数を使い入力しましょう。

| B4 | в<br>201 | <b>c</b><br>3年 | · : ×<br>□<br>1月 | √ Ĵ×<br>E | =DAT<br>F | E(B1,D1)<br>G | ,1)<br>Н | I  | J  | К     | - =DA<br>表述<br>種類 | ATE (B1, D <sup>:</sup><br>示形式「」<br>領「 <b>d</b> 」 | 1, 1)<br>ユーザー定義」 |
|----|----------|----------------|------------------|-----------|-----------|---------------|----------|----|----|-------|-------------------|---------------------------------------------------|------------------|
| 2  | 日付入金     |                |                  | 出金        |           |               |          |    |    |       | 残高                |                                                   |                  |
| 3  |          |                | 人金               |           | 食費        | 日用品           | 交際       | 教育 | 通信 | 娯楽    | 計                 | 72(0)                                             |                  |
| 4  | 1        | ±              | 前月繰越 85,000      |           | 3,500     |               |          |    |    |       | 3,500             | 81,500                                            |                  |
| 5  | 2        | Β              |                  |           |           | 1,500         |          |    |    | 3,000 | 4,500             | 77,000                                            |                  |
| 6  | 3月       |                |                  | 2,000     |           | 5,000         |          |    |    | 7,000 | 70,000            |                                                   |                  |
| 7  |          |                |                  |           |           |               |          |    |    |       | 0                 | 70,000                                            |                  |

(2) セル「B4」を参照する数式を入力し、表示形式を変更し曜日で表示しましょう。

| C4 | ▼ : × ★ =B4 |                              |   |        |             |       |   |       |    |       |       |        | =B4    |         |  |  |
|----|-------------|------------------------------|---|--------|-------------|-------|---|-------|----|-------|-------|--------|--------|---------|--|--|
|    | A B         | (                            | C | D      | E           | F     | G | Н     | I  | J     | К     | 表      | 示形式「   | ユーザー定義」 |  |  |
| 1  | 20          | 13 <sup>소</sup>              | Ŧ | 1月     |             |       |   |       |    |       |       | 種      | 類「aaa」 |         |  |  |
| 2  |             | 174                          | F | 1 24   | <u>_</u>    | 出金    |   |       |    |       |       |        | 成古     |         |  |  |
| 3  |             |                              |   | Z      | 食費 日用品 交際 教 |       |   | 教育    | 通信 | 娯楽    | 計     | 7戈同    |        |         |  |  |
| 4  | 1           | 火前月繰越                        |   | 85,000 | 3,500       |       |   |       |    |       | 3,500 | 81,500 |        |         |  |  |
| 5  | 2           | 1 火 <u></u> 則月綵越 85,0<br>2 日 |   |        |             | 1,500 |   |       |    | 3,000 | 4,500 | 77,000 |        |         |  |  |
| 6  | 3           | 3 月                          | ∃ |        |             | 2,000 |   | 5,000 |    |       |       | 7,000  | 70,000 |         |  |  |
| 7  |             |                              |   |        |             |       |   |       |    |       |       | 0      | 70,000 |         |  |  |

(3) セル「B5」に2日目の日付を計算する数式を入力しましょう。

| B5 |       | • : >             | √ fx     | ==B4  | =B4+1 |       |    |    |       |       |        |         |
|----|-------|-------------------|----------|-------|-------|-------|----|----|-------|-------|--------|---------|
|    | ВС    | <b></b>           | E        | F     | G     | Н     | I  | J  | К     | 表     | 示形式「.  | ユーザー定義」 |
| 1  | 2013年 | 1月                |          |       |       |       |    |    |       | 種     | 領「d」   |         |
| 2  |       | 74                | <u>_</u> | 出金    |       |       |    |    |       |       | 成宣     |         |
| 3  | 日付入金  |                   | 食費       | 日用品   | 交際    | 教育    | 通信 | 娯楽 | 計     | 7戈回   |        |         |
| 4  | 1火    | /<br>、前月繰越 85,000 |          | 3,500 |       |       |    |    |       | 3,500 | 81,500 |         |
| 5  | 2日    | 28                |          |       | 1,500 |       |    |    | 3,000 | 4,500 | 77,000 |         |
| 6  | 3月    | 3 月               |          | 2,000 |       | 5,000 |    |    |       | 7,000 | 70,000 |         |
| 7  |       |                   |          |       |       |       |    |    |       | 0     | 70,000 |         |

(4) セル「B5」を参照する数式を入力し、表示形式を変更し曜日で表示しましょう。

| C5 |      | Ŧ        | : ×                        | fx  | =B5   |       |       |    |   |       | — =B  | 5      |         |
|----|------|----------|----------------------------|-----|-------|-------|-------|----|---|-------|-------|--------|---------|
| A  | В    | С        | D                          | E   | F     | G     | Н     | Ι  | J | К     | 表     | 示形式「   | ユーザー定義」 |
| 1  | 2013 | 3年       | 1月                         |     |       |       |       |    |   |       | 種     | 類「aaa」 |         |
| 2  |      | <u>.</u> | 74                         | × . | 出金    |       |       |    |   |       | 成直    |        |         |
| 3  | 日付入金 |          | 食費                         | 日用品 | 交際    | 教育    | 通信    | 娯楽 | 計 |       |       |        |         |
| 4  | 1    | 火        | と <mark>前月繰越</mark> 85,000 |     | 3,500 |       |       |    |   |       | 3,500 | 81,500 |         |
| 5  | 2    | 水        |                            |     |       | 1,500 |       |    |   | 3,000 | 4,500 | 77,000 |         |
| 6  | 3    | 月        |                            |     | 2,000 |       | 5,000 |    |   |       | 7,000 | 70,000 |         |
| 7  |      |          |                            |     |       |       |       |    |   |       | 0     | 70,000 |         |
|    |      |          |                            |     |       |       |       |    |   |       |       |        |         |

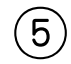

(5) セル「B5」と「C5」をコピーし、セル「B6」~「C34」に罫線なしを貼り付けまし ょう。

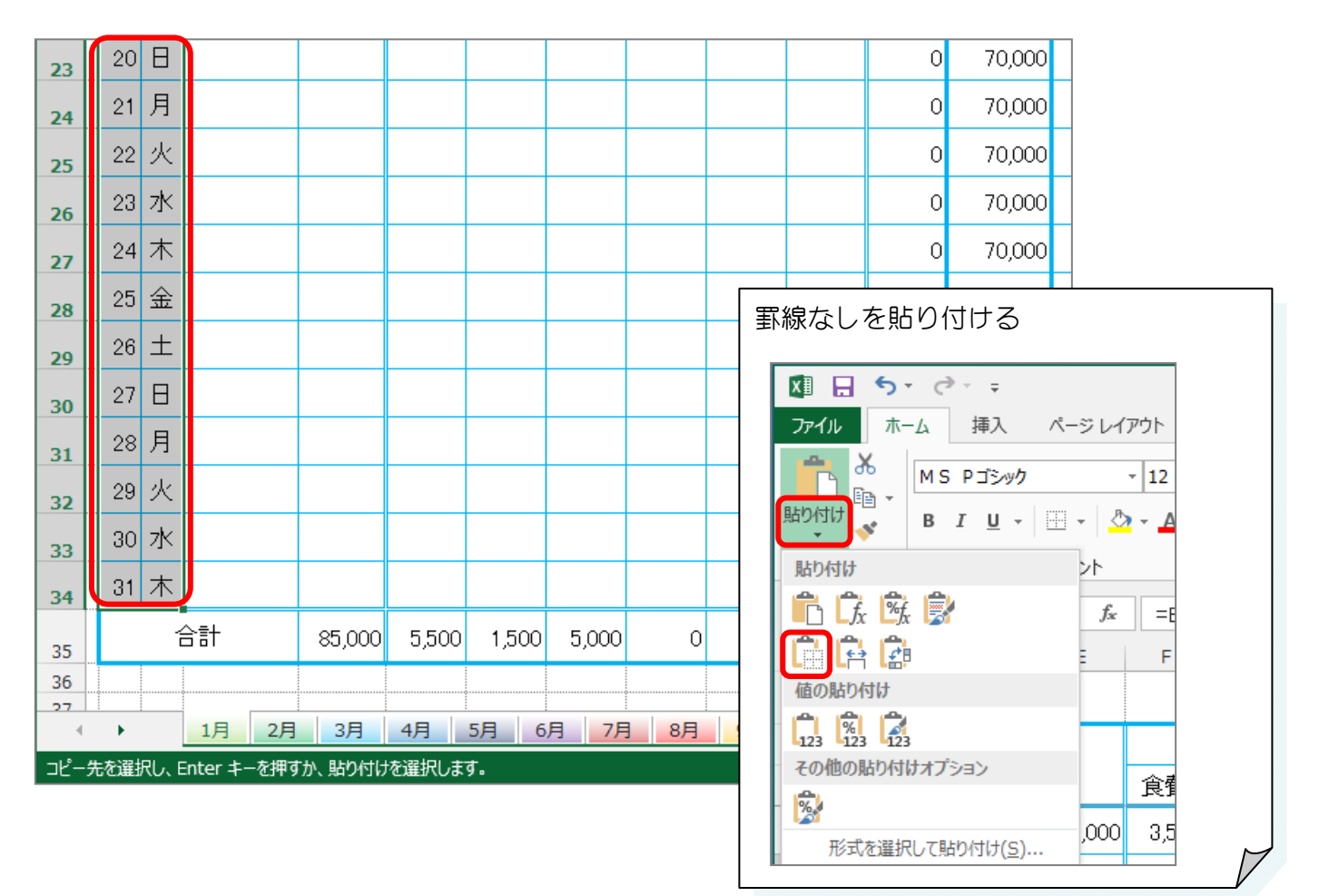

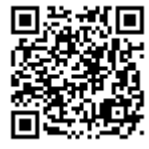

#### 4. 簡単家計簿(4)

(1) 日付が次の月に変わった場合は表示しないように IF 関数を使って数式を変更しましょう。

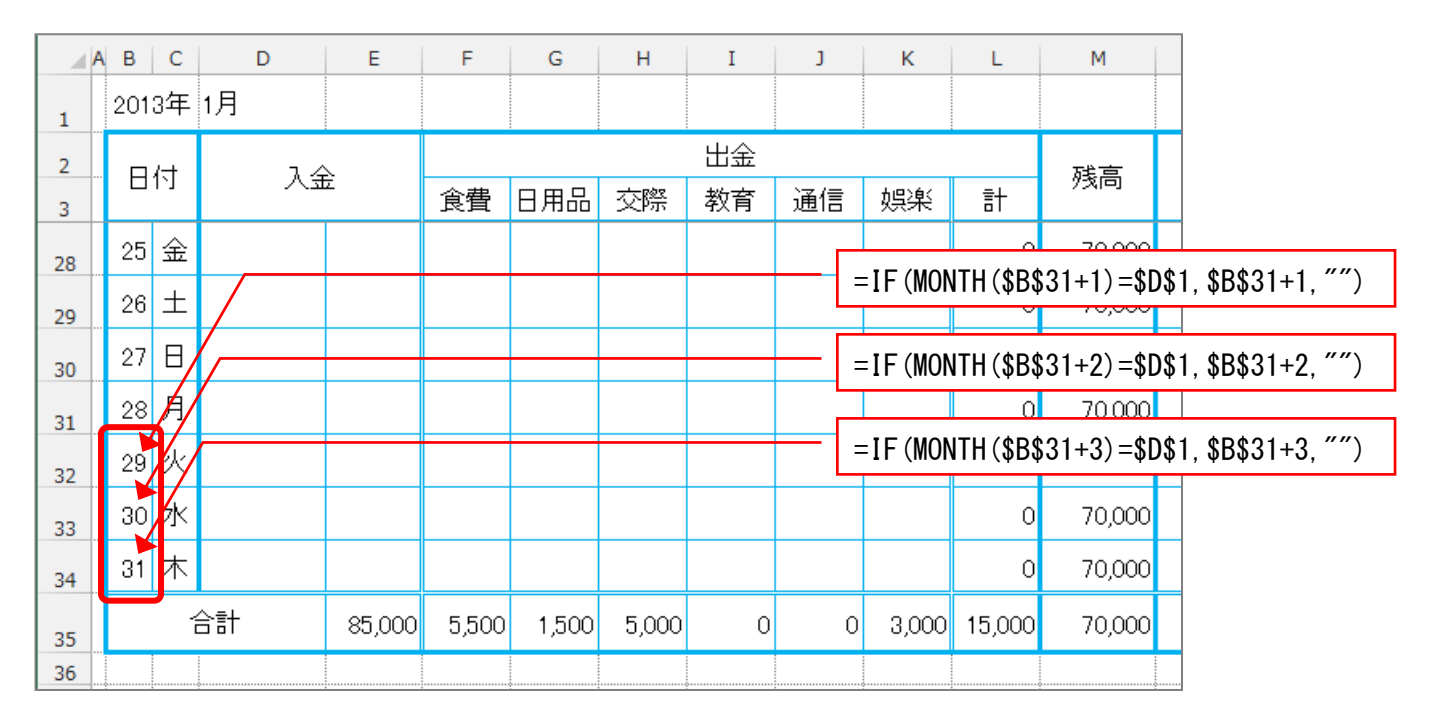

# 2 シート「2月」を表示し日付と曜日が変更されているか確認しましょう。

| - A | АВ  | С   | D     | E      | F  | G   | Н  | I  | J  | К  | L | М      |
|-----|-----|-----|-------|--------|----|-----|----|----|----|----|---|--------|
| 1   | 201 | 3年  | 2月    |        |    |     |    |    |    |    |   |        |
| 2   |     | /-+ | _ 1 / |        |    |     |    | 出金 |    |    |   | 成百     |
| 3   |     | 11  | E/V   | Ē      | 食費 | 日用品 | 交際 | 教育 | 通信 | 娯楽 | 計 | 93、同   |
| 26  | 23  | ±   |       |        |    |     |    |    |    |    | 0 | 70,000 |
| 27  | 24  | Β   |       |        |    |     |    |    |    |    | 0 | 70,000 |
| 28  | 25  | 月   |       |        |    |     |    |    |    |    | 0 | 70,000 |
| 29  | 26  | 火   |       |        |    |     |    |    |    |    | 0 | 70,000 |
| 30  | 27  | 水   |       |        |    |     |    |    |    |    | 0 | 70,000 |
| 31  | 28  | 木   |       |        |    |     |    |    |    |    | 0 | 70,000 |
| 32  |     |     |       |        |    |     |    |    |    |    | 0 | 70,000 |
| 33  |     |     |       |        |    |     |    |    |    |    | 0 | 70,000 |
| 34  |     |     |       |        |    |     |    |    |    |    | 0 | 70,000 |
| 35  | 35  |     | 合計    | 70,000 | 0  | 0   | 0  | 0  | 0  | 0  | 0 | 70,000 |
| 36  |     |     |       |        |    |     |    |    |    |    |   |        |

③ シート「1月」から「12月」の作業グループを解除しましょう.

## ④ シート「3月」から「12月」のそれぞれの月を変更し、日付と曜日が変わることを 確認しましょう。

| D1 |     | -   | : ×      | $\sqrt{-f_x}$ | 12 |     |    |    |    |    |   |        |
|----|-----|-----|----------|---------------|----|-----|----|----|----|----|---|--------|
|    | ΑB  | С   | D        | E             | F  | G   | н  | I  | J  | к  | L | М      |
| 1  | 201 | 3年  | 12月      |               |    |     |    |    |    |    |   |        |
| 2  |     | (t  | 2 د      | _             |    |     |    | 出金 |    |    |   | 武宣     |
| 3  |     | ניו | ۲.<br>۲. | Z             | 食費 | 日用品 | 交際 | 教育 | 通信 | 娯楽 | 計 | 7戈同    |
| 4  | 1   | Β   | 前月繰越     | 70,000        |    |     |    |    |    |    | 0 | 70,000 |
| 5  | 2   | 月   |          |               |    |     |    |    |    |    | 0 | 70,000 |
| 6  | 3   | 火   |          |               |    |     |    |    |    |    | 0 | 70,000 |
| 7  | 4   | 水   |          |               |    |     |    |    |    |    | 0 | 70,000 |
| 8  | 5   | 木   |          |               |    |     |    |    |    |    | 0 | 70,000 |
| 9  | 6   | 金   |          |               |    |     |    |    |    |    | 0 | 70,000 |
| 10 | 7   | ±   |          |               |    |     |    |    |    |    | 0 | 70,000 |
| 11 | 8   | Β   |          |               |    |     |    |    |    |    | 0 | 70,000 |
| 12 | 9   | 月   |          |               |    |     |    |    |    |    | 0 | 70,000 |
| 13 | 10  | 火   |          |               |    |     |    |    |    |    | 0 | 70,000 |
| 14 | 11  | 水   |          |               |    |     |    |    |    |    | 0 | 70,000 |
| 15 | 12  | 木   |          |               |    |     |    |    |    |    | 0 | 70,000 |
| 16 | 13  | 金   | J        |               |    |     |    |    |    |    | 0 | 70,000 |

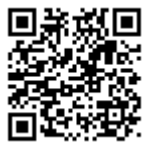

## Excel2013 基礎1 総合問題

## 5. 簡単家計簿(5)

- シート「12月」の右側に「出金の集計」というシートを作り図のように入力しましょう。
  - セル [B1] にシート [1月] のセル [B1] が表示されるように数式を入力します。
  - ●セル「C3」~「H3」にシート「1月」のセル「F3」~「K3」が表示 されるように数式を入力します。

|    | Α | В 🖌   | с     | D   | E  | F  | G  | Н  | I            | ='1月'!\$B\$1 |
|----|---|-------|-------|-----|----|----|----|----|--------------|--------------|
| 1  |   | 2013年 | 出金の集  | 制   |    |    |    |    |              |              |
| 2  |   |       |       |     |    |    |    |    |              |              |
| 3  |   |       | 食費    | 日用品 | 交際 | 教育 | 通信 | 娯楽 | 計            |              |
| 4  |   | 1月    |       |     |    |    |    |    |              |              |
| 5  |   | 2月    |       |     |    |    |    |    | $\backslash$ |              |
| 6  |   | 3月    |       |     |    |    |    |    |              | = = 1 月 !K3  |
| 7  |   | 4月    |       |     |    |    |    |    |              |              |
| 8  |   | 5月    |       |     |    |    |    |    |              | ='1月'!F3     |
| 9  |   | 6月    |       |     |    |    |    |    |              |              |
| 10 |   | 7月    |       |     |    |    |    |    |              |              |
| 11 |   | 8月    |       |     |    |    |    |    |              |              |
| 12 |   | 9月    |       |     |    |    |    |    |              |              |
| 13 |   | 10月   |       |     |    |    |    |    |              |              |
| 14 |   | 11月   |       |     |    |    |    |    |              |              |
| 15 |   | 12月   |       |     |    |    |    |    |              |              |
| 16 |   | 合計    |       |     |    |    |    |    | 数式(          | の入力は「リンク貼り付  |
| 17 |   | 構成比   |       |     |    |    |    |    |              | を庙いましょろ      |
| 18 |   |       |       | ·   |    |    |    | ·  | ٬ [ را       |              |
| 19 |   |       |       |     |    |    |    |    |              |              |
| 20 |   |       | ····· | ·   |    |    |    |    |              |              |
| 21 |   |       |       |     |    |    |    |    |              |              |

(2) セル「C4」~「I15」に「1月」から「12月」の各シートの合計の数字が表示されるよ うに1月から12月まで一月ずつ数式を「リンク貼り付け」を使って入力しましょう。

|     | Α | В     | С     | D     | E     | F  | G  | н     | Ι      |            |
|-----|---|-------|-------|-------|-------|----|----|-------|--------|------------|
| 1   |   | 2013年 | 出金の集  |       |       |    |    |       |        | = 1 月 !F35 |
| 2   |   |       |       |       |       |    |    |       |        |            |
| 3   |   |       | 食費    | 日用品   | 交際    | 教育 | 通信 | 娯楽    | 計      |            |
| 4   |   | 1月    | 5,500 | 1,500 | 5,000 | 0  | 0  | 3,000 | 15,000 |            |
| 5   |   | 2月    | 0     | 0     | 0     | 0  | 0  | 0     | 0      |            |
| 6   |   | 3月    | 0     | 0     | 0     | 0  | 0  | 0     | 0      |            |
| 7   |   | 4月    | 0     | 0     | 0     | 0  | 0  | 0     | 0      |            |
| 8   |   | 5月    | 0     | 0     | 0     | 0  | 0  | 0     | 0      |            |
| 9   |   | 6月    | 0     | 0     | 0     | 0  | 0  | 0     | 0      |            |
| 10  |   | 7月    | 0     | 0     | 0     | 0  | 0  | 0     | 0      |            |
| 11  |   | 8月    | 0     | 0     | 0     | 0  | 0  | 0     | 0      |            |
| 12  |   | 9月    | 0     | 0     | 0     | 0  | 0  | 0     | 0      |            |
| 13  |   | 10月   | 0     | 0     | 0     | 0  | 0  | 0     | 0      |            |
| 14  |   | 11月   | 0     | 0     | 0     | 0  | 0  | 0     | 0      |            |
| 15  |   | 12月   | 0.    | 0     | 0     | 0  | 0  | 0     | 0      |            |
| 16  |   | 合計    |       | \     |       |    |    |       |        | ='12月'!F35 |
| 17  |   | 構成比   |       |       |       |    |    |       |        |            |
| 1.8 |   |       |       |       |       |    |    |       |        |            |

(3) 各項目の合計と構成比を表示しましょう。

|    | Α | В     | С     | D     | Е     | F  | G  | Н     | Ι      | J      |         |
|----|---|-------|-------|-------|-------|----|----|-------|--------|--------|---------|
| 1  |   | 2013年 | 出金の集  | eit – |       |    |    |       |        |        |         |
| 2  |   |       |       |       |       |    |    |       |        |        |         |
| 3  |   |       | 食費    | 日用品   | 交際    | 教育 | 通信 | 娯楽    | 計      |        |         |
| 4  |   | 1月    | 5,500 | 1,500 | 5,000 | 0  | 0  | 3,000 | 15,000 |        |         |
| 5  |   | 2月    | 0     | 0     | 0     | 0  | 0  | 0     | 0      |        |         |
| 6  |   | 3月    | 0     | 0     | 0     | 0  | 0  | 0     | 0      |        |         |
| 7  |   | 4月    | 0     | 0     | 0     | 0  | 0  | 0     | 0      |        |         |
| 8  |   | 5月    | 0     | 0     | 0     | 0  | 0  | 0     | 0      |        |         |
| 9  |   | 6月    | 0     | 0     | 0     | 0  | 0  | 0     | 0      |        |         |
| 10 |   | 7月    | 0     | 0     | 0     | 0  | 0  | 0     | 0      |        |         |
| 11 |   | 8月    | 0     | 0     | 0     | 0  | 0  | 0     | 0      |        |         |
| 12 |   | 9月    | 0     | 0     | 0     | 0  | 0  | 0     | 0      |        |         |
| 13 |   | 10月   | 0     | 0     | 0     | 0  | 0  | 0     | 0      |        |         |
| 14 |   | 11月   | 0     | 0     | 0     | 0  | 0  | 0     | 0      | =C16/3 | \$I\$16 |
| 15 |   | 12月   | 0     | 0     | 0     | 0  | 0  | 0     | 0      |        |         |
| 16 |   | 合計    | 5,500 | 1,500 | 5,000 | 0  | 0  | 3,000 | 15,000 |        |         |
| 17 |   | 構成比   | 37%   | 10%   | 33%   | 0% | 0% | 20%   |        |        |         |
| 10 |   |       |       |       |       |    |    |       |        |        |         |

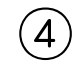

構成比をもとに円グラフを作成しましょう

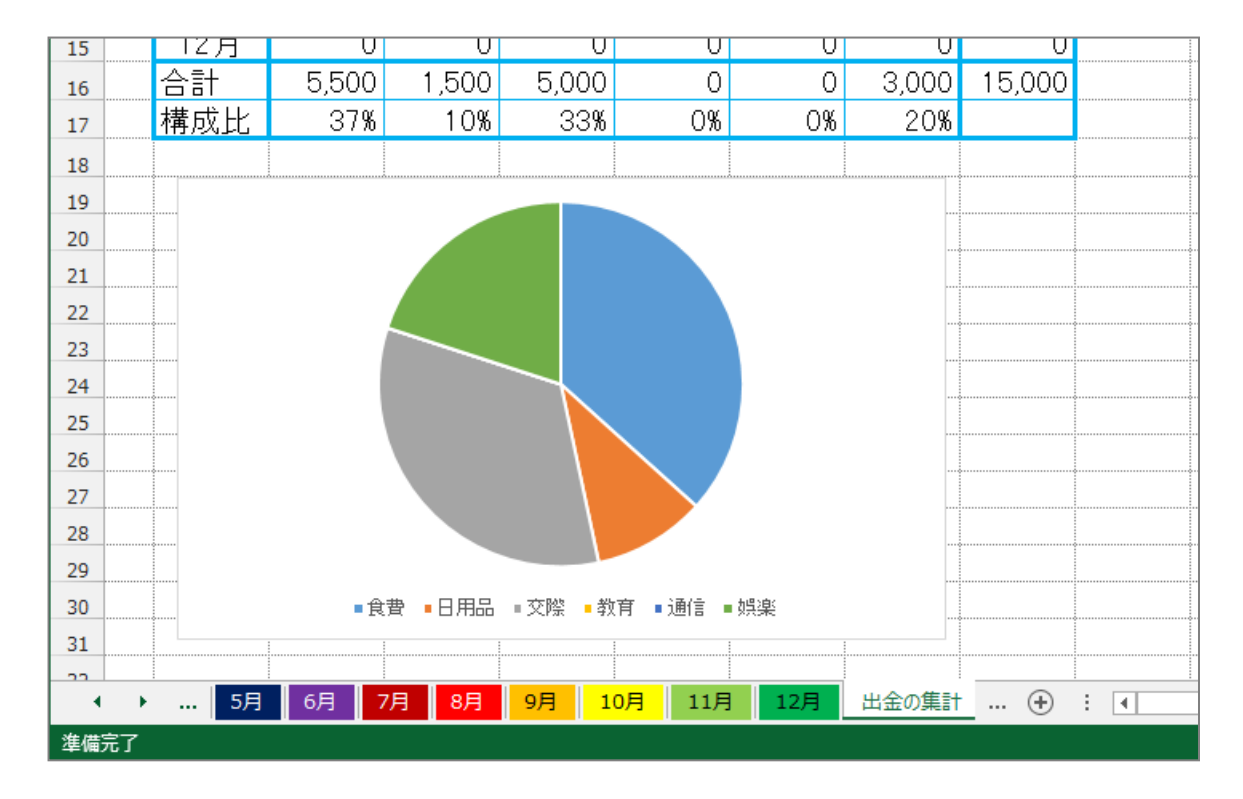

5 USBメモリに「簡単家計簿」という名前で上書き保存しましょう。

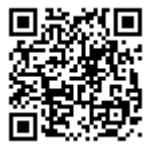

## Exce | 2013 基礎1 総合問題

## 6. 簡単見積請求書(1)

(1) 図のような表を作成し、シート見出しの名前を「入力画面」に変更しましょう。

●フォントサイズ:14

|          | Α              | В       | С       | D           | E               | F     | G  | Н    | I      | J               | K   | L |   |
|----------|----------------|---------|---------|-------------|-----------------|-------|----|------|--------|-----------------|-----|---|---|
| 1        |                |         |         |             |                 |       |    |      |        |                 |     |   |   |
| 2        |                | 会社名     | 株式会社    | <u>tピース</u> |                 |       |    | 管理番号 | G-001  |                 |     |   |   |
| 3        |                | 担当者     | 河島 英    | 六           |                 |       |    | 担当   | 六木 ひ   | <u>31 - </u>    |     |   |   |
| 4        |                | 郵便番号    | 123-456 | 7           |                 |       |    |      |        |                 |     |   |   |
| 5        |                | 住所      | 大阪府河    | 可内長野市       | <u>も古野町&gt;</u> | X-XX  |    | 会社名  | 株式会社   | <u> ±グリーン</u>   | /   |   |   |
| 6        |                | ランク     | 中       |             |                 |       |    | 住所   | 大阪市住   | <u>i</u> źzizzi | 南港北 |   |   |
| 7        |                | 割引率     |         |             |                 |       |    | 電話番号 | ZZZ-ZZ | Z-ZZZZ          |     |   |   |
| 8        |                |         |         |             |                 |       |    |      |        |                 |     |   |   |
| 9        |                |         | 商品名     |             | 数量              | 定価    | 売値 |      | 備考     |                 |     |   |   |
| 10       |                | カッパ1号   |         |             | 2               | 6,000 |    |      |        |                 |     |   |   |
| 11       |                | カッパ2号   |         |             | 10              | 3,400 |    |      |        |                 |     |   |   |
| 12       |                | カッパ3号   |         |             | 15              | 2,000 |    | 子ども用 |        |                 |     |   |   |
| 13       |                |         |         |             |                 |       |    |      |        |                 |     |   |   |
| 14       |                |         |         |             |                 |       |    |      |        |                 |     |   |   |
| 15       |                |         |         |             |                 |       |    |      |        |                 |     |   | Ì |
| 16       |                | 日付      |         |             |                 |       |    |      |        |                 |     |   |   |
| 17       |                | 見積書     | 12月     | 20日         |                 |       |    |      |        |                 |     |   |   |
| 18       |                | 請求書     | 1月1     | 10日         |                 |       |    |      |        |                 |     |   |   |
| 19       |                |         |         |             |                 |       |    |      |        |                 |     |   |   |
| 20       |                |         |         |             |                 |       |    |      |        |                 |     |   |   |
| 21       |                |         |         |             |                 |       |    |      |        |                 |     |   |   |
| 22       |                |         |         |             |                 |       |    |      |        |                 |     |   |   |
| 23       |                |         |         |             |                 |       |    |      |        |                 |     |   |   |
| 4        |                | ג ליג ג | माका (  | Ð           | Y               |       |    | 1    | :      | 4               |     |   | - |
| 342 /222 | <u></u>        |         |         | 9           |                 |       |    |      | : [    | ·               |     |   |   |
| □ 正相論・   | <del>n</del> r |         |         |             |                 |       |    |      |        |                 |     |   | - |

2 セル「C7」にセル「C6」のランクに応じた割引率を表示しましょう。

ランク「上」⇒割引率「50%」
 ランク「中」⇒割引率「30%」
 それ以外⇒割引率「10%」

|    | Α | В     | С       | D     | E     | F     | G      | Н          | I          | J            | К     |
|----|---|-------|---------|-------|-------|-------|--------|------------|------------|--------------|-------|
| 1  |   |       |         |       |       |       |        |            |            |              |       |
| 2  |   | 会社名   | 株式会社    | ±ピース  |       |       |        | 管理番号       | G-001      |              |       |
| 3  |   | 担当者   | 河島 英    | 六     |       |       |        | 担当         | 六木 ひ       | ろし           |       |
| 4  |   | 郵便番号  | 123-456 | 7     |       |       |        |            |            |              |       |
| 5  |   | 住所    | 大阪府河    | 可内長野市 | 市古野町> | X-XX  |        | 会社名        | 株式会社       | <u> </u>     | /     |
| 6  |   | ランク   | 中       |       |       |       |        | 住所         | 大阪市住       | <u>iZIZi</u> | 南港北 🔤 |
| 7  |   | 割引率   | 30%     |       |       |       |        | 電話番号       | ZZZ-ZZ     | Z-ZZZZ       |       |
| 8  |   |       | R       |       |       |       |        |            |            |              |       |
| 9  |   |       | 商品名     |       | 数量    | 定価    | 売値     |            | 備考         |              |       |
| 10 |   | カッパ1号 |         |       | 2     | 6,000 |        |            |            |              |       |
| 11 |   | カッパ2号 |         |       | 10    | 3,400 |        |            |            |              |       |
| 12 |   | カッパ3号 |         |       | 15    | 2,000 |        | 子ども用       |            |              |       |
| 13 |   |       |         |       |       |       |        |            |            |              |       |
| 14 |   |       |         |       |       |       |        |            |            |              |       |
| 15 |   |       |         |       |       |       | =IF (C | 6=″上″, 50% | , IF (C6=" | ´中´´, 30%,   | 10%)) |
| 16 |   | 日付    |         |       |       |       | L      |            |            |              |       |
| 17 |   | 見積書   | 12月     | 20 A  |       |       |        |            |            |              |       |

(3) セル「G10」~「G14」にセル「C7」の割引率に応じた売値を表示しましょう。

●売値=定価 ×(1 – 割引率)で計算します。

|    | Α | В     | С       | D        | E    | F     | G     | Н    | I                 | J                        | К         |             |
|----|---|-------|---------|----------|------|-------|-------|------|-------------------|--------------------------|-----------|-------------|
| 1  |   |       |         |          |      |       |       |      |                   |                          |           |             |
| 2  |   | 会社名   | 株式会社    | <u> </u> |      |       |       | 管理番号 | G-001             |                          |           |             |
| 3  |   | 担当者   | 河島 英    | 六        |      |       |       | 担当   | 六木 ひ              | ろし                       |           |             |
| 4  |   | 郵便番号  | 123-456 | 7        |      |       |       |      |                   |                          |           |             |
| 5  |   | 住所    | 大阪府河    | 可内長野市    | 市古野町 | X-XX  |       | 会社名  | 株式会社              | <u>±グリ<sub>=F1</sub></u> | 0*(1-\$0  | \$7)        |
| 6  |   | ランク   | 中       |          |      |       |       | 住所   | 大阪市住              | ìzì                      | υ· (Ι ψυ( | φ <i>ι)</i> |
| 7  |   | 割引率   | 30%     |          |      |       |       | 電話番号 | 電話番号 ZZZ-ZZZ-ZZZZ |                          |           |             |
| 8  |   |       |         |          |      |       |       |      |                   |                          |           |             |
| 9  |   |       | 商品名     |          | 数量   | 定価    | 売値    |      | 備考                |                          |           |             |
| 10 |   | カッパ1号 |         |          | 2    | 6,000 | 4,200 |      |                   |                          |           |             |
| 11 |   | カッパ2号 |         |          | 10   | 3,400 | 2,380 |      |                   |                          |           |             |
| 12 |   | カッパ3号 |         |          | 15   | 2,000 | 1,400 | 子ども用 |                   |                          |           |             |
| 13 |   |       |         |          |      |       | 0     |      |                   |                          |           |             |
| 14 |   |       |         |          |      |       | 0     |      |                   |                          |           |             |
| 15 |   |       | ¢       | ¢        |      |       |       | ¢    |                   |                          |           |             |
| 16 |   | 日付    |         |          |      |       |       |      |                   |                          |           |             |
| 17 |   | 見積書   | 12月     | 20日      |      |       |       |      |                   |                          |           |             |
| 18 |   | 請求書   | 1月1     | 10日      |      |       |       |      |                   |                          |           | ज्ञाः धाः-  |
|    |   |       |         |          |      |       |       |      |                   |                          |           | -14936      |

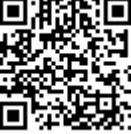
# 7. 簡単見積請求書(2)

●フォントサイズ:14

| A  | В     | С      | D    | E          | F   | G | Н        | I        |
|----|-------|--------|------|------------|-----|---|----------|----------|
| 1  |       | 御      | 見利   | 青書         |     |   | ∞.4= □   |          |
| 2  |       | 1-1-   |      | ~ _        |     |   |          | +0 14    |
| 3  | •     |        | •    |            |     |   | INO.     |          |
| 4  |       |        |      |            |     |   |          |          |
| 5  | •     |        |      |            |     |   |          |          |
| 6  |       |        |      |            |     |   |          |          |
| 7  | ····· |        |      |            |     |   |          |          |
| 8  |       |        |      |            |     |   |          |          |
| 9  |       |        |      |            |     |   |          |          |
| 10 | 下記の通  | りお見積り  | いたしま | हरू.       |     |   |          |          |
| 11 |       |        |      |            |     |   |          |          |
| 12 |       | 商品名    |      | 数量         |     |   |          | <u>諸</u> |
| 13 |       |        |      |            |     |   |          |          |
| 14 |       |        |      |            |     |   |          |          |
| 15 |       |        |      |            |     |   |          |          |
| 16 |       |        |      |            |     |   |          |          |
| 17 |       |        |      |            |     |   |          |          |
| 18 |       |        |      |            | 計   |   |          |          |
| 19 | 見積書有  | ¶効期限   |      | 消費         | 費税  |   | 消費税率     | 8%       |
| 20 |       |        |      |            | \$料 |   | 50000円以上 | 送料無料     |
| 21 |       |        |      | 約          | 額   |   |          |          |
| 22 |       |        |      |            |     |   |          |          |
| 23 |       |        |      |            |     |   |          |          |
| 4  | → \ 入 | 力画面 見利 | 黄書   | <b>(+)</b> | 1   |   | : [      | ו<br>ו   |

<sup>(1) 「</sup>Sheet2」に図のような表を作成し、シート見出しの名前を「見積書」に変更しましょう。

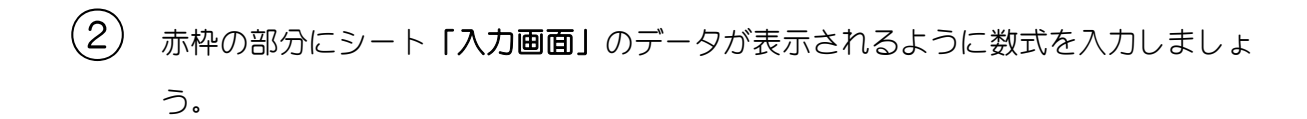

| / / | А В С                   | D            | E    | F                  | G  | Н                                       | I          |  |
|-----|-------------------------|--------------|------|--------------------|----|-----------------------------------------|------------|--|
| 1   | イ                       | 印見積          | 圭    |                    |    |                                         |            |  |
| 2   | 100 4587                |              |      |                    |    | 発行日                                     | 12月20日     |  |
| 3   |                         |              |      |                    |    | INO.                                    |            |  |
| 4   | 人阪府河内長野                 | , 따 ᆸ 野피 ऱ~, | ×××  |                    |    | G-001                                   | 六木 ひろし ―   |  |
| 5   | 株式会社ヒース                 |              |      |                    |    |                                         |            |  |
| 6   |                         |              |      |                    |    | ·<br>·································· |            |  |
| 7   | 川島 央八                   |              |      |                    |    | 林氏会社クリー                                 |            |  |
| 8   |                         |              |      |                    |    | 人1収円1土/) <br>  フラフ フラフ フラ               | L区11月71日10 |  |
| 9   |                         |              | +    |                    |    |                                         |            |  |
| 10  | 下記の通りの兄                 | 1月りいにしまう     | 9.   |                    |    |                                         |            |  |
| 11  |                         | ~            | 粉号   | 出価                 | 今姑 | はないない。                                  |            |  |
| 12  | 力…パ1 早                  | 9            |      | 4 2 0 0            | 立領 | 12#                                     |            |  |
| 13  | <u>/////15</u><br>カッパ2号 |              | 10   | 9,200<br>2,200     |    |                                         |            |  |
| 14  | <u>////パ2号</u><br>カッパ2号 |              | 15   | 2,300              |    | インドは、田                                  | V          |  |
| 15  | /////05                 |              |      | 1, <del>4</del> 00 |    |                                         |            |  |
| 10  |                         | C            |      | 0                  |    |                                         | 0          |  |
| 10  |                         |              | 1 기  | =+                 |    |                                         |            |  |
| 18  | 目積重右効期限                 | ļ            | (当星  | <u>□</u><br>事税     |    |                                         |            |  |
|     |                         |              | /H E | <b>■</b> 17b       | 1  | 17日 日 4元(平)                             |            |  |

3 セル「B7」とセル「H9」の表示形式を変更し、セル「G13」~「G17」の金額を計算する数式を入力しましょう。

| 5<br>6 | A B C 株式会社ピース | 表示    | 、形式「ユ・<br>〔「"電話: | ーザー定<br><i>"</i> @」 | §      |                                           |    |
|--------|---------------|-------|------------------|---------------------|--------|-------------------------------------------|----|
| 7      | 河島英六様         |       |                  |                     |        | 株式会社グリーン                                  |    |
| 8      |               |       |                  |                     |        | 人版 h1+ ノン    X 庠) 巻北<br>電託・777_77_777_777 |    |
| 10     | 下記の通りお見積り     | いたします |                  |                     |        |                                           |    |
| 11     |               |       | ž                |                     | 0      | 5                                         |    |
| 12     | 商品名           |       | 数量               | 単価                  | 全額     | 備考                                        |    |
| 13     | カッパ1号         |       | 2                | 4,200               | 8,400  | 0                                         |    |
| 14     | カッパ2号         |       | 10               | 2,380               | 23,800 | 0                                         |    |
| 15     | カッパ3号         |       | 15               | 1,400               | 21,000 | 子ども用                                      |    |
| 16     |               | 0     | 0                | C                   | 0      | 0                                         |    |
| 17     |               | 0     | 0                | C                   | 0      | 0                                         |    |
| 18     |               |       | 小小               | ≣†                  |        |                                           |    |
| 19     | 見積書有効期限       |       | 消費               | 税                   |        | 消費税率 8%                                   |    |
| 20     |               |       | 送                | 料                   |        |                                           |    |
| 21     |               |       | 総                | 額                   |        | ── 表示形式「ユーザー定義                            | 轰」 |
| 22     |               |       |                  |                     |        | 種類「@" 様"」                                 |    |

④ 小計から総額の各金額を求め、見積有効期限に発行日から 20 日後の日付を表示しましょう。また、Excelのオプションでゼロ値のセルのゼロを表示しないようにしましょう。

|    | А В С    | D        | E     | F     | G      | Н            | I       |        |
|----|----------|----------|-------|-------|--------|--------------|---------|--------|
| 5  | 株式会社ピース  |          |       |       |        | G-001        |         |        |
| 6  |          |          |       |       |        |              |         |        |
| 7  | 河島 英六 様  |          |       |       |        | 株式会社グリ       | リーン     |        |
| 8  |          |          |       |       |        | 大阪市住之江       | I区南港北   |        |
| 9  |          |          |       |       |        | 電話:ZZZ-Z     | ZZ–ZZZZ |        |
| 10 | 下記の通りお見利 | 漬りいたします  | -     |       |        |              |         |        |
| 11 |          |          |       |       |        |              |         |        |
| 12 | 商品       | 名        | 数量    | 単価    | 金額     |              | 0       |        |
| 13 | カッパ1号    | 2        | 4,200 | 8,400 |        | U            |         |        |
| 14 | カッパ2号    | /        | 10    | 2,380 | 23,800 |              |         |        |
| 15 | カッパ3号 /  |          | 15    | 1,400 | 21,000 | 子ども用         |         |        |
| 16 |          |          |       |       |        |              |         |        |
| 17 |          |          |       |       |        |              |         |        |
| 18 |          |          | 小     | 計     | 53,200 |              |         |        |
| 19 | 見積書有効期間  | <b>艮</b> | 消費    | 責税    | 4,256  | 消費税率         | 8%      |        |
| 20 | 1月9日     |          | 送     | 料     |        | 50000円以上     | 送料無料    |        |
| 21 |          |          | 総     | 額     | 57,456 |              |         |        |
| 22 |          |          |       |       |        |              |         |        |
|    | •        |          | :     |       |        | =IF (G18>=50 | 000, "" | , 600) |

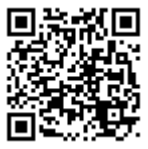

<sup>●</sup> 送料は小計の金額が 50000 以上の時は"-----"を表示し、それ以外は 600 を表示しましょう。

## Excel2013 基礎1 総合問題

## 8. 簡単見積請求書(3)

シート「見積書」を右にコピーし、シート見出しの名前を「請求書」に変更しましょう。

| / / | A B          | C           |       | D       | E        | F     | G      | Н           | I                                         | J    |
|-----|--------------|-------------|-------|---------|----------|-------|--------|-------------|-------------------------------------------|------|
| 1   |              | :           | 御見    | 1 積     | 書        |       |        | ∞./- □      | 40 800 8                                  |      |
| 2   | 400.45       | -07         |       |         | <u> </u> |       |        | 免付日         | 12月20日                                    |      |
| 3   | 123-4        | )<br>)<br>) |       |         |          |       |        | No.         | 担当                                        |      |
| 4   | 大阪府          | 河内長野        | 於市古   | 野町X-X   | Χ        |       |        | G-001       | 六木 ひろし                                    |      |
| 5   | 株式会          | :社ビース       |       |         |          |       |        |             |                                           |      |
| 6   | <u></u>      |             |       |         |          |       |        |             |                                           |      |
| 7   | 河島           | 英六 様        |       |         |          |       |        | 株式会社グリ      | <u>ーン</u>                                 |      |
| 8   |              |             |       |         |          |       |        | 大阪市住之江      | [区南港北                                     |      |
| 9   |              |             |       |         |          |       |        | 電話:ZZZ-ZZ   | ZZ-ZZZZ                                   |      |
| 10  | 下記の          | 通りお見        | 積明い   | たします    | -        |       |        |             |                                           |      |
| 11  |              |             |       |         |          |       |        |             |                                           |      |
| 12  |              | 商品          | 占名    |         | 数量       | 単価    | 金額     |             | 拷                                         |      |
| 13  | <u> カッパ1</u> | 号           |       |         | 2        | 4,200 | 8,400  |             |                                           |      |
| 14  | カッパ2         | 2号          |       |         | 10       | 2,380 | 23,800 |             |                                           |      |
| 15  | カッパ3         | 3号          |       |         | 15       | 1,400 | 21,000 | 21,000 子ども用 |                                           |      |
| 16  |              |             |       |         |          |       |        |             |                                           |      |
| 17  |              |             |       |         |          |       |        |             |                                           |      |
| 18  |              |             |       |         | 小        | 計     | 53,200 |             |                                           |      |
| 19  | 見積           | 書有効期        | 服     |         | 消費       | 責税    | 4,256  | 消費税率        | 8%                                        |      |
| 20  | 1月9E         |             |       |         | 送        | 料     |        | 50000円以上    | 送料無料                                      |      |
| 21  |              |             |       |         | 総        | 額     | 57,456 |             |                                           |      |
| 22  |              |             |       |         |          |       |        |             |                                           |      |
| 23  |              |             |       |         |          |       |        |             |                                           |      |
| 4   |              | 、力面面        | 見積書   | : 請求書   | (†       |       |        | : 4         |                                           |      |
| 准借言 | 27           |             | 200KB | PR-J CE |          |       |        |             |                                           | 11 E |
| 华调刀 |              |             |       |         |          |       |        |             | ii an an an an an an an an an an an an an |      |

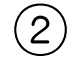

|    | А В С D        | E        | F          | G      | н           | I                                               |
|----|----------------|----------|------------|--------|-------------|-------------------------------------------------|
| 1  | 御きせ            | <b>±</b> |            |        |             |                                                 |
| 2  | 141 - 141      |          |            |        | <u> 発行日</u> | 12月20日                                          |
| 3  | 123-4567       |          |            |        | No.         | 担当                                              |
| 4  | 大阪府河内長野市古野町X-X | X        |            |        | G-001       | 六木 ひろしー                                         |
| 5  | <u>株式会社ピース</u> |          | ¢          |        | G 001       |                                                 |
| 6  |                |          |            |        |             |                                                 |
| 7  | 河島英六様          |          |            |        | 株式会社グリ      | <u>ーン                                      </u> |
| 8  |                |          |            |        | 大阪市住之江      | [区南港北                                           |
| 9  |                |          |            |        | 電話:ZZZ-ZZ   | ZZ-ZZZZ                                         |
| 10 | 下記の通りご請求申し上げます | t.       |            |        |             |                                                 |
| 11 |                |          |            |        |             |                                                 |
| 12 | 商品名            | 数量       | 単価         | 金額     | 備           | 考                                               |
| 13 | カッパ1号          | 2        | 4,200      | 8,400  |             |                                                 |
| 14 | カッパ2号          | 10       | 2,380      | 23,800 |             |                                                 |
| 15 | カッパ3号          | 15       | 1,400      | 21,000 | 子ども用        |                                                 |
| 16 |                |          |            |        |             |                                                 |
| 17 |                |          |            |        |             |                                                 |
| 18 |                | 小        | it i       | 53,200 |             |                                                 |
| 19 | お支払い期限         | 消費       | <b></b> 費税 | 4,256  | 消費税率        | 8%                                              |
| 20 | 1月9日           | 送        | 料          |        | 50000円以上    | 送料無料                                            |
| 21 |                | 総        | 額          | 57,456 |             |                                                 |

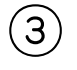

③ 発行日にシート「入力画面」の請求書の日付データが表示されるようにし、お支払 い期限に発行日の翌月の末日が表示されるようにしましょう。

| - A P | ВС        | D      | E       | F            | G            | Н               | I       |  |
|-------|-----------|--------|---------|--------------|--------------|-----------------|---------|--|
| 1     | 御         | 詰 步    | 圭       |              |              |                 |         |  |
| 2     | יושן      |        |         |              |              | <u> 発行日</u>     | 1月10日   |  |
| 3     | 123-4567  |        |         |              |              | No.             | 担当      |  |
| 4     | 大阪府河内長野市  | 古野町X-X | X       |              |              | G_001           |         |  |
| 5     | 株式会社ピース   |        |         |              |              |                 |         |  |
| 6     |           |        |         | =入力画         | 面!018        |                 |         |  |
| 7     | 河島 英六 様   |        |         |              |              | 株式会社グリ          | リーン 👘   |  |
| 8     |           |        |         |              |              | 大阪市住之江          | I区南港北   |  |
| 9     |           |        |         |              |              | 電話:ZZZ-Z        | ZZ–ZZZZ |  |
| 10    | 下記の通りご請求申 | 1し上げま? | ≠.      |              |              |                 |         |  |
| 11    |           |        |         |              |              |                 |         |  |
| 12    | 商品名       |        | 数量      | 単価           | 金額           | 備               | 拷考      |  |
| 13    | カッパ1号     |        | 2       | 4,200        | 8,400        | )               |         |  |
| 14    | カッパ2号     |        | 10      | 2,380        | 23,800       | )               |         |  |
| 15    | カッパ3号     |        | 15      | 1,400        | 21,000       | ) 子ども用          |         |  |
| 16    |           |        |         |              |              |                 |         |  |
| 17    |           |        |         |              |              |                 |         |  |
| 18    |           |        | =DAIE() | (EAR(12), N) | 1001H(12)+2, | 1)-1            |         |  |
| 19    | お支払い期限    |        | 消費      | <b></b> 電税   | 4,256        | 4,256   消費税率 8% |         |  |
| 20    | 2月28日     |        | 送       | 料            |              | 50000円以上        | 送料無料    |  |
| 21    |           |        | 総       | 額            | 57,456       |                 |         |  |

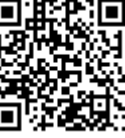

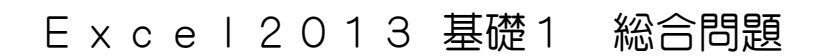

#### 9. 簡単見積請求書(4)

(1) シート「Sheet3」の名前を「書類送付案内」に変更し、図のように入力しましょう。

●フォントサイズ:14

●列幅と行の高さは1ページに収まるように調整しましょう。

|    | Α  | В                          | С     | D    | E      | F    | G        | н        | I   | J | К | L   |
|----|----|----------------------------|-------|------|--------|------|----------|----------|-----|---|---|-----|
| 1  |    |                            |       |      |        |      |          |          |     |   |   |     |
| 2  |    |                            |       |      |        |      |          | 日付:      |     |   |   |     |
| 3  |    |                            |       |      |        |      |          |          |     |   |   |     |
| 4  |    |                            |       |      |        |      |          |          |     |   |   |     |
| 5  |    |                            |       |      |        |      |          |          |     |   |   |     |
| 6  |    |                            |       |      |        |      |          |          |     |   |   |     |
| 7  |    |                            |       |      |        |      |          |          |     |   |   |     |
| 8  |    |                            |       |      | 書      | 類送付  | のご<br>案P | <u>ዓ</u> |     |   |   |     |
| 9  |    |                            |       |      |        |      |          |          |     |   |   |     |
| 10 |    | 拝啓 時下ますますご清栄のこととお慶び申し上げます。 |       |      |        |      |          |          |     |   |   |     |
| 11 |    |                            | さて、下  | 記書類を | ご送付い   | たします | ので、      |          |     |   |   |     |
| 12 |    |                            | よろしくこ | 「査収下 | さいますよ  | うお願い | い申し上     | げます。     |     |   |   |     |
| 13 |    |                            |       |      |        |      |          |          | 敬具  |   |   |     |
| 14 |    |                            |       |      |        |      |          |          |     |   |   |     |
| 15 |    |                            |       |      |        | Ē    | ]        |          |     |   |   |     |
| 16 |    |                            |       |      |        |      |          |          |     |   |   |     |
| 17 |    |                            | 御請求書  |      | 御見積書   |      | 納品書      | ロそ       | の他( |   | ) |     |
| 18 |    |                            |       |      |        |      |          |          |     |   |   |     |
| 4  | ÷  |                            | 入力画面  | 見積書  | 青求書 書類 | 送付案内 | ÷        |          |     | : | 4 |     |
| 淮借 | 完了 |                            |       |      |        |      |          |          |     |   |   | III |

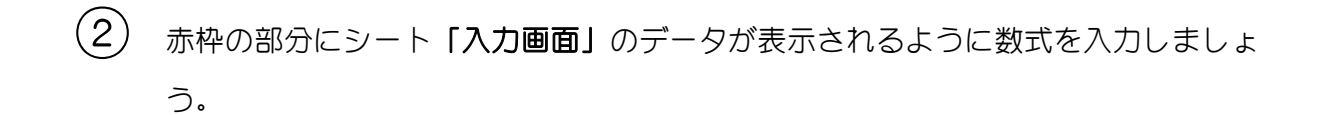

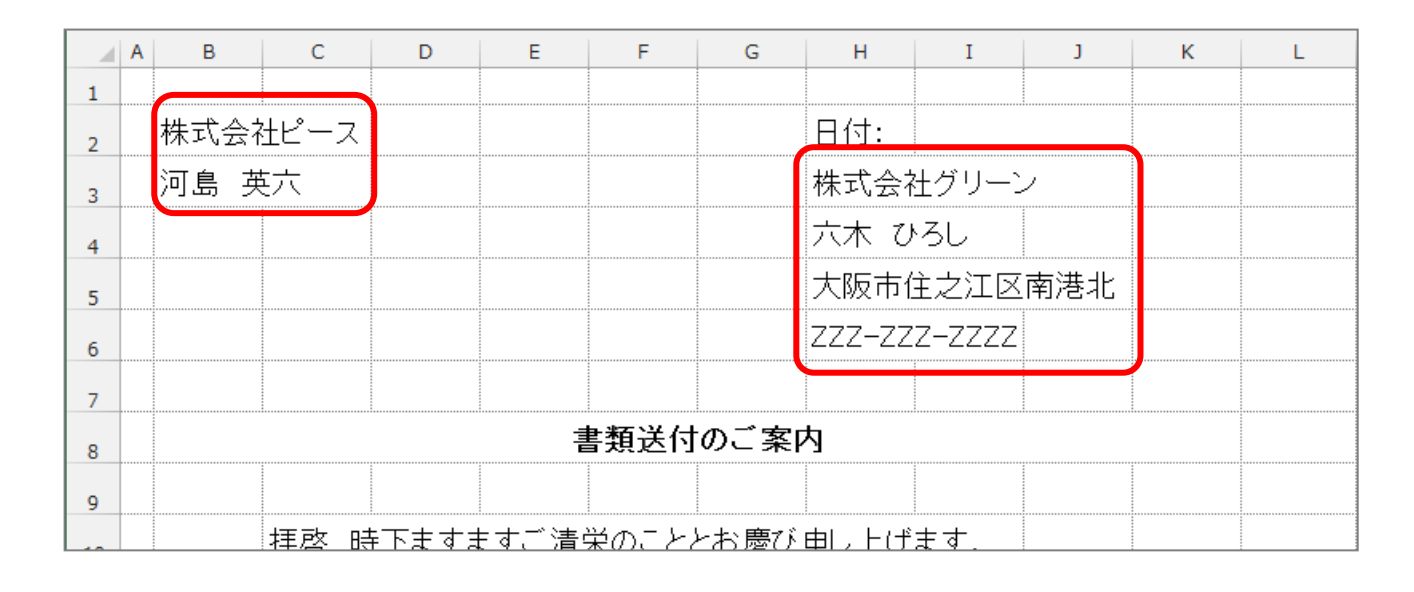

(3) セル「I2」に今日の日付を関数を使って表示しましょう。

|    | Α | В          | С               | D     | E     | F     | G    | н     | I     | J | К | L            |            |
|----|---|------------|-----------------|-------|-------|-------|------|-------|-------|---|---|--------------|------------|
| 1  |   |            |                 |       |       |       |      |       |       |   |   | 表示される        | 5 A        |
| 2  |   | 株式会社       | 式会社ピース 日付: 2月8日 |       |       |       |      |       |       |   |   | はは異たり        | ) <u>≠</u> |
| 3  |   | 河島 英       | 转大              |       |       |       |      | 株式会   | 社グリー  |   | - | ਰ<br>ਹਿਲਿਸ਼ਨ |            |
| 4  |   |            |                 |       |       |       |      | 六木 て  | 73L 🔰 |   |   |              |            |
| 5  |   | 大阪市住之江区南港北 |                 |       |       |       |      |       |       |   |   |              |            |
| 6  |   |            |                 |       |       |       |      |       |       |   |   |              |            |
| 7  |   |            |                 |       |       |       |      |       |       |   |   |              |            |
| 8  |   | 書類送付のご案内   |                 |       |       |       |      |       |       |   |   |              |            |
| 9  |   |            |                 |       |       |       |      |       |       |   |   |              |            |
| 10 |   |            | 拝啓 岡            | 手下ますま | きすご清! | 栄のこと。 | とお慶び | 申し上け  | "ます。  |   |   |              |            |
| 11 |   |            | さて、下            | 記書類を  | ご送付い  | いたします | すので、 |       |       |   |   |              |            |
| 12 |   |            | よろしくこ           | 「査収下  | さいます  | ようお願  | い申し上 | _げます。 |       |   |   |              | $\cap$     |
| 13 |   |            |                 |       |       |       |      |       | 敬具    |   |   |              | 0          |
| 14 |   |            |                 |       |       |       |      |       |       |   |   |              |            |
| 15 |   |            |                 |       |       | Ē     | 2    |       |       |   |   |              |            |

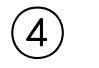

(4) セル「B3」と「H6」の表示形式を変更しましょう。

|    | A B | С               | D     | E    | F     | G    | н     | I     | J | к | L |  |  |
|----|-----|-----------------|-------|------|-------|------|-------|-------|---|---|---|--|--|
| 1  |     |                 |       |      |       |      |       |       |   |   |   |  |  |
| 2  | 株式会 | 社ピース            |       |      |       |      |       |       |   |   |   |  |  |
| 3  | 河島  | 英六 様            |       |      |       |      | 株式会   | 社グリーン | 2 |   |   |  |  |
| 4  |     | 六木 ひろし          |       |      |       |      |       |       |   |   |   |  |  |
| 5  |     | 大阪市住之江区南港北      |       |      |       |      |       |       |   |   |   |  |  |
| 6  |     | 電話:ZZZ-ZZZ-ZZZZ |       |      |       |      |       |       |   |   |   |  |  |
| 7  |     |                 |       |      |       |      |       |       |   |   |   |  |  |
| 8  |     | 書類送付のご案内        |       |      |       |      |       |       |   |   |   |  |  |
| 9  |     |                 |       |      |       |      |       |       |   |   |   |  |  |
| 10 |     | 拝啓 ₪            | 手下まする | ますご清 | 栄のこと。 | とお慶び | 申し上げ  | *ます。  |   |   |   |  |  |
| 11 |     | さて、下            | 記書類を  | ご送付い | いたします | †ので、 |       |       |   |   |   |  |  |
| 12 |     | よろしくこ           | ご査収下  | さいます | ようお願  | い申し上 | _げます。 |       |   |   |   |  |  |
| 13 |     |                 |       |      |       |      |       | 敬具    |   |   |   |  |  |
| 14 |     |                 |       |      |       |      |       |       |   |   |   |  |  |
| 15 | 5   |                 |       |      |       |      |       |       |   |   |   |  |  |

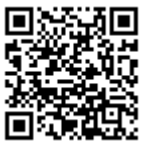

### Exce | 2013 基礎1 総合問題

#### 10. 簡単見積請求書(5)

- 新しいシートを挿入し、シート見出しの名前を「封筒印刷」に変更し、図のように 図形を挿入しましょう。
  - シート全体のフォントサイズ:14

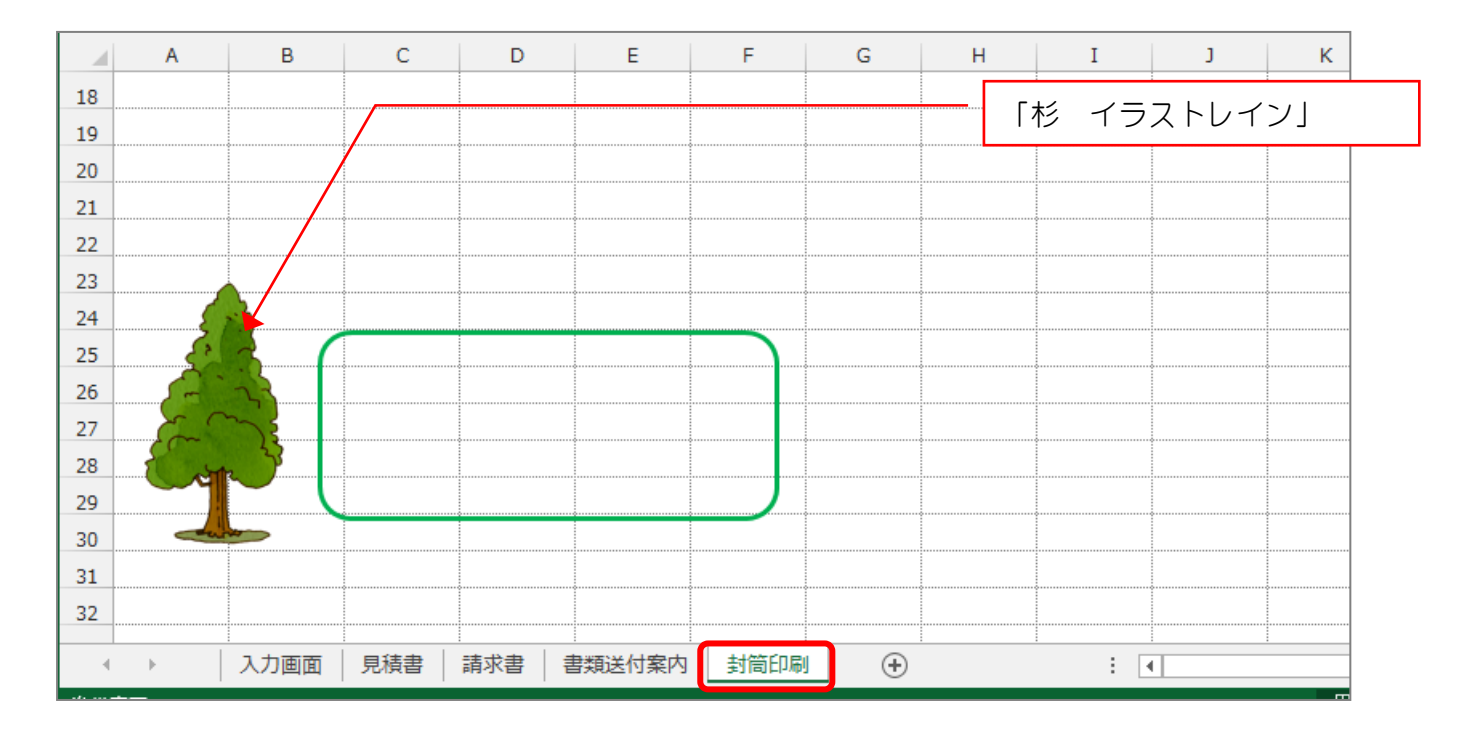

(2) 赤枠の部分にシート「入力画面」のデータが表示されるように数式を入力しましょう。

#### ●名前には「様」がつくように表示形式を変更しましょう。

|    | А | В       | С     | D    | E    | F | G | Н | I | J | K |
|----|---|---------|-------|------|------|---|---|---|---|---|---|
| 1  |   |         |       |      |      |   |   |   |   |   |   |
| 2  |   |         |       |      |      |   |   |   |   |   |   |
| 3  |   |         |       |      |      |   |   |   |   |   |   |
| 4  |   |         |       |      |      |   |   |   |   |   |   |
| 5  |   |         |       |      |      |   |   |   |   |   |   |
| 6  |   |         |       |      |      |   |   |   |   |   |   |
| 7  |   |         |       |      |      |   |   |   |   |   |   |
| 8  |   | 123-456 | 7     |      |      |   |   |   |   |   |   |
| 9  |   | 大阪府河    | 可内長野市 | 市古野町 | X-XX |   |   |   |   |   |   |
| 10 |   | 株式会社    | ±ピース  |      |      |   |   |   |   |   |   |
| 11 |   | 河島 英    | 六 様   |      |      |   |   |   |   |   |   |
| 12 |   |         |       |      |      |   |   |   |   |   |   |
| 13 |   |         |       |      |      |   |   |   |   |   |   |
| 14 |   |         |       |      |      |   |   |   |   |   |   |
| 15 |   |         |       |      |      |   |   |   |   |   |   |

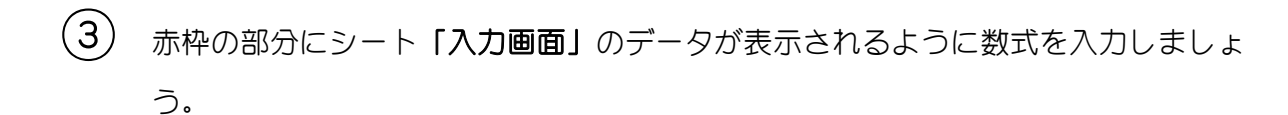

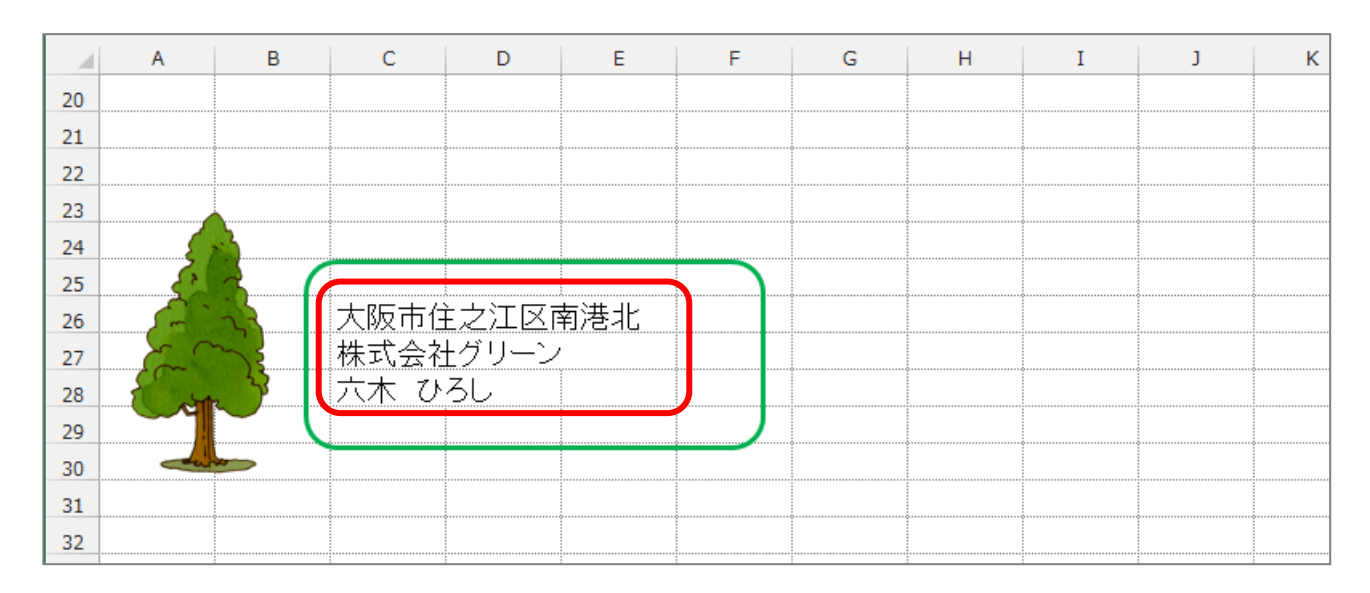

4) ページレイアウトでサイズと余白を変更し、印刷プレビューで確認しましょう。

印刷プレビューを閉じ、USBメモリに「簡単見積請求書」という名前で保存しま

● サイズ:長形3号

●余白:狭い

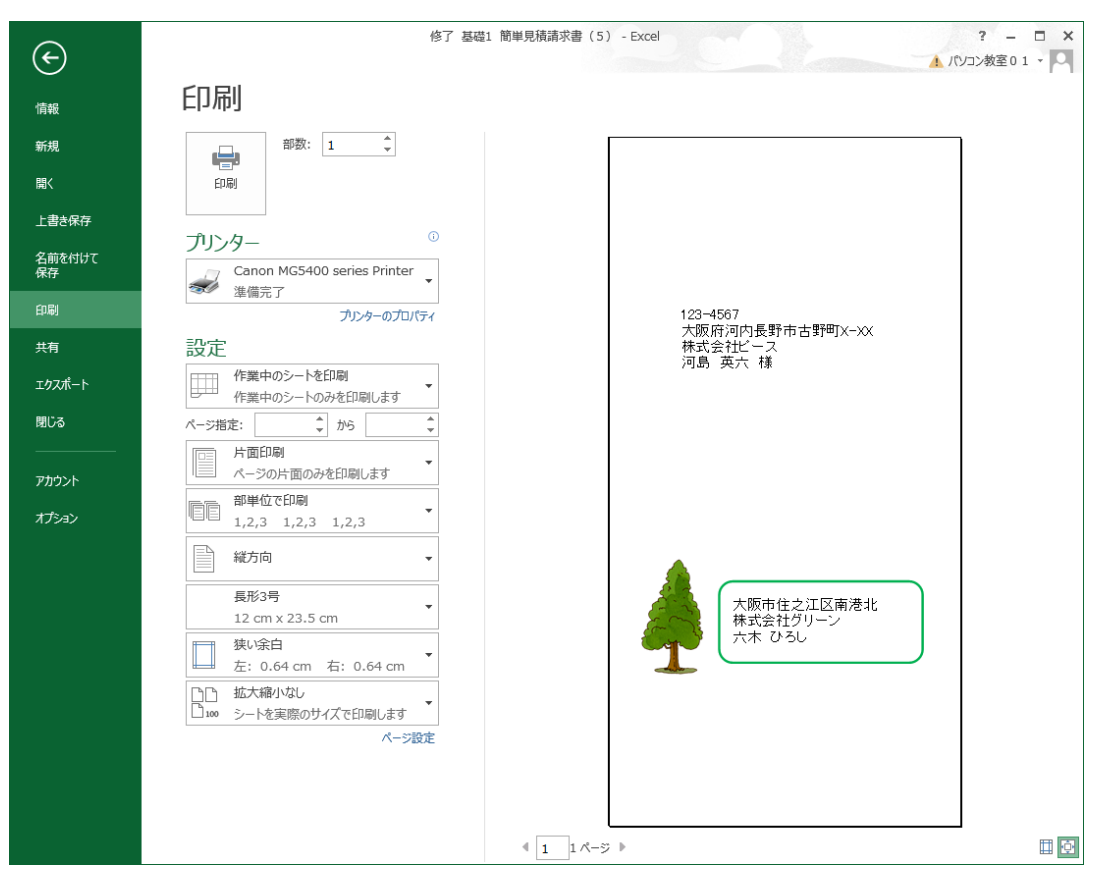

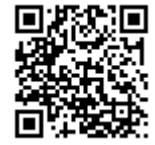

しょう。

(5)